# **BMC User Manual**

Document Version: V2.8

Release Date: October 28, 2022

No part of this document may be reproduced or transmitted in any form or by any means without prior written consent.

# Disclaimer

The purchased products, services and features shall be bound by the contract made between the customer and us. All or part of the products, services and features described herein may not be within your purchase or usage scope. Unless otherwise agreed in the contract, we make no express or implied statement or warranty on the contents herein. Images provided herein are for reference only and may contain information or features that do not apply to your purchased model. This manual is only used as a guide. We shall not be liable for any damage, including but not limited to loss of profits, loss of information, interruption of business, personal injury, or any consequential damage incurred before, during, or after the use of our products. We assume you have sufficient knowledge of servers and are well trained in protecting yourself from personal injury or preventing product damages during operation and maintenance. The information in this manual is subject to change without notice. We shall not be liable for technical or editorial errors or omissions contained in this manual.

## Trademarks

All the trademarks or registered trademarks mentioned herein may be the property of their respective holders.

## Support

Email

Web

Technical Support RMA/ARMA Support Official Website Service Portal serversupport@aivres.com serversupportusa@aivres.com www.aivres.com service.aivres.com

## **Symbol Conventions**

The symbols that may be found in this document are defined as follows.

| Symbol | Description                                                           |  |
|--------|-----------------------------------------------------------------------|--|
|        | A potential for serious injury, or even death if not properly handled |  |
|        | A potential for minor or moderate injury if not properly handled      |  |

| Symbol | Description                                                                                                  |
|--------|----------------------------------------------------------------------------------------------------|
|        | A potential loss of data or damage to equipment if not properly handled                                      |
|        | Operations or information that requires special attention to ensure successful installation or configuration |
|        | Supplementary description of document information                                                            |

# **Revision History**

| Version | Date       | Description of Changes                                                                                                    |  |
|---------|------------|----------------------------------------------------------------------------------------------------|--|
| V1.0    | 2021/02/07 | Initial release.                                                                                                    |  |
| V2.0    | 2021/06/23 | Optimized the format and contents.                                                                                                    |  |
| V2.1    | 2021/09/21 | <ul> <li>Added the description that the Web GUI and some of the features may vary with different models.</li> <li>Changed Section 3.12.3 Video Log to 3.12.3 Screen Recording.</li> <li>Added instructions for viewing the multinode server power supply information and fan management.</li> </ul> |  |
| V2.2    | 2021/09/28 | Optimized the format of Table 2-4.                                                                                                    |  |
| V2.3    | 2021/10/27 | Updated the query function description in Table 3-60.                                                                                                    |  |
| V2.4    | 2021/11/16 | Added 2 server models to Table 1-1.                                                                                                    |  |
| V2.5    | 2022/01/18 | Optimized some descriptions.                                                                                                    |  |
| V2.6    | 2022/03/12 | Unified the width of all tables.                                                                                                    |  |

| Version | Date       | Description of Changes                                                     |  |
|---------|------------|----------------------------------------------------------------------------|--|
|         |            | • Updated the default system timeout from 3 min to 30 min in 3.1.2.        |  |
| V2.7    | 2022/06/01 | • Updated the latest system event log count from 9 to 10 in Table 3-3.     |  |
|         |            | • Added 2 server models to Table 1-1.                                      |  |
| V2.8    | 2022/10/28 | • Added description that JVIewer isn't supported on some models in 3.5.1.2 |  |
|         |            | Optimized the formats of some tables                                       |  |

# **Table of Contents**

| 1 | Ονε  | erview |                      | 1 |
|---|------|--------|----------------------|---|
|   | 1.1  | Purpo  | ose                  | 1 |
|   | 1.2  | Inten  | ded Audience         | 1 |
|   | 1.3  | Scope  | e of Application     | 1 |
| 2 | BM   | C Over | view                 | 3 |
|   | 2.1  | Introc | luction              | 3 |
|   | 2.2  | Softw  | are Interfaces       | 4 |
|   |      | 2.2.1  | IPMI 2.0             | 4 |
|   |      | 2.2.2  | Web GUI              | 2 |
|   |      | 2.2.3  | SNMP                 | 3 |
|   |      | 2.2.4  | SMASH CLP CLI        | 3 |
|   |      | 2.2.5  | Redfish1             | 3 |
|   | 2.3  | Secur  | ity Management14     | 4 |
|   |      | 2.3.1  | Security Features14  | 4 |
|   |      | 2.3.2  | General Principles1  | 5 |
|   |      | 2.3.3  | Security Hardening1  | 5 |
| 3 | Intr | oducti | on to BMC Web GUI 22 | 2 |
|   | 3.1  | Gettir | ng Started 2.        | 2 |
|   |      | 3.1.1  | Basic Operations2    | 2 |
|   |      | 3.1.2  | User Login2          | 3 |
|   | 3.2  | Gene   | ral Information2     | 5 |
|   | 3.3  | Inforr | nation24             | 9 |
|   |      | 3.3.1  | System Information29 | 9 |
|   |      | 3.3.2  | FRU Information      | 8 |
|   |      | 3.3.3  | History              | 9 |

| 3 | 3.4  | Stora  | ge                           |
|---|------|--------|------------------------------|
| 3 | 3.5  | Remo   | te Control                   |
|   |      | 3.5.1  | Console Redirection46        |
|   |      | 3.5.2  | Image Redirection60          |
|   |      | 3.5.3  | Media Redirection Settings61 |
|   |      | 3.5.4  | Server Location UID Control  |
| 3 | 3.6  | Logs   | & Alarms                     |
|   |      | 3.6.1  | System Event Log71           |
|   |      | 3.6.2  | Log Settings72               |
|   |      | 3.6.3  | Audit Log74                  |
|   |      | 3.6.4  | IDL                          |
|   |      | 3.6.5  | One-key Collection Log79     |
|   |      | 3.6.6  | Current Alarms               |
|   |      | 3.6.7  | SNMP Trap Settings           |
|   |      | 3.6.8  | Mail Alarm                   |
| 3 | 3.7  | Senso  | or                           |
|   | 3.8  | PSU    |                              |
|   |      | 3.8.1  | Power Control                |
| 3 | 3.9  | Fan M  | lanagement                   |
| 3 | 3.10 | Syste  | m Settings95                 |
|   |      | 3.10.1 | BIOS Boot Options            |
| - | 3.11 | BMC S  | Settings                     |
|   |      | 3.11.1 | Network                      |
|   |      | 3.11.2 | User Detail Management 101   |
|   |      | 3.11.3 | Services 107                 |
|   |      | 3.11.4 | System Firewall108           |
|   |      | 3.11.5 | Date & Time                  |

|   |       | 3.11.6  | SSL Settings                                     | 14         |
|---|-------|---------|--------------------------------------------------|------------|
|   |       | 3.11.7  | Backup Configuration1                            | 18         |
|   |       | 3.11.8  | Restore Configuration1                           | 19         |
|   | 3.12  | Fault I | Diagnosis1                                       | 19         |
|   |       | 3.12.1  | Host POST Code                                   | 20         |
|   |       | 3.12.2  | Captured Screenshot                              | 20         |
|   |       | 3.12.3  | Screen Video12                                   | 22         |
|   |       | 3.12.4  | Module Restart                                   | 23         |
|   | 3.13  | Syster  | n Maintenance12                                  | 24         |
|   |       | 3.13.1  | HPM Firmware Update12                            | <u>2</u> 4 |
|   |       | 3.13.2  | Firmware Image Location1                         | 34         |
|   |       | 3.13.3  | Firmware Information1                            | 35         |
|   |       | 3.13.4  | Restore Factory Defaults1                        | 36         |
| 4 | Intro | oductio | on to SMASH CLP CLI Functions13                  | 38         |
|   | 4.1   | Overv   | iew 1:                                           | 38         |
|   |       | 4.1.1   | Commands1                                        | 38         |
|   |       | 4.1.2   | Formats1                                         | 38         |
|   |       | 4.1.3   | Help Information                                 | 39         |
|   | 4.2   | Login   | and Logout14                                     | 40         |
|   |       | 4.2.1   | Login to SMASH CLP CLI                           | 40         |
|   |       | 4.2.2   | Logout of SMASH CLP CLI                          | 41         |
|   | 4.3   | bmclo   | ng Command14                                     | 41         |
|   |       | 4.3.1   | Querying and Clearing SEL Logs                   | 41         |
|   | 4.4   | chassi  | is Command14                                     | 42         |
|   |       | 4.4.1   | Querying and Controlling the Server Power Status | 42         |
|   |       | 4.4.2   | Querying and Controlling the UID LED Status14    | 43         |
|   | 4.5   | mc Co   | mmand14                                          | 44         |

|   |      | 4.5.1  | Obtaining the BMC System Version                           | .144  |
|---|------|--------|------------------------------------------------------------|-------|
|   |      | 4.5.2  | Restarting Service                                         | . 145 |
|   |      | 4.5.3  | Factory Reset                                              | . 146 |
|   |      | 4.5.4  | Dual-Image Boot Configuration                              | . 146 |
|   | 4.6  | diagn  | ose Command                                                | . 147 |
|   |      | 4.6.1  | Listing Log File Attributes                                | . 147 |
|   |      | 4.6.2  | Viewing Log File                                           | . 148 |
|   |      | 4.6.3  | Viewing Recently Logged in Users (last)                    | . 151 |
|   |      | 4.6.4  | Viewing and Setting Network Devices (ifconfig)             | .152  |
|   |      | 4.6.5  | Viewing and Setting NIC Parameters (ethtool)               | . 155 |
|   |      | 4.6.6  | Obtaining BMC System Processes (ps)                        | . 156 |
|   |      | 4.6.7  | Viewing Resource Utilization of BMC System Processes (top) | . 157 |
|   |      | 4.6.8  | Viewing Kernel Buffer Logs (dmesg)                         | . 158 |
|   |      | 4.6.9  | Obtaining Network Information (netstat)                    | . 158 |
|   |      | 4.6.10 | Debugging BMC GPIO Devices                                 | . 159 |
|   |      | 4.6.11 | Debugging BMC I <sup>2</sup> C Devices                     | . 160 |
|   |      | 4.6.12 | Debugging BMC PWM Fans                                     | . 161 |
|   |      | 4.6.13 | Accessing BMC IPMI Devices                                 | . 162 |
|   |      | 4.6.14 | Obtaining Disk Usage of the File System (df)               | . 166 |
|   |      | 4.6.15 | Obtaining System Runtime (uptime)                          | . 166 |
| 5 | Terr | ns and | Abbreviations                                              | .168  |
| 6 | Арр  | endix. |                                                            | .171  |
|   | 6.1  | BMC P  | OST Codes                                                  | . 171 |

# **1** Overview

### 1.1 Purpose

This manual describes the functional specifications and other details of the Baseboard Management Controller (BMC).

### **1.2 Intended Audience**

This manual is intended for:

- Technical support engineers
- Product maintenance engineers
- Server administrators

It is recommended that server installation, configuration, or maintenance is performed by only experienced technicians with knowledge in servers.

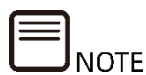

Some interfaces and commands for production, assembly and return-to-depot, and advanced commands for locating faults, if used improperly, may cause equipment abnormality or business interruption. This is not described herein. Please contact us for such information.

## **1.3 Scope of Application**

This manual applies to the following products:

| Product Model | Two-socket<br>Server | Four-socket<br>Server | AI Server | Multi-node<br>Server |
|---------------|----------------------|-----------------------|-----------|----------------------|
| NF8260M6      |                      |                       |           |                      |
| NF8480M6      |                      | •                     |           |                      |
| NF5280M6      | •                    |                       |           |                      |
| NF5180M6      | •                    |                       |           |                      |
| NF5270M6      | •                    |                       |           |                      |
| NF5260M6      | •                    |                       |           |                      |
| NF5466M6      | •                    |                       |           |                      |

Table 1-1 Product Model

| Droduct Model | Two-socket | Four-socket |           | Multi-node |
|---------------|------------|-------------|-----------|------------|
| Product Model | Server     | Server      |           | Server     |
| NF5266M6      |            |             |           |            |
| NF5468M6      |            |             | $\bullet$ |            |
| NF5488M6      | •          |             |           |            |
| NF5688M6      | •          |             |           |            |
| i24M6         |            |             |           |            |
| i48M6         |            |             |           | $\bullet$  |
| SA5280M6      |            |             |           |            |
| SA5112M6      |            |             |           |            |
| SA5270M6      |            |             |           |            |
| SA5212M6      |            |             |           |            |
| i24LM6        |            |             |           | $\bullet$  |
| NF5260FM6     |            |             |           |            |

The Web GUI and some of the features may vary with different models.

# **2** BMC Overview

## 2.1 Introduction

BMC is a versatile control unit for server management.

The BMC features include:

- IPMI 2.0 compliant with IPMI interfaces such as KCS, LANPLUS, and IPMB
- Management protocols such as IPMI 2.0, HTTPS, SNMP, and SMASH CLP
- Web GUI
- Redfish
- Management network port: Dedicated/NCSI
- Console redirection (KVM) and virtual media
- Serial Over LAN (SOL)
- Diagnostic logs: System Event Logs (SEL), audit logs, IDL and one-key collection logs
- BMC hardware watchdog: Fans will speed up to secure speeds for proper cooling if there is no response from BMC within 4 minutes.
- Intel<sup>®</sup> Intelligent Power Node Manager 4.0
- Event alerts: SNMP Trap (v1/v2c/v3), email alerts and syslog
- BMC firmware stored in dual flash
- Storage management: Monitors and configures RAID controller/drives/virtual drives
- Firmware update: BMC/BIOS/CPLD/FPGA/PSU
- Device status monitoring and diagnosis

## 2.2 Software Interfaces

#### 2.2.1 IPMI 2.0

#### 2.2.1.1 Interface Channel ID

Table 2-1 Interface Channel ID List

| Channel ID | Interface      | Purpose                    | Session Management<br>Support |
|------------|----------------|----------------------------|-------------------------------|
| 0x00       | Primary IPMB   | Unused                     | No                            |
| 0x06       | Secondary IPMB | ME access                  | No                            |
| 0x0A       | Third IPMB     | Unused                     | No                            |
| 0x01       | Primary LAN    | Dedicated<br>Interface     | Yes                           |
| 0x08       | Secondary LAN  | NCSI Interface             | Yes                           |
| 0x0F       | KCS/SMS        | In-band IPMI communication | No                            |

#### 2.2.1.2 System Interface

The LPC interface is supported and used as the physical link for KCS messaging.

#### 2.2.1.3 IPMB Interface

BMC supports Intel NM 4.0. Secondary IPMB is used as the communication interface.

#### 2.2.1.4 LANPLUS Interface

BMC supports IPMI V2.0 and is compatible with V1.5. It supports receiving and sending IPMI messages based on RMCP or RMCP+ format.

BMC supports up to 2 network management interfaces (dedicated interface and shared interface).

The following table lists the supported cipher suites in IPMI:

| ID | Authentication Algorithm | Integrity Algorithm | Encryption<br>Algorithm |
|----|--------------------------|---------------------|-------------------------|
| 1  | RAKP-HMAC-SHA1           | None                | None                    |
| 2  | RAKP-HMAC-SHA1           | HMAC-SHA1-96        | None                    |
| 3  | RAKP-HMAC-SHA1           | HMAC-SHA1-96        | AES-CBC-128             |

Table 2-2 Supported Cipher Suites in IPMI

| ID | Authentication Algorithm | Integrity Algorithm | Encryption<br>Algorithm |
|----|--------------------------|---------------------|-------------------------|
| 6  | RAKP-HMAC-MD5            | None                | None                    |
| 7  | RAKP-HMAC-MD5            | HMAC-MD5-128        | None                    |
| 8  | RAKP-HMAC-MD5            | HMAC-MD5-128        | AES-CBC-128             |
| 11 | RAKP-HMAC-MD5            | MD5-128             | None                    |
| 12 | RAKP-HMAC-MD5            | MD5-128             | AES-CBC-128             |
| 15 | RAKP_HMAC_SHA256         | None                | None                    |
| 16 | RAKP_HMAC_SHA256         | HMAC-SHA256-128     | None                    |
| 17 | RAKP_HMAC_SHA256         | HMAC-SHA256-128     | AES-CBC-128             |

#### 2.2.1.5 IPMI Commands

The following tables define the IPMI commands that BMC supports.

IPMI Spec standard commands:

Table 2-3 IPMI NetFn

| NetFn | Арр  | Chassis | S/E  | Storage | Transport | Bridge |
|-------|------|---------|------|---------|-----------|--------|
| Value | 0x06 | 0x00    | 0x04 | 0x0A    | 0x0C      | 0x02   |

| Command  | Function                             | NetFn | CMD  | Support |
|----------|--------------------------------------|-------|------|---------|
|          | Get Device ID                        | Арр   | 0x01 | YES     |
|          | Broadcast 'Get Device<br>ID' [1]     | Арр   | 0x02 | YES     |
|          | Cold Reset                           | Арр   | 0x03 | YES     |
|          | Warm Reset                           | Арр   | 0x04 | YES     |
|          | Get Self Test Results                | Арр   | 0x05 | YES     |
|          | Manufacturing Test On                | Арр   | 0x06 | YES     |
| "Clobal" | Set ACPI Power State                 | Арр   | 0x07 | YES     |
| Commands | Get ACPI Power State                 | Арр   | 0x08 | YES     |
| commanus | Get Device GUID                      | Арр   | 0x09 | YES     |
|          | Get NetFn Support                    | Арр   | 0x10 | YES     |
|          | Get Command Support                  | Арр   | 0x0A | YES     |
|          | Get Command Sub-<br>function Support | Арр   | 0x0B | YES     |
|          | Get Configurable<br>Commands         | Арр   | 0x0C | YES     |

| Command           | Function                                      | NetFn | CMD  | Support |
|-------------------|-----------------------------------------------|-------|------|---------|
|                   | Get Configurable<br>Command Sub-<br>functions | Арр   | 0x0D | YES     |
|                   | Set Command Enables                           | Арр   | 0x60 | YES     |
|                   | Get Command Enables                           | Арр   | 0x61 | YES     |
|                   | Set Command Sub-                              | Арр   | 0x62 | YES     |
|                   | Get Command Sub-<br>function Enables          | Арр   | 0x63 | YES     |
|                   | Get OEM NetFn IANA<br>Support                 | Арр   | 0x64 | YES     |
| ВМС               | Reset Watchdog Timer                          | Арр   | 0x22 | YES     |
| Watchdog          | Set Watchdog Timer                            | Арр   | 0x24 | YES     |
| Timer<br>Commands | Get Watchdog Timer                            | Арр   | 0x25 | YES     |
|                   | Set BMC Global Enables                        | Арр   | 0x2E | YES     |
|                   | Get BMC Global Enables                        | Арр   | 0x2F | YES     |
|                   | Clear Message Flags                           | Арр   | 0x30 | YES     |
|                   | Get Message Flags                             | Арр   | 0x31 | YES     |
|                   | Enable Message<br>Channel Receive             | Арр   | 0x32 | YES     |
|                   | Get Message                                   | Арр   | 0x33 | YES     |
|                   | Send Message                                  | Арр   | 0x34 | YES     |
|                   | Read Event Message<br>Buffer                  | Арр   | 0x35 | YES     |
| DMC Dovice        | Get BT Interface<br>Capabilities              | Арр   | 0x36 | YES     |
| BMC Device        | Get System GUID                               | Арр   | 0x37 | YES     |
| Messaging         | Set System Info<br>Parameters                 | Арр   | 0x58 | YES     |
| Commanus          | Get System Info<br>Parameters                 | Арр   | 0x59 | YES     |
|                   | Get Channel<br>Authentication<br>Capabilities | Арр   | 0x38 | YES     |
|                   | Get Session Challenge                         | Арр   | 0x39 | YES     |
|                   | Activate Session                              | Арр   | 0x3A | YES     |
|                   | Set Session Privilege<br>Level                | Арр   | 0x3B | YES     |
|                   | Close Session                                 | Арр   | 0x3C | YES     |
|                   | Get Session Info                              | Арр   | 0x3D | YES     |
|                   | Get AuthCode                                  | Арр   | 0x3F | YES     |

| Command  | Function                             | NetFn   | CMD           | Support |
|----------|--------------------------------------|---------|---------------|---------|
|          | Set Channel Access                   | Арр     | 0x40          | YES     |
|          | Get Channel Access                   | Арр     | 0x41          | YES     |
|          | Get Channel Info<br>Command          | Арр     | 0x42          | YES     |
|          | Set User Access<br>Command           | Арр     | 0x43          | YES     |
|          | Get User Access<br>Command           | Арр     | 0x44          | YES     |
|          | Set User Name                        | Арр     | 0x45          | YES     |
|          | Get User Name<br>Command             | Арр     | 0x46          | YES     |
|          | Set User Password<br>Command         | Арр     | 0x47          | YES     |
|          | Activate Payload                     | Арр     | 0x48          | YES     |
|          | Deactivate Payload                   | Арр     | 0x49          | YES     |
|          | Get Payload Activation<br>Status     | Арр     | 0x4A          | YES     |
|          | Get Payload Instance<br>Info         | Арр     | 0x4B          | YES     |
|          | Set User Payload Access              | Арр     | 0x4C          | YES     |
|          | Get User Payload<br>Access           | Арр     | 0x4D          | YES     |
|          | Get Channel Payload<br>Support       | Арр     | 0x4E          | YES     |
|          | Get Channel Payload<br>Version       | Арр     | 0x4F          | YES     |
|          | Get Channel OEM<br>Payload Info      | Арр     | 0x50          | YES     |
|          | Master Write-Read                    | Арр     | 0x52          | YES     |
|          | Get Channel Cipher<br>Suites         | Арр     | 0x54          | YES     |
|          | Suspend/Resume<br>Payload Encryption | Арр     | 0x55          | YES     |
|          | Set Channel Security<br>Keys         | Арр     | 0x56          | YES     |
|          | Get System Interface<br>Capabilities | Арр     | 0x57          | YES     |
|          | Firmware Firewall<br>Configuration   | Арр     | 0x60-<br>0x64 | NO      |
| Chassis  | Get Chassis Capabilities             | Chassis | 0x00          | YES     |
| Device   | Get Chassis Status                   | Chassis | 0x01          | YES     |
| Commands | Chassis Control                      | Chassis | 0x02          | YES     |

| Command       | Function                                   | NetFn   | CMD  | Support |
|---------------|--------------------------------------------|---------|------|---------|
|               | Chassis Reset                              | Chassis | 0x03 | YES     |
|               | Chassis Identify                           | Chassis | 0x04 | YES     |
|               | Set Front Panel Button<br>Enables          | Chassis | 0x0A | YES     |
|               | Set Chassis Capabilities                   | Chassis | 0x05 | YES     |
|               | Set Power Restore<br>Policy                | Chassis | 0x06 | YES     |
|               | Set Power Cycle Interval                   | Chassis | 0x0B | YES     |
|               | Get System Restart<br>Cause                | Chassis | 0x07 | YES     |
|               | Set System Boot<br>Options                 | Chassis | 0x08 | YES     |
|               | Get System Boot<br>Options                 | Chassis | 0x09 | YES     |
|               | Get POH Counter                            | Chassis | 0x0F | YES     |
|               | Set Event Receiver                         | S/E     | 0x00 | YES     |
| Event         | Get Event Receiver                         | S/E     | 0x01 | YES     |
| Commands      | Platform Event (a.k.a.<br>"Event Message") | S/E     | 0x02 | YES     |
|               | Get Device SDR Info                        | S/E     | 0x20 | YES     |
|               | Get Device SDR                             | S/E     | 0x21 | YES     |
|               | Reserve Device SDR<br>Repository           | S/E     | 0x22 | YES     |
|               | Get Sensor Reading                         | S/E     | 0x23 | YES     |
|               | Set Sensor Hysteresis                      | S/E     | 0x24 | YES     |
|               | Get Sensor Hysteresis                      | S/E     | 0x25 | YES     |
|               | Set Sensor Threshold                       | S/E     | 0x26 | YES     |
| Sensor Device | Get Sensor Threshold                       | S/E     | 0x27 | YES     |
| Commands      | Set Sensor Event Enable                    | S/E     | 0x28 | YES     |
|               | Get Sensor Event Enable                    | S/E     | 0x29 | YES     |
|               | Re-arm Sensor Events                       | S/E     | 0x2A | YES     |
|               | Get Sensor Event Status                    | S/E     | 0x2B | YES     |
|               | Get Sensor Reading                         | S/E     | 0x2D | YES     |
|               | Set Sensor Type                            | S/E     | 0x2E | YES     |
|               | Get Sensor Type                            | S/E     | 0x2F | YES     |
|               | Set Sensor Reading And<br>Event Status     | S/E     | 0x30 | YES     |
| FRU Device    | Get FRU Inventory Area<br>Info             | Storage | 0x10 | YES     |
| Commands      | Read FRU Data                              | Storage | 0x11 | YES     |
|               | Write FRU Data                             | Storage | 0x12 | YES     |

| Command            | Function                              | NetFn     | CMD  | Support |
|--------------------|---------------------------------------|-----------|------|---------|
|                    | Get SDR Repository Info               | Storage   | 0x20 | YES     |
|                    | Get SDR Repository<br>Allocation Info | Storage   | 0x21 | YES     |
|                    | Reserve SDR Repository                | Storage   | 0x22 | YES     |
|                    | Get SDR                               | Storage   | 0x23 | YES     |
|                    | Add SDR                               | Storage   | 0x24 | YES     |
|                    | Partial Add SDR                       | Storage   | 0x25 | YES     |
|                    | Delete SDR                            | Storage   | 0x26 | YES     |
| SDR Device         | Clear SDR Repository                  | Storage   | 0x27 | YES     |
| commands           | Get SDR Repository<br>Time            | Storage   | 0x28 | YES     |
|                    | Set SDR Repository Time               | Storage   | 0x29 | YES     |
|                    | Enter SDR Repository<br>Update Mode   | Storage   | 0x2A | YES     |
|                    | Exit SDR Repository<br>Update Mode    | Storage   | 0x2B | YES     |
|                    | Run Initialization Agent              | Storage   | 0x2C | YES     |
|                    | Get SEL Info                          | Storage   | 0x40 | YES     |
|                    | Get SEL Allocation Info               | Storage   | 0x41 | YES     |
|                    | Reserve SEL                           | Storage   | 0x42 | YES     |
|                    | Get SEL Entry                         | Storage   | 0x43 | YES     |
|                    | Add SEL Entry                         | Storage   | 0x44 | YES     |
|                    | Partial Add SEL Entry                 | Storage   | 0x45 | YES     |
| SEL Device         | Delete SEL Entry                      | Storage   | 0x46 | YES     |
| Commands           | Clear SEL                             | Storage   | 0x47 | YES     |
|                    | Get SEL Time                          | Storage   | 0x48 | YES     |
|                    | Set SEL Time                          | Storage   | 0x49 | YES     |
|                    | Get Auxiliary Log Status              | Storage   | 0x5A | YES     |
|                    | Set Auxiliary Log Status              | Storage   | 0x5B | YES     |
|                    | Get SEL Time UTC Offset               | Storage   | 0x5C | YES     |
|                    | Set SEL Time UTC Offset               | Storage   | 0x5D | YES     |
|                    | Set LAN Configuration<br>Parameters   | Transport | 0x01 | YES     |
| LAN Device         | Get LAN Configuration<br>Parameters   | Transport | 0x02 | YES     |
| Commands           | Suspend BMC ARPs                      | Transport | 0x03 | YES     |
|                    | Get IP/UDP/RMCP<br>Statistics         | Transport | 0x04 | NO      |
| Serial/Modem       | Set Serial/Modem<br>Configuration     | Transport | 0x10 | YES     |
| Device<br>Commands | Get Serial/Modem<br>Configuration     | Transport | 0x11 | YES     |

| Command    | Function                            | NetFn     | CMD     | Support |
|------------|-------------------------------------|-----------|---------|---------|
|            | Set Serial/Modem Mux                | Transport | 0x12    | YES     |
|            | Get TAP Response                    | Transport | 0x13    | NO      |
|            |                                     |           |         |         |
|            | Set PPP ODP Ploxy                   | Transport | 0x14    | NO      |
|            |                                     |           |         |         |
|            | Transmit Data                       | Transport | 0x15    | NO      |
|            | Send PPP UDP Proxv                  |           |         |         |
|            | Packet                              | Transport | 0x16    | NO      |
|            | Get PPP UDP Proxy                   | <b>_</b>  |         |         |
|            | Receive Data                        | Iransport | 0x17    | NO      |
|            | Serial/Modem                        | Transport | 0,10    | NO      |
|            | Connection Active                   | Transport | 0X18    | NO      |
|            | Callback                            | Transport | 0x19    | YES     |
|            | Set User Callback                   | Transport | 0x1A    | YES     |
|            | Options                             | nunspore  | 0,1,1,1 | 125     |
|            | Get User Callback                   | Transport | 0x1B    | YES     |
|            | Options                             |           |         |         |
|            | Set Serial Routing Mux              | Transport | 0x1C    | NO      |
|            | SOL Activating                      | Transport | 0x20    | NO      |
|            | Parameters                          | Transport | 0x21    | YES     |
|            | Get SOL Configuration<br>Parameters | Transport | 0x22    | YES     |
|            | Forwarded Command                   | Bridge    | 0x30    | NO      |
|            | Set Forwarded                       |           |         |         |
| Command    | Commands                            | Bridge    | 0X3 I   | NO      |
| Forwarding | Get Forwarded                       | Dridgo    | 0,422   | NO      |
| Commands   | Commands                            | впаде     | 0X52    | NO      |
|            | Enable Forwarded                    | Bridge    | 0x33    | NO      |
|            | Commands                            | Bridge    | 0,55    | No      |
|            | Get Bridge State                    | Bridge    | 0x00    | NO      |
|            | Set Bridge State                    | Bridge    | 0x01    | NO      |
|            | Get ICMB Address                    | Bridge    | 0x02    | NO      |
| Bridge     | Set ICMB Address                    | Bridge    | 0x03    | NO      |
| Management | Set Bridge Proxy<br>Address         | Bridge    | 0x04    | NO      |
|            | Get Bridge Statistics               | Bridge    | 0x05    | NO      |
|            | Get ICMB Capabilities               | Bridge    | 0x06    | NO      |
|            | Clear Bridge Statistics             | Bridge    | 0x08    | NO      |
|            | Get Bridge Proxy<br>Address         | Bridge    | 0x09    | NO      |

| Command            | Function                             | NetFn  | CMD  | Support |
|--------------------|--------------------------------------|--------|------|---------|
|                    | Get ICMB Connector Info              | Bridge | 0x0A | NO      |
|                    | Get ICMB Connection ID               | Bridge | 0x0B | NO      |
|                    | Send ICMB Connection<br>ID           | Bridge | 0x0C | NO      |
|                    | PrepareForDiscovery                  | Bridge | 0x10 | NO      |
| Discovery          | GetAddresses                         | Bridge | 0x11 | NO      |
| Commands           | SetDiscovered                        | Bridge | 0x12 | NO      |
| (ICMB)             | GetChassisDeviceId                   | Bridge | 0x13 | NO      |
|                    | SetChassisDeviceId                   | Bridge | 0x14 | NO      |
| Bridging           | BridgeRequest                        | Bridge | 0x20 | NO      |
| Commands<br>(ICMB) | BridgeMessage                        | Bridge | 0x21 | NO      |
|                    | GetEventCount                        | Bridge | 0x30 | NO      |
|                    | SetEventDestination                  | Bridge | 0x31 | NO      |
| Event              | SetEventReceptionState               | Bridge | 0x32 | NO      |
| Event              | SendICMBEventMessage                 | Bridge | 0x33 | NO      |
| (ICMB)             | GetEventDestination<br>(optional)    | Bridge | 0x34 | NO      |
|                    | GetEventReceptionState<br>(optional) | Bridge | 0x35 | NO      |

#### 2.2.1.6 IPMI CMD Tool

IPMItool is usually used to send IPMI commands, including in-band commands over KCS interfaces from the host operating system, and out-of-band commands over LANPLUS interfaces from a remote system. IPMItool is available in Windows OS and Linux OS. See the official IPMI documentation for the use of IPMI commands.

Supported interfaces:

- Open interface: Linux OpenIPMI interface (default)
- LANPLUS interface: IPMI v2.0 RMCP+ LAN interface

Figure 2-1 IPMItool Commands

| Command | s:         |                                                               |
|---------|------------|---------------------------------------------------------------|
|         | гаw        | Send a RAW IPMI request and print response                    |
|         | i2c        | Send an I2C Master Write-Read command and print response      |
|         | spd        | Print SPD info from remote I2C device                         |
|         | lan        | Configure LAN Channels                                        |
|         | chassis    | Get chassis status and set power state                        |
|         | рожег      | Shortcut to chassis power commands                            |
|         | event      | Send pre-defined events to MC                                 |
|         | MC         | Management Controller status and global enables               |
|         | sdr        | Print Sensor Data Repository entries and readings             |
|         | sensor     | Print detailed sensor information                             |
|         | fru        | Print built-in FRU and scan SDR for FRU locators              |
|         | gendev     | Read/Write Device associated with Generic Device locators sdr |
|         | sel        | Print System Event Log (SEL)                                  |
|         | pef        | Configure Platform Event Filtering (PEF)                      |
|         | sol        | Configure and connect IPMIv2.0 Serial-over-LAN                |
|         | tsol       | Configure and connect with Tyan IPMIv1.5 Serial-over-LAN      |
|         | isol       | Configure IPMIv1.5 Serial-over-LAN                            |
|         | user       | Configure Management Controller users                         |
|         | channel    | Configure Management Controller channels                      |
|         | session    | Print session information                                     |
|         | dcmi       | Data Center Management Interface                              |
|         | nm         | Node Manager Interface                                        |
|         | sunoem     | OEM Commands for Sun servers                                  |
|         | kontronoem | OEM Commands for Kontron devices                              |
|         | picmg      | Run a PICMG/ATCA extended cmd                                 |
|         | fwum       | Update IPMC using Kontron OEM Firmware Update Manager         |
|         | firewall   | Configure Firmware Firewall                                   |
|         | delloem    | OEM Commands for Dell systems                                 |
|         | shell      | Launch interactive IPMI shell                                 |
|         | exec       | Run list of commands from file                                |
|         | set        | Set runtime variable for shell and exec                       |
|         | hpm        | Update HPM components using PICMG HPM.1 file                  |
|         | ekanalyzer | run FRU-Ekeying analyzer using FRU files                      |
|         | ime        | Update Intel Manageability Engine Firmware                    |
|         | vita       | Run a VITA 46.11 extended cmd                                 |

#### 2.2.2 Web GUI

You can access Web GUI with HTTPS (port 443). HTTP is disabled by default. Web GUI provides management interfaces for users to view system information, system events and status, and control the managed server.

Table 2-5 Supported Operating Systems and Browsers

| Client OS               | Browser Version                    |
|-------------------------|------------------------------------|
|                         | On Windows clients:                |
| Windows 7.1 x64         | Edge, Firefox 43+, Chrome 47+, and |
| Windows 8 x64           | Internet Explorer 11+              |
| Windows 10 x64          | On Linux clients:                  |
| Ubuntu 14.04.03 LTS x64 | Firefox 43+ and Chrome 47+         |

See <u>3 Introduction to BMC Web GUI</u> for more information about Web GUI.

#### 2.2.3 SNMP

SNMP is a network management standard based on the TCP/IP family and a standard protocol for managing nodes (such as servers, workstations, routers, and switches) on IP networks. Network administrators can learn about network problems by receiving notifications and alarm event reports from network nodes via SNMP.

A remote agent can access BMC via SNMP to get network information, user information, and server information (including temperature, voltage and fan speed), configure BMC parameters and manage servers via SNMP.

- SNMP Get/Set/Trap are supported.
- SNMP v1/v2c/v3 are supported.
- SNMP v3 supports the authentication algorithm MD5 or SHA. The encryption algorithm is DES or AES.
- SNMP enables users to query system health status, sensor status, hardware status, and device asset information.
- SNMP Set can be used to configure most BMC parameters.
- BMC sends alarms via SNMP Trap to the remote Trap receiver.

Figure 2-2 How SNMP Works

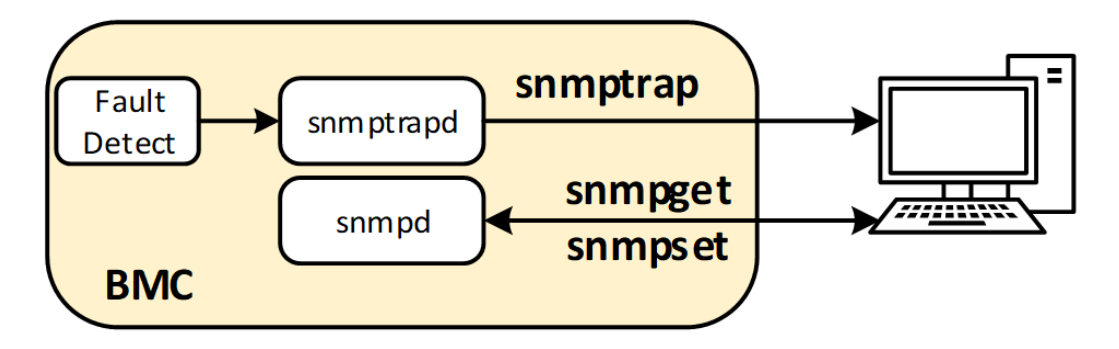

#### 2.2.4 SMASH CLP CLI

SMASH CLP CLI is a command line tool with which you can perform some operations on BMC.

See <u>4 Introduction to SMASH CLP CLI Functions</u> for details about SMASH CLP CLI. See <u>5 Terms and Abbreviations</u> for the full name of SMASH and CLP.

#### 2.2.5 Redfish

Redfish is a new management standard that uses hypermedia RESTful interface to

represent data. Being model-oriented, it can express the relationships between components and the semantics of the services and components within them. The model is also easy to extend. For a server that supports Redfish, the client can obtain BMC information by sending HTTP requests or perform specified operations on BMC. The client can access the Redfish service through the HTTP client. Common request methods include GET, PUT, POST, PATCH and DELETE. Data is sent and received in JSON format.

For specific operations on BMC Redfish, refer to the Redfish user manual.

### 2.3 Security Management

#### **2.3.1 Security Features**

• User account security management

BMC account security policies include password length and complexity, password validity period, password history check, and lockout on login failures, as well as measures including old password verification for password change, and a prompt to change default password at first login to ensure account security.

• Security protocols and secure ports against attacks

BMC maintains a minimum number of network service ports and closes services not in use. By default, it uses the security protocol and closes the ports using the insecure protocol.

• Role-based access control

BMC supports multiple types of users, including IPMI, Web, SSH and SNMP users, who are assigned different privileges based on their roles in the principle of least privilege.

• Secure update and secure boot

The BMC image file is signed using the encryption algorithm with a secure key length, and firmware update and boot can be allowed only after the signature is verified so as to prevent the image from being tampered with. In addition, it provides a mismatch prevention mechanism to prevent the image files of different manufacturers, different product models and different firmware types from updating each other.

• Secure image backup

BMC supports dual flash with each flash storing an image file, and dual image update to ensure the availability of image files.

• Scenario-based access control

For security, the access to server management interfaces is minimized via control

on IP address, port, time period, MAC, etc. Users can create whitelist access control rules based on scenarios to prevent unauthorized access.

• Log management

BMC records non-query operations of all interfaces, including such information as the time when the operation was performed, interface, source IP address, username, and operation. BMC supports log export through Web, log rotation and syslog forwarding to avoid log loss when log space is full. IDL is a log type unique to BMC and is used to record IPMI sensor-based event logs on the BMC device. A handling suggestion is provided for each log to help users with log diagnosis and analysis.

• Data encryption storage and transmission

Sensitive data stored in logs, files or cookies of BMC is encrypted using security algorithms. HTTPS is used for communication by default, and LDAP, AD, RADIUS and syslog data can also be transmitted over SSL to ensure secure data transmission. BMC also allows you to enable the KVM and VNC encryption functions, which encrypt data transmitted to and from the remote console.

• Certificate management

BMC allows you to generate and replace SSL certificates. To improve security, it is suggested that you replace the current certificate with your own certificate and public and private keys, and update the certificate in a timely manner to ensure its validity. You can also import an LDAP certificate to authenticate and encrypt data transmission, thus improving system security.

#### 2.3.2 General Principles

- Manage and configure BMC using an internal private network other than the business network.
- Close unused service ports and use secure protocols for communication.
- Regularly audit BMC operation logs and install firmware security patches.

#### 2.3.3 Security Hardening

#### 2.3.3.1 Default User/Password

Refer to the following table for default passwords on BMC before getting started.

#### Table 2-6 Default User/Password

| Default<br>User/Password                      | Default Value                                                                   | Description                                                                                                    |
|-----------------------------------------------|---------------------------------------------------------------------------------|----------------------------------------------------------------------------------------------------|
| BMC Default<br>Username/Password              | Username: admin<br>Password: admin                                              | The Admin user, under the role of<br>administrator, has the highest level<br>of privilege.<br>To change the default password,<br>please follow the password<br>complexity requirements.    |
| Uboot Password                                | root@u600t                                                                      | U-Boot commands are debugging<br>commands used to load<br>underlying software and debug<br>underlying devices. To change the<br>password, please refer to the BMC<br>configuration manual. |
| SNMP Community<br>String                      | Public community<br>string: root@0531<br>Private community<br>string: root@0531 | To change the default community<br>string, please follow the password<br>complexity requirements. The<br>community string and password<br>can be set by using IPMI<br>commands.            |
| BMC Debugging<br>Serial Port<br>User/Password | Username:<br>sysadmin<br>Password:<br>superuser                                 | Only login via the BMC debugging<br>serial port is allowed for BMC<br>debugging and maintenance.                                                                                           |

To ensure system security, it is recommended to modify the default values at first login.

#### 2.3.3.2 User Management

BMC implements the role-based detail management of local users. System privileges are divided into 9 types: User Configuration, General Configuration, Power Control, Remote Media, Remote KVM, Security Configuration, Debug Diagnose, Query Function, and Itself Configuration. The "Administrator", "Operator" and "User" roles are set by default, whose privileges cannot be configured or modified. There are also 4 custom role groups (OEM1, OEM2, OEM3 and OEM4) available. The system administrator can assign privileges flexibly to a custom role according to business maintenance requirements. It is recommended that the system administrator create an audit role and a maintenance role, and assign Security Configuration and Query Function privileges to the audit role and Debug Diagnose and Query Function privileges to the maintenance role. In addition, auditors can be created under the audit role, and maintainers under the maintenance role. For information on user creation, role assignment and privilege setting, refer to <u>3.11.2 User Detail Management</u>.

#### 2.3.3.3 Authentication Management

BMC supports local authentication and third-party remote authentication (LDAP/AD and Radius).

The local authentication mode is suitable for small-scale networking environments, such as small- and medium-sized enterprises. In this mode, username and password can be used for authentication, and public keys are recommended for authentication of auto logins via SSH to the BMC command line.

The third-party remote authentication methods such as LDAP are applicable to environments with a large number of users, as the number and privileges of users are set on the server side and are not subject to local settings (16 local users). Logging in to the BMC system with the user domain, group domain, and LDAP username and password belonging to the user domain in the domain controller can improve system security. LDAP users can access the BMC system by logging in to the BMC Web GUI, logging in to the BMC command line via SSH, or using Redfish interfaces. To secure the transmission of user authentication data and avoid LDAP server-side request forgery, it is recommended to enable LDAP over SSL and enable certificate authentication of remote controller line.

#### 2.3.3.4 Service Management

BMC maintains network service ports based on the minimization principle, that is, network service ports used for BMC debugging must be closed when the BMC comes into use, ports using insecure protocols are closed by default, and unused network services must be closed. The services and ports are as follows:

| Service          | Non-Secure Port | Secure Port |
|------------------|-----------------|-------------|
| Web              | TCP/80          | TCP/443     |
| SSH              | N/A             | TCP/22      |
| KVM              | TCP/7578        | TCP/7582    |
| CD-Media         | TCP/5120        | TCP/5124    |
| HD-Media         | TCP/5123        | TCP/5127    |
| KVM on HTML5     | TCP/80          | TCP/443     |
| VNC              | TCP/5900        | TCP/5901    |
| SNMP             | N/A             | UDP/161     |
| SNMP Multiplexer | N/A             | TCP/199     |

Table 2-7 Services and Ports

| Service | Non-Secure Port | Secure Port  |
|---------|-----------------|--------------|
| IPMI    | N/A             | TCP, UDP/623 |

The services supported by BMC currently that have insecure ports include Web, KVM, CD-Media, HD-Media, and VNC, and their insecure ports should be closed according to the minimization principle.

Unused services are also recommended to be closed. When it is necessary to use these services, security configurations should be enabled, including session timeout and session limit. Session timeout threshold can be configured for Web, KVM, SSH, SOLSSH, VNC, etc. and can be set to different values depending on application scenarios. A value of no more than 300 seconds is recommended. The maximum number of sessions can be configured for Web, KVM, CD-Media, HD-Media, VNC, and so on, and this option is enabled by default.

You can set these in **BMC Settings** > **Services** by referring to Section <u>3.11.3 Services</u>.

#### 2.3.3.5 Password Policy

The BMC password policy involves password complexity, password validity period, history password record and lockout on login failures. To prevent password guessing and brute-force attack, a password should contain at least 8 characters of 3 or more types. Local users should enable password validity period check and history password record check. It is also recommended to enable the lockout on login failures.

You can set these in **BMC Settings** > **User Detail Management** by referring to Section <u>3.11.2 User Detail Management</u>.

#### 2.3.3.6 Access Control

The BMC access control mainly reduces attack surfaces through system firewalls, including IP address firewall, port firewall and MAC firewall. For security reasons, the access to server management interfaces is restricted to the minimum range from dimensions of time, location (IP/port/MAC) and behavior. You can create a whitelist for login as needed.

You can set these in **BMC Settings** > **System Firewall** by referring to <u>3.11.4 System</u> <u>Firewall</u>.

#### 2.3.3.7 Encryption Authentication

#### • LDAP

BMC supports the import of an LDAP certificate. To improve system security, it is recommended to enable LDAP/E-Directory authentication and select SSL or StartTLS encryption to authenticate and encrypt data transmission.

• KVM

It is recommended to configure VMedia instance settings and enable encrypt media redirection packets. See <u>3.5.3 Media Redirection Settings</u> for details.

• SSL

Certificate management involves various operations for managing the SSL certificate. A self-signed SSL certificate is used by default, and the signature algorithm is SHA-256 or RSA-2048. For security reasons, we recommend that you replace the default custom certificate with your own certificate at first login to access BMC in a secure manner. See <u>3.11.6 SSL Settings</u> for specific settings.

• Syslog over SSL

Syslog supports encryption during transmission. To ensure the security of data transmission, the TLS protocol should be configured for Syslog. See <u>3.6.2 Log</u> <u>Settings</u> for details.

SNMP

BMC supports SNMP SET/GET. The SNMP v3 with the authentication algorithm of SHA and encryption algorithm of AES is recommended. BMC also supports SNMP Trap. Users can enable the Trap receiver and set the Trap destination IP address on the BMC Web GUI, and BMC will automatically send an event it detects to the Trap receiver. See <u>3.6.7 SNMP Trap Settings</u> for details.

• VNC

It is recommended to enable KVM encryption in remote session settings. See <u>3.5.3</u> <u>Media Redirection Settings</u> for details.

Virtual Media

Media Redirection allows users to present various media devices and images via clients or remotely, and connect them as virtual USB to the server where BMC is located. Virtual media supports security (authentication or encryption) settings. See <u>3.5.3 Media Redirection Settings</u> for details.

SSH

BMC supports Smash-Lite CLI. Users can log in to BMC via SSH and enter Smash-Lite CLI. That is, log in to the CLI of the BMC via SSH. The CLI appears after login.

#### 2.3.3.8 System Wiping

When a server device is to be scrapped or recycled, system wiping is required to protect data security and personal privacy. System wiping includes the following:

• Restore the default settings

BMC allows you to restore the system to default settings in the Web GUI. Log in to the Web GUI and go to **System Maintenance** > **Restore Factory Defaults** to restore default settings.

• Clear logs

System event log clearing: Log in to the Web GUI, go to Logs & Alarms > System Event Log, and click Clear Event Logs to delete all existing sensor log records.

IDL clearing: Go to **Logs & Alarms** > **IDL**, and click **Clear IDL** to delete all IDL logs on the BMC.

Alarm log clearing: When an alarm message is generated in the syslog, an alarm log is created. The alarm messages not handled are displayed on the **Logs & Alarms > Current Alarms** page. The alarm logs will be automatically cleared after the failures are removed.

• Clear screenshots

Log in to the Web GUI, and go to the **Fault Diagnosis** > **Capture Screen** page on which existing screenshots are displayed. Click **Delete Screen** to clear the screenshot files.

• Wipe drive data

ISQP and third-party tools can be used for drive data wiping. The data on drives will be securely and completely deleted and cannot be recovered.

#### 2.3.3.9 System Recovery

• Automatic recovery

Watchdog mechanism: BMC supports automatic recovery in case of code execution exceptions. When the BMC kernel panics, or BMC runs out of resources or is unable to update firmware, the hardware watchdog's timeout reset mechanism enables BMC to automatically return to normal. In addition, BMC regularly detects the working status of internal services (such as IPMI, KVM and virtual media) through the software watchdog, and restarts the services in case of any exceptions in them.

Dual image mechanism: BMC supports dual flash with each flash storing an image file. When either of the images is damaged, the other flash is automatically used to ensure the availability of image file.

Manual recovery

Users can manually restore various configurations of the BMC system by selecting the configuration file that has been backed up. Log in to the BMC Web GUI, go to **BMC Settings** > **Restore Configuration**, select the desired configuration file and restore it. See <u>3.11.8 Restore Configuration</u> for details.

BMC allows rollback after firmware update failures. When the firmware update fails, users can carry out a rollback using the image file in the backup area to ensure the availability of firmware.

In addition, users can also restart BMC tasks through the Web or IPMI command in case of exceptions. See <u>3.12.4 Module Restart</u> for specific operations.

#### 2.3.3.10 Log Audit

To send BMC alarm messages to the remote Trap receiver securely using SNMP Trap, it is recommended to configure SNMP v3 for the Trap receiver, with SHA as the authentication protocol and AES as the encryption protocol, and the authentication and privacy passwords should follow the password complexity requirements. Meanwhile, the BMC sender should be set according to the parameters of the receiver. See <u>3.6.7 SNMP Trap Settings</u> for the configuration method.

Since the local storage space of BMC is limited, to ensure log information is recorded normally, it is recommended to set a circular policy (default policy) for event logs, and use the syslog function to transmit the event logs and audit logs of BMC to the remote syslog server for storage. TLS protocol should be configured for syslog to ensure transmission security.

#### 2.3.3.11 Others

We will release security bulletins and update patch packs from time to time for product security vulnerabilities discovered internally or externally. Please upgrade the BMC firmware as needed after assessing the risks according to actual application scenarios.

# **3** Introduction to BMC Web GUI

## 3.1 Getting Started

#### 3.1.1 Basic Operations

Web GUI allows you to manage servers on visualized and user-friendly interfaces with online help.

You can perform basic operations, as shown in the following table, on the BMC Web GUI.

| Table 3-1 | Basic Operations |
|-----------|------------------|
|-----------|------------------|

| Operations           | Description                                                    |  |
|----------------------|----------------------------------------------------------------|--|
|                      | You can change the language in the drop-down menu              |  |
| Change language      | on the login page or other pages. Chinese and English          |  |
|                      | are supported.                                                 |  |
|                      | Select Home > Information > System Information.                |  |
| View system          | The System Information page displays the basic                 |  |
| information          | information of major server components, including CPU,         |  |
| Information          | Memory, Power Supply, Device Inventory, Hard Drive,            |  |
|                      | Network Adapter, and Security Chip.                            |  |
| View online holp     | On a BMC Web GUI page, click 😯 to view the help                |  |
| view online help     | information.                                                   |  |
| Refresh page         | On a BMC Web GUI page, click $\mathcal Z$ to refresh the page. |  |
|                      | On a BMC Web GUI page, click 🚢 to display the user             |  |
| View and log out the | currently logged in, and click the drop-down arrow on          |  |
| current user         | the right to view this user and his/her privilege group or     |  |
|                      | log out the user.                                              |  |

#### 3.1.2 User Login

Description:

You can log in to the BMC Web GUI from the User Login page.

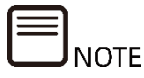

For information on how to query the BMC IP address, see Section 2 Querying the IP Address of the Network Interface in the BMC configuration manual.

- A maximum of 20 users can log in to the Web GUI concurrently.
- The system timeout is 30 minutes by default. You will be automatically logged out after 30 minutes of inactivity in the Web GUI. In this case, you need to log in again using your username and password.
- You will be locked out after the specified number of failed login attempts. You cannot log in again until the set lockout duration expires.
- To ensure system security, change your password the first time you log in and at regular intervals thereafter.

Parameters:

Table 3-2 User Login

| Parameter | Description                               |
|-----------|-------------------------------------------|
| Username  | The username for login to the BMC system. |
| Password  | The password for login.                   |
| Language  | The display language of the Web GUI.      |

Steps:

This document uses Chrome as an example to describe how to work with the BMC Web GUI.

1. Type **https://BMC\_IP** in the browser address bar and press <Enter> to open the page as shown in Figure 3-1.

#### Figure 3-1 User Login

| Note: To enhance BMC security, it is recommended to update the default SSI.<br>contificate to a sell'signed contilicate or a personal certificate. | er purposes.<br>recommended t<br>or a personal e | nd using the system means th<br>activities for law enforcement o<br>lote: To enhance BMC security,<br>certificate to a self signed certi |
|----------------------------------------------------------------------------------------------------|--------------------------------------------------|----------------------------------------------------------------------------------------------------|
| Welcome LOGIN                                                                                                    |                                                  | Welcome                                                                                                    |
| Modelari Satolari<br>Shi:123456<br>Managemeet (P100.23,8.47<br>Prever Status Off<br>Meantre<br>Remember Username<br>Sign in                        | User<br>Passi<br>US - L<br>Rem                   | Modeth/15466M6<br>SN:123456<br>Management (P:100.22<br>Power Status:Off<br>Health:                                                       |

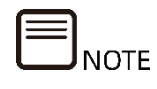

The port number can be changed (see the "<u>3.11.3 Services</u>" section). HTTP is available on port 80 (disabled by default) and HTTPS on port 443. If the port number has been changed, you need to specify it when logging in, for example, https://BMC\_IP:sslport.

- 2. Enter the username and password for login to the BMC.
- 3. Select a display language of the Web GUI.
- 4. Click Sign in.

After successful login, the **General Information** page is displayed.

- End

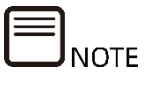

- An IPv6 address must be enclosed in square brackets ([]). Examples: IPv4 address: "100.3.8.100" IPv6 address: "[fc00::64]"
- A security warning will be displayed the first time you log in to the BMC Web GUI. In this case, click Advanced and select Proceed to [IP address] (unsafe) to continue. On the login page that appears, enter your username and password, and press <Enter> to log in.

#### Figure 3-2 Security Warning

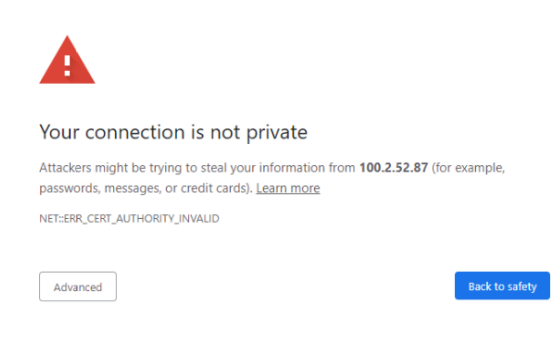

Figure 3-3 Security Warning\_Proceed to [IP address] (unsafe)

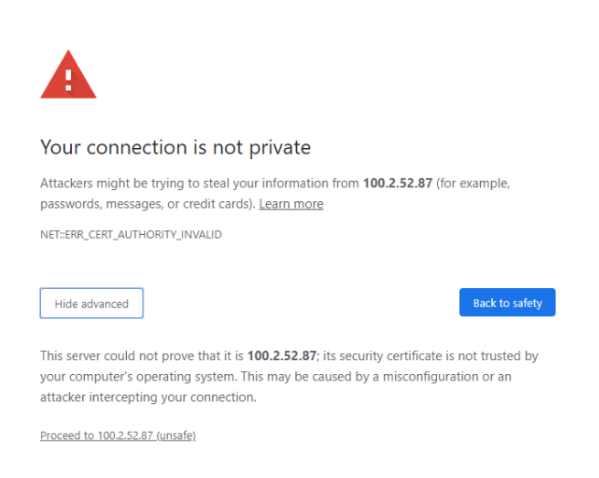

#### 3.2 General Information

Description:

The General Information page provides:

• Server Information

- System Running State
- FW Version Information
- Active Session
- Quick Launch Tasks
- Recent System Event Log

Screen description:

The **General Information** page is displayed after successful login. You can also go to this page by selecting **Information** > **General Information** in the navigation pane, as shown below.

Figure 3-4 General Information

| General Inform                    | nation System                                                                                                    |                  |                                 |     |                                |                                              |                            | a Ho         |
|-----------------------------------|----------------------------------------------------------------------------------------------------|------------------|---------------------------------|-----|--------------------------------|----------------------------------------------|----------------------------|--------------|
| Server Informati                  | ion                                                                                                    | System Runn      | ing State                       |     | FW Version Info                | rmation                                      |                            |              |
| Chassis Type                      | Rack Hourt Chassis                                                                                                 | Current Power St | atus                            | •   | Inactivate(BMC0)               | 7.0                                          | 1.00 (2023-05-25 14:50:58) |              |
| Product Name                      | NULL                                                                                                    | UID State        | UID State                       |     | Activate(BMC1)                 | Activate(BMC1) 7.07.00 (2023-05-25 14:50:58) |                            |              |
| Manufacture Name                  | ChinaTelecomCloud                                                                                                  | Whole            | Whole                           |     | BIOS                           | D5 07.01.00 (02/10/2023 14:90:36)            |                            |              |
| Product Serial Numbe              | r 11                                                                                                    | PCIE status      | PCIE status                     |     | NE                             | 4.4.                                         | 4.58                       |              |
| Asset Tag                         | <a href="https:/&lt;/td"><td>сри</td><td colspan="2">CPU</td><td>PSU_1</td><td>DTJ</td><td>12.03</td><td></td></a> | сри              | CPU                             |     | PSU_1                          | DTJ                                          | 12.03                      |              |
| System UUID                       | 03010001-0007-03ca-0010-debf80c24c70                                                                               | Memory           |                                 | •   | CPLD                           | 3.4                                          |                            |              |
| Device UUID                       | 03010001-0007-03ca-0010-debfa0635470                                                                               | Hard Disk        | Hard Disk                       |     | Active Session                 |                                              |                            |              |
| Bond NIC                          | 100.2.76.44                                                                                                    | Fan              | Fan                             |     |                                |                                              |                            |              |
|                                   |                                                                                                    | LAN              |                                 | ۲   | User Type                      | User Name                                    | User Privilege             | IP Address   |
|                                   |                                                                                                    | Power Supply Un  | its                             | 0   | HTTPS                          | admin                                        | Administrator              | 100.2.52.162 |
| Quick Launch Ta<br>Remote Control | Power Control                                                                                                    | Users            | Network                         | (1- | System Info                    |                                              | FW Update                  | Ģ            |
| Recent System E                   | Event Log                                                                                                    |                  |                                 |     |                                |                                              |                            |              |
| Event ID                          | Time Stamp                                                                                                    | Sensor Name      | Sensor Type                     | De  | escription                     |                                              |                            |              |
| 13                                | 2023-05-26T02:51:57+08:00                                                                                          | Sys_Health       | Chassis                         | tra | ansition to Critical from less | severe-asserted                              |                            |              |
| 12                                | 2023-05-26T02-51:35+08:00                                                                                          | PSU_Redundant    | Power Supply                    | Re  | edundancy Lost-asserted        |                                              |                            |              |
| 11                                | 2023-05-26T02:51:11+08:00                                                                                          | PSU1_Status      | Power Supply                    | Pr  | resence detected-asserted      |                                              |                            |              |
| 10                                | 2023-05-26T02:51:01+08:00                                                                                          | ACPI_PWR         | System ACPI Power State         | 54  | 4/55 soft-off-asserted         |                                              |                            |              |
| 9                                 | 2023-05-26T02:50:52+08:00                                                                                          | BMC_Boot_Up      | System Boot / Restart Initiated | lai | itiated by power up-asserted   | 1                                            |                            |              |
| 8                                 | 2023-05-25107-25:00+08:00                                                                                          | BIOS_Bost_Up     | System Boot / Restart Initiated | 51  | tate Asserted-asserted         |                                              |                            |              |

#### Parameters:

Table 3-3 General Information

| Item              | Information                                                      |  |  |
|-------------------|------------------------------------------------------------------|--|--|
|                   | The basic information of the server, including:                  |  |  |
|                   | Chassis Type: The server type                                    |  |  |
|                   | Product Name: The server name                                    |  |  |
| ServerInformation | Manufacture Name: The server manufacturer                        |  |  |
| Server mormation  | • <b>Product Serial Number</b> : The serial number of the server |  |  |
|                   | Asset Tag: The asset tag of the server                           |  |  |
|                   | System UUID: The system UUID of the server                       |  |  |

| Item                 | Information                                                                                                    |  |  |
|----------------------|----------------------------------------------------------------------------------------------------|--|--|
|                      | Device UUID: The device UUID of the server                                                                          |  |  |
|                      | • <b>Bond NIC</b> : IP address of the server's bond NIC                                                             |  |  |
|                      | The running state of the server, including:                                                                         |  |  |
|                      | Current Power Status: Indicates whether the server is powered on or off.                                            |  |  |
|                      | • <b>UID State</b> : Indicates whether the UID LED is on or off.                                                    |  |  |
|                      | • Whole: The overall status of the server.                                                                          |  |  |
|                      | • <b>CPU</b> : The health status of the CPU.                                                                        |  |  |
|                      | • <b>Memory</b> : The health status of the memory modules.                                                          |  |  |
| System Running State | • <b>Hard Disk</b> : The health status of the drives.                                                               |  |  |
|                      | • <b>Fan</b> : The health status of the fans.                                                                       |  |  |
|                      | • LAN: The health status of the network.                                                                            |  |  |
|                      | • <b>Power Supply Units</b> : The health status of the PSUs.                                                        |  |  |
|                      | Note: The health status of each module may be:<br>Normal/Present<br>LED on<br>Warning<br>Critical<br>Absent/LED off |  |  |
|                      | The version information of the following firmware:                                                                  |  |  |
|                      | • BMC                                                                                                    |  |  |
|                      | • BIOS                                                                                                    |  |  |
| FW Version           | • ME                                                                                                    |  |  |
| Information          | • PSU                                                                                                    |  |  |
|                      | • CPLD                                                                                                    |  |  |
|                      | Note: Different firmware types may be displayed depending on the server model.                                      |  |  |
| Active Session       | The information of the user currently logged in to the BMC Web, including:                                          |  |  |
|                      | • <b>User Type</b> : The login type, such as HTTPS and CLI                                                          |  |  |

| Item                | Information                                                                                                 |  |  |
|---------------------|----------------------------------------------------------------------------------------------------|--|--|
|                     | User Name: The username used for login to the BMC                                                           |  |  |
|                     | • <b>User Group</b> : The user group information of the user logged in to the BMC                           |  |  |
|                     | • <b>IP Address</b> : The IP address of the server from which the user has logged in to the BMC             |  |  |
|                     | Shortcuts for direct access to the following pages:                                                         |  |  |
|                     | Remote Control: Click this entry to open the     Remote Control page.                                       |  |  |
|                     | <ul> <li>Power Control: Click this entry to open the Power<br/>Supply &gt; Power Control page.</li> </ul>   |  |  |
| Quick Launch Tasks  | <ul> <li>Users: Click this entry to open the BMC Settings &gt;<br/>User Detail Management page.</li> </ul>  |  |  |
|                     | <ul> <li>Network: Click this entry to open the BMC<br/>Settings &gt; Network page.</li> </ul>               |  |  |
|                     | <ul> <li>System Info: Click this entry to open the<br/>Information &gt; System Information page.</li> </ul> |  |  |
|                     | • FW Update: Click this entry to open the System<br>Maintenance > HPM Firmware Update page.                 |  |  |
|                     | Information on the latest 10 system event logs, including:                                                  |  |  |
|                     | • Event ID: The ID of the event log                                                                         |  |  |
| Recent System Event | • <b>Time Stamp</b> : The time when the system event occurred                                               |  |  |
| Log                 | • <b>Sensor Name</b> : The name of the sensor that triggered the system event                               |  |  |
|                     | • <b>Description</b> : The description of the system event                                                  |  |  |
|                     | Note: To query more event logs, go to the <b>Logs &amp;</b><br>Alarms > System Event Log page.              |  |  |
# 3.3 Information

# 3.3.1 System Information

Description:

The **System Information** page displays basic information and health status of major server components, including CPU, Memory, Power, Device Inventory, Hard Drive, Network Adapter, and Security Chip.

# 3.3.1.1 CPU

Screen description:

In the navigation pane, select **Information** > **System Information**, and click the **CPU** tab to open the page as shown below.

# Figure 3-5 CPU

| Syste  | /stem Information Display assets and device information of current system 🕄 |                                             |         |                       |      |                 |        |                 |                 |                 |                  |
|--------|-----------------------------------------------------------------------------|---------------------------------------------|---------|-----------------------|------|-----------------|--------|-----------------|-----------------|-----------------|------------------|
| CPU    | Memory Power Device Inventory Hard Drive Network Adapter Security Chip      |                                             |         |                       |      |                 |        |                 |                 |                 |                  |
| CPU    | Details                                                                     |                                             |         |                       |      |                 |        |                 |                 |                 |                  |
| No.    | Processor ID                                                                | Model                                       | Present | Current<br>Speed(MHz) | Core | Thread<br>Count | TDP(W) | L1<br>Cache(KB) | L2<br>Cache(KB) | L3<br>Cache(KB) | PPIN             |
| CPU0   | A6-06-06-00-FF-FB-EB-<br>BF                                                 | Intel(R) Xeon(R) Gold 6338 CPU @<br>2.00GHz | •       | 2000                  | 32   | 64              | 205    | 80              | 1280            | 49152           | 460D75DCABDEEF09 |
| CPU1   | A6-06-06-00-FF-FB-EB-<br>BF                                                 | Intel(R) Xeon(R) Gold 6338 CPU @<br>2.00GHz | •       | 2000                  | 32   | 64              | 205    | 80              | 1280            | 49152           | 533D35DC039707E2 |
| Preser | nt Absent                                                                   |                                             |         |                       |      |                 |        |                 |                 |                 |                  |

#### Parameters:

Table 3-4 CPU

| Parameter Description                                     |                                                             |  |  |
|-----------------------------------------------------------|-------------------------------------------------------------|--|--|
| No.                                                       | No. Indicated with CPUx, where x represents the CPU No.     |  |  |
| Processor ID                                              | sor ID The CPU ID.                                          |  |  |
| Model                                                     | The CPU model.                                              |  |  |
| Present                                                   | The CPU status: <ul> <li>Present</li> <li>Absent</li> </ul> |  |  |
| Current Speed                                             | The current speed of this CPU.                              |  |  |
| Core The number of cores supported by this CPU.           |                                                             |  |  |
| Thread Count The number of threads supported by this CPU. |                                                             |  |  |

| Parameter | Description                                     |
|-----------|-------------------------------------------------|
| TDP       | The thermal design power supported by this CPU. |
| L1 Cache  | The L1 cache size supported by this CPU.        |
| L2 Cache  | The L2 cache size supported by this CPU.        |
| L3 Cache  | The L3 cache size supported by this CPU.        |
| PPIN      | The PPIN of the CPU.                            |

# 3.3.1.2 Memory

Screen description:

In the navigation pane, select **Information** > **System Information**, and click the **Memory** tab to open the page as shown below.

# Figure 3-6 Memory

| System Information Display assets and device information of current system 🚱 |          |          |          |                    |                           | ♣ Home ≥ Syste            | m Informatio |              |                      |                    |                        |      |
|------------------------------------------------------------------------------|----------|----------|----------|--------------------|---------------------------|---------------------------|--------------|--------------|----------------------|--------------------|------------------------|------|
| CPU                                                                          | lemory   | Power    | Device I | Inventory          | Hard Drive Network.       | Adapter Security          | Chip         |              |                      |                    |                        |      |
| Memory                                                                       | Overviev | v        |          |                    |                           |                           |              |              |                      |                    |                        |      |
| Number of S                                                                  | Slot     |          | 3        | 2                  |                           |                           |              |              |                      |                    |                        |      |
| Number of I                                                                  | Present  |          | 33       | 2                  |                           |                           |              |              |                      |                    |                        |      |
| Total Size(G                                                                 | GB)      |          | 5        | 12                 |                           |                           |              |              |                      |                    |                        |      |
| Memory I                                                                     | Details  |          |          |                    |                           |                           |              |              |                      |                    |                        |      |
| Location                                                                     | Present  | Size(GB) | Туре     | Data<br>Width(Bit) | Maximum<br>Frequency(MHz) | Current<br>Frequency(MHz) | Technology   | Manufacturer | Part Number          | SN                 | Minimum<br>Voltage(mV) | Rank |
| CPU0_C0D0                                                                    | D •      | 16       | DDR4     | 8                  | 2933                      | 2933                      | Synchronous  | Samsung      | M393A2K43DB2-<br>CVF | H0TQ0000474489E5E0 | 1200                   | 2    |
| CPU0_C0D1                                                                    | 1        | 16       | DDR4     | 8                  | 2933                      | 2933                      | Synchronous  | Samsung      | M393A2K43DB2-<br>CVF | H0TQ0000474489E5C7 | 1200                   | 2    |
| CPU0_C1D0                                                                    | 0        | 16       | DDR4     | 8                  | 2933                      | 2933                      | Synchronous  | Samsung      | M393A2K43DB2-<br>CVF | H0TQ0000474489EE89 | 1200                   | 2    |
| CPU0_C1D1                                                                    | 1        | 16       | DDR4     | 8                  | 2933                      | 2933                      | Synchronous  | Samsung      | M393A2K43DB2-<br>CVF | H0TQ0000474489EF0F | 1200                   | 2    |
| CPU0_C2D0                                                                    | 0        | 16       | DDR4     | 8                  | 2933                      | 2933                      | Synchronous  | Samsung      | M393A2K43DB2-<br>CVF | H0BQ0000474487BB6C | 1200                   | 2    |
| CPU0_C2D1                                                                    | 1        | 16       | DDR4     | 8                  | 2933                      | 2933                      | Synchronous  | Samsung      | M393A2K43DB2-<br>CVF | H0BQ0000474487B930 | 1200                   | 2    |
| CPU0_C3D0                                                                    | D •      | 16       | DDR4     | 8                  | 2933                      | 2933                      | Synchronous  | Samsung      | M393A2K43DB2-<br>CVF | H0TQ0000474489E5B0 | 1200                   | 2    |
| CPU0_C3D1                                                                    | 1        | 16       | DDR4     | 8                  | 2933                      | 2933                      | Synchronous  | Samsung      | M393A2K43DB2-<br>CVF | H0BQ0000474487BB70 | 1200                   | 2    |

# Parameters:

Table 3-5 Memory Overview

| Parameter         | Description                                       |
|-------------------|---------------------------------------------------|
| Number of Clot    | The total number of slots, which is the number of |
|                   | memory modules at full configuration.             |
| Number of Present | The number of memory modules that are present.    |

| Parameter       | Description                     |
|-----------------|---------------------------------|
| Total Size (GB) | The total memory capacity (GB). |

## Table 3-6 Memory Details

| Parameter               | Description                                          |  |  |  |  |
|-------------------------|------------------------------------------------------|--|--|--|--|
| Location                | Indicated with CPUx_CyDz, where x represents the     |  |  |  |  |
| Location                | CPU No., y the channel No., and z the DIMM position. |  |  |  |  |
|                         | The memory status:                                   |  |  |  |  |
| Present                 | Present                                              |  |  |  |  |
|                         | Absent                                               |  |  |  |  |
| Size (GB)               | The memory capacity (GB).                            |  |  |  |  |
| Туре                    | The memory type, such as DDR3 or DDR4.               |  |  |  |  |
| Data Width (Bit)        | The memory bit width.                                |  |  |  |  |
| Maximum Frequency       |                                                      |  |  |  |  |
| (MHz)                   | The maximum memory frequency.                        |  |  |  |  |
| Current Frequency (MHz) | The current memory frequency.                        |  |  |  |  |
| Technology              | The memory technology, such as synchronous.          |  |  |  |  |
| Manufacturer            | The memory manufacturer.                             |  |  |  |  |
| Part Number             | The memory part number.                              |  |  |  |  |
| SN                      | The memory serial number.                            |  |  |  |  |
| Minimum Voltage (mV)    | The minimum memory voltage.                          |  |  |  |  |
| Rank                    | The memory rank value.                               |  |  |  |  |

# 3.3.1.3 Power

Screen description:

In the navigation pane, select **Information** > **System Information**, and click the **Power** tab to open the page as shown below.

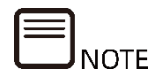

Refer to the CMC user manual for the power supply information of the multinode server.

# Figure 3-7 Power Supply

| Syst | em Inf                | ormatior   | ) Display assets and d | levice information | of current system 😮 |        |         |                |        |         |        |         | 🛱 Home >   | System Information |
|------|-----------------------|------------|------------------------|--------------------|---------------------|--------|---------|----------------|--------|---------|--------|---------|------------|--------------------|
| CPU  | Memo                  | Power      | Device Inventory       | Hard Drive         | Network Adapter     | Securi | ty Chip |                |        |         |        |         |            |                    |
| Pow  | Power Supply Overview |            |                        |                    |                     |        |         |                |        |         |        |         |            |                    |
| Pres | ent Power(\           | N)         | 610                    |                    |                     |        |         |                |        |         |        |         |            |                    |
| Pow  | er Detai              | ls         |                        |                    |                     |        |         |                |        |         |        |         |            |                    |
| ID   | Present               | Vendor     | Model                  | SN                 | Temperature(°C)     | Pin(W) | Pout(W) | Rated Power(W) | Vin(V) | Vout(V) | lin(A) | lout(A) | Fw Version | Input Type         |
| 0    | ٠                     | Great Wall | GW-CRPS2000DW          | 2K08C405153        | 47                  | 308    | 283     | 2000           | 213    | 12.15   | 1.46   | 23.31   | DT.02.03   | AC                 |
| 1    | •                     | Great Wall | GW-CRPS2000DW          | N/A                | 42                  | 302    | 279     | 2000           | 216    | 12.16   | 1.44   | 23.06   | DT.01.02   | AC                 |
| Pres | ent 💽 A               | bsent      |                        |                    |                     |        |         |                |        |         |        |         |            |                    |

# Parameters:

Table 3-7 Power Supply Overview

| Parameter         | Description                                      |
|-------------------|--------------------------------------------------|
| Present Power (W) | The total power consumption of the power supply. |

| Table | 3-8 | Power  | Details |
|-------|-----|--------|---------|
| rubic | 50  | 1 0000 | Details |

| Parameter        | Description                               |  |  |  |  |
|------------------|-------------------------------------------|--|--|--|--|
| ID               | The power supply number.                  |  |  |  |  |
|                  | The power supply status:                  |  |  |  |  |
| Present          | Present                                   |  |  |  |  |
|                  | Absent                                    |  |  |  |  |
| Vendor           | The power supply vendor.                  |  |  |  |  |
| Model            | The power supply model.                   |  |  |  |  |
| SN               | The power supply serial number.           |  |  |  |  |
| Temperature (°C) | The power supply temperature.             |  |  |  |  |
| Pin (W)          | The input power of the power supply.      |  |  |  |  |
| Pout (W)         | The output power of the power supply.     |  |  |  |  |
| Rated Power (W)  | The rated power of the power supply.      |  |  |  |  |
| Vin (V)          | The input voltage of the power supply.    |  |  |  |  |
| Vout (V)         | The output voltage of the power supply.   |  |  |  |  |
| lin (A)          | The input current of the power supply.    |  |  |  |  |
| lout (A)         | The output current of the power supply.   |  |  |  |  |
| Fw Version       | The firmware version of the power supply. |  |  |  |  |

| Parameter  | Description           |
|------------|-----------------------|
|            | The power input type: |
| Input Type | • AC                  |
|            | • DC                  |

# 3.3.1.4 Device Inventory

Screen description:

In the navigation pane, select **Information** > **System Information**, and click the **Device Inventory** tab to open the page as shown below.

# Figure 3-8 Device Inventory

| yst   | em Informa     | ation a | Display assets and de      | vice information of current system 😮                     |                              |                    |                |                      |                  | In nome 2 | System morma |
|-------|----------------|---------|----------------------------|----------------------------------------------------------|------------------------------|--------------------|----------------|----------------------|------------------|-----------|--------------|
| CPU   | Memory         | Power   | Device Inventory           | Hard Drive Network Adapter S                             | ecurity Chip                 |                    |                |                      |                  |           |              |
| Devi  | ce Inventory [ | Details |                            |                                                          |                              |                    |                |                      |                  |           |              |
| No.   | Loaction       | Present | Device Type                | Device Name                                              | Vendor                       | Rated<br>Bandwidth | Rated<br>Speed | Current<br>Bandwidth | Current<br>Speed | DeviceBDF | RootPortBDI  |
| 1     | CPU0_PE0_OCPA  | ٠       | Mass Storage<br>Controller | SAS3408 Fusion-MPT Tri-Mode I/O<br>Controller Chip (IOC) | LSI Logic / Symbios<br>Logic | X8                 | GEN3           | X8                   | GEN3             | 17/00/00  | 16/04/00     |
| 2     | CPU0_PE2_PCIE2 | ٠       | Display<br>Controller      | GA102[GeForce RTX 3090]                                  | NVIDIA<br>Corporation        | X16                | GEN4           | X16                  | GEN4             | 4b/00/00  | 4a/02/00     |
| 3     | CPU0_PE3_PCIE3 | ٠       | Display<br>Controller      | GA102[GeForce RTX 3090]                                  | NVIDIA<br>Corporation        | X16                | GEN4           | X16                  | GEN4             | 65/00/00  | 64/02/00     |
| 4     | CPU1_PE0_OCP   | ٠       | Network<br>Controller      | Ethernet Controller X710 for 10GbE SFP+                  | Intel Corporation            | X8                 | GEN3           | X8                   | GEN3             | 98/00/00  | 97/02/00     |
| 5     | CPU1_PE1_PCIE0 | ٠       | Network<br>Controller      | MT28908 Family [ConnectX-6]                              | Mellanox<br>Technologies     | X16                | GEN4           | X16                  | GEN4             | b1/00/00  | b0/02/00     |
| 6     | CPU1_PE2_PCIE0 | ٠       | Display<br>Controller      | GA102[GeForce RTX 3090]                                  | NVIDIA<br>Corporation        | X16                | GEN4           | X16                  | GEN4             | ca/00/00  | c9/02/00     |
| 7     | CPU1_PE3_PCIE1 | ٠       | Display<br>Controller      | GA102[GeForce RTX 3090]                                  | NVIDIA<br>Corporation        | X16                | GEN4           | X16                  | GEN4             | e3/00/00  | e2/02/00     |
| Prose | ant Absant     |         |                            |                                                          |                              |                    |                |                      |                  |           |              |

## Parameters:

Table 3-9 Device Inventory

| Parameter   | Description                                     |
|-------------|-------------------------------------------------|
| No.         | The device number.                              |
| Location    | Onboard slot number where the device is located |
|             | The device status:                              |
| Present     | Present                                         |
|             | Absent                                          |
| Device Type | The type of the device.                         |
| Device Name | The name of the device.                         |
| Vendor      | The device vendor.                              |

| Parameter         | Description                                       |
|-------------------|---------------------------------------------------|
| Rated Bandwidth   | The rated bandwidth of the device.                |
| Rated Speed       | The rated speed of the device.                    |
| Current Bandwidth | The current bandwidth of the device.              |
| Current Speed     | The current speed of the device.                  |
| DeviceBDF         | The Bus/Device/Function of the device.            |
| RootPortBDF       | The Bus/Device/Function of the device's RootPort. |

# 3.3.1.5 Hard Drive

Screen description:

In the navigation pane, select **Information** > **System Information**, and click the **Hard Drive** tab to open the page as shown below.

## Figure 3-9 Hard Drive

|         |            |            |                 | nformation | of current syster | n 🚱              |                |          |        |       |          |               |      |
|---------|------------|------------|-----------------|------------|-------------------|------------------|----------------|----------|--------|-------|----------|---------------|------|
| CPU     | Memory     | Power Devi | ce Inventory Ha | ird Drive  | Network Adapt     | er Security Chip |                |          |        |       |          |               |      |
| lard [  | )isk Backı | olane      |                 |            |                   |                  |                |          |        |       |          |               |      |
| F       | ront/Rear  | Backp      | lane ID         | Present    | CF                | PLD Version      | Port Numbe     | r        | HDD Nu | umber |          | Temperature(° | 2)   |
|         | Front      |            | 0               | ٠          |                   | 3.1              | 4              |          | 4      |       |          | 29            |      |
| On Ba   | ckplane H  | lard Disk  |                 |            |                   |                  |                |          |        |       |          |               |      |
| NO.     | Present    | Front/Rear | Backplane ID    | Model      | Vendor            | Media Type       | Interface Type | Firmware | SN     | Error | Location | Rebuild       | NVME |
| 0       | ٠          | Front      | 0               | N/A        | N/A               | N/A              | N/A            | N/A      | N/A    | ٠     | ٠        | ٠             | NO   |
| 1       | ٠          | Front      | 0               | N/A        | N/A               | N/A              | N/A            | N/A      | N/A    |       | •        | •             | NO   |
| 2       | ٠          | Front      | 0               | N/A        | N/A               | N/A              | N/A            | N/A      | N/A    | ٠     | •        | ٠             | NO   |
| 3       | •          | Front      | 0               | N/A        | N/A               | N/A              | N/A            | N/A      | N/A    | •     | •        | •             | NO   |
| )n Bo   | ard Hard   | Disk       |                 |            |                   |                  |                |          |        |       |          |               |      |
|         | Loc        | ation      |                 | Present    |                   |                  | Capacity(GB)   |          |        | Ν     | lodel    |               | SN   |
|         |            |            |                 |            |                   | No Data          |                |          |        |       |          |               |      |
| Present | Abcon      | t          |                 |            |                   |                  |                |          |        |       |          |               |      |

#### Parameters:

Table 3-10 On Backplane Hard Disk

| Parameter    | Description                                                     |
|--------------|-----------------------------------------------------------------|
| Front/Door   | Indicates whether the drive is installed in the front or at the |
| FIOIIL/Real  | rear.                                                           |
| Rackalana ID | The drive backplane number, in which x represents the device    |
| васкріале ір | number.                                                         |
| Present      | The drive status:                                               |

| Parameter        | Description                     |
|------------------|---------------------------------|
|                  | Present                         |
|                  | Absent                          |
| CPLD Version     | The CPLD version of the driver. |
| Port Number      | The number of drive ports.      |
| HDD Number       | The number of drives.           |
| Temperature (°C) | The drive temperature.          |

Table 3-11 On Backplane Hard Disk

| Parameter      | Description                                                     |  |  |  |  |  |
|----------------|-----------------------------------------------------------------|--|--|--|--|--|
| NO             | The drive number on the drive backplane, in which x             |  |  |  |  |  |
| NO.            | represents the drive backplane number.                          |  |  |  |  |  |
|                | The status of a drive on the drive backplane:                   |  |  |  |  |  |
| Present        | Present                                                         |  |  |  |  |  |
|                | Absent                                                          |  |  |  |  |  |
| Front/Rear     | Indicates whether the drive is installed in the front or at the |  |  |  |  |  |
|                | rear.                                                           |  |  |  |  |  |
| Backplane ID   | The drive backplane number.                                     |  |  |  |  |  |
| Model          | The drive model.                                                |  |  |  |  |  |
| Vendor         | The drive vendor.                                               |  |  |  |  |  |
| Media Type     | The drive medium type, such as SSD, HHD, and HDD.               |  |  |  |  |  |
|                | Indicates the drive interface type, including:                  |  |  |  |  |  |
|                |                                                                 |  |  |  |  |  |
|                | • PCIe                                                          |  |  |  |  |  |
| Interface Type | • OCP                                                           |  |  |  |  |  |
|                |                                                                 |  |  |  |  |  |
|                | • Others                                                        |  |  |  |  |  |
| Firmware       | Indicates the drive firmware version.                           |  |  |  |  |  |
| SN             | Indicates the drive serial number.                              |  |  |  |  |  |
|                | Indicates the drive error status, including:                    |  |  |  |  |  |
|                |                                                                 |  |  |  |  |  |
| Error          |                                                                 |  |  |  |  |  |
|                | • 📀 = Drive error                                               |  |  |  |  |  |
| Location       | Drive Locate LED is on.                                         |  |  |  |  |  |
| LOCATION       | Drive Active LED LED is off.                                    |  |  |  |  |  |
|                | Indicates the rebuilding status of the drive, including:        |  |  |  |  |  |
| Rebuild        | Rebuilding                                                      |  |  |  |  |  |
|                | . Not robuilding                                                |  |  |  |  |  |
|                | • Not rebuilding                                                |  |  |  |  |  |

| Parameter | Description                                              |
|-----------|----------------------------------------------------------|
|           | Indicates whether the drive is an NVMe drive, including: |
| NVME      | • Yes                                                    |
|           | • No                                                     |

#### Table 3-12 On Board Hard Disk

| Parameter     | Description                                       |
|---------------|---------------------------------------------------|
| Location      | Indicates the position of the onboard drive.      |
|               | Indicates the onboard drive status, including:    |
| Present       | Present                                           |
|               | Absent                                            |
| Capacity (GB) | Indicates the capacity of the onboard drive.      |
| Model         | Indicates the model of the onboard drive.         |
| SN            | Indicates the serial number of the onboard drive. |

# 3.3.1.6 Network Adapter

Screen description:

In the navigation pane, select **Information** > **System Information**, and click the **Network Adapter** tab to open the page as shown below.

| Figure | 3-10 | Network | Adapter |
|--------|------|---------|---------|
|--------|------|---------|---------|

| Syste   | System Information Display assets and device information of current system 🚱 🏶 |                        |                            |                                         |                               |                                        |  |
|---------|--------------------------------------------------------------------------------|------------------------|----------------------------|-----------------------------------------|-------------------------------|----------------------------------------|--|
| CPU     | Memory                                                                         | Power Device Inventory | Hard Drive Network Adapter | Security Chip                           |                               |                                        |  |
| BMC N   | lerwork Ad                                                                     | apter                  |                            |                                         |                               |                                        |  |
|         | No.                                                                            | Name                   |                            | MAC Address                             | IP A                          | ddress                                 |  |
|         | 1                                                                              | bond0                  |                            | B4:05:5D:52:FB:FC                       | B4:05:5D:52:FB:FC 100.2.37.51 |                                        |  |
| Syster  | n Network                                                                      | Adapter                |                            |                                         |                               |                                        |  |
| No.     | Present                                                                        | Location               | Vendor                     | Model                                   | Port Number                   | MAC Address                            |  |
| 1       | •                                                                              | CPU1_PE0_OCP           | Intel Corporation          | Ethernet Controller X710 for 10GbE SFP+ | 2                             | B4:05:5D:1D:BD:AE<br>B4:05:5D:1D:BD:AF |  |
| 2       | •                                                                              | CPU1_PE1_PCIE0         | Mellanox Technologies      | MT28908 Family [ConnectX-6]             | 2                             | B8:CE:F6:2D:9A:A2<br>B8:CE:F6:2D:9A:A3 |  |
| Present | t 🕒 Absent                                                                     |                        |                            |                                         |                               |                                        |  |

Parameters:

## Table 3-13 BMC Network Adapter

| Parameter   | Description                                                                                       |  |  |  |  |
|-------------|---------------------------------------------------------------------------------------------------|--|--|--|--|
| No.         | Indicates the network adapter number.                                                             |  |  |  |  |
| Name        | <ul><li>Indicates the name of the network adapter, including:</li><li>eth0</li><li>eth1</li></ul> |  |  |  |  |
| MAC Address | Indicates the MAC address.                                                                        |  |  |  |  |
| IP Address  | Indicates the IP address.                                                                         |  |  |  |  |

| Table 3-14 | System | Network | Adapter |
|------------|--------|---------|---------|
|------------|--------|---------|---------|

| Parameter   | Description                                               |
|-------------|-----------------------------------------------------------|
| No.         | Indicates the system network adapter number.              |
|             | Indicates the status of the system network adapter,       |
| Drocont     | including:                                                |
| Present     | Present                                                   |
|             | Absent                                                    |
| Location    | Indicates the position of the system network adapter.     |
| Vendor      | Indicates the vendor of the system network adapter.       |
| Model       | Indicates the model of the system network adapter.        |
| Port Number | Indicates the number of the system network adapter ports. |
| MAC Address | Indicates the MAC address of the system network adapter.  |

# 3.3.1.7 Security Chip

Screen description:

In the navigation pane, select **Information** > **System Information**, and click the **Security Chip** tab to open the page as shown below.

Figure 3-11 Security Chip

| Syster  | n Inform    | ation Displ | ay assets and devi | ce information | of current system 😯 |                     |                     | Home > System Information |
|---------|-------------|-------------|--------------------|----------------|---------------------|---------------------|---------------------|---------------------------|
| CPU     | Memory      | Power De    | vice Inventory     | Hard Drive     | Network Adapter     | Security Chip       |                     |                           |
| Securi  | ty Chip Det | ails        |                    |                |                     |                     |                     |                           |
| ID      | Present     | Туре        | Manufactur         | er             | Firmware Version    | Support Hash Policy | Current Hash Policy | Credible Status           |
| Present | Absent      |             |                    |                |                     |                     |                     |                           |

Parameters:

Table 3-15 Security Chip Details

| Parameter       | Description                                                   |  |
|-----------------|---------------------------------------------------------------|--|
| ID              | Indicates the security chip number.                           |  |
|                 | Indicates the status of the security chip, including:         |  |
| Present         | Present                                                       |  |
|                 | Absent                                                        |  |
| Туре            | Indicates the type of the security chip.                      |  |
| Manufacturer    | Indicates the manufacturer of the security chip.              |  |
| Firmware        | Indicator the firmware version of the cocurity chin           |  |
| Version         | indicates the inniware version of the security chip.          |  |
| Support Hash    | Indicatos the Hash policy supported by the security chip      |  |
| Policy          | indicates the Hash policy supported by the security chip.     |  |
| Current Hash    | Indicator the current Hach policy of the security chip        |  |
| Policy          | indicates the current hash policy of the security chip.       |  |
| Cradible Status | Indicates the trustworthiness of the security chip, which can |  |
| Credible Status | be Yes or No.                                                 |  |

# 3.3.2 FRU Information

**Description:** 

On the **FRU** page, you can obtain the field replacement unit (FRU) information of the server.

Screen description:

In the navigation pane, select **Information** > **FRU Information** to open the page as shown below, where you can see available FRU devices, chassis information, board information, and product information. Updating BMC firmware does not lead to the loss of FRU information.

Figure 3-12 FRU Information

| RU Field Replacable Units 🕜 |          |                            |                       |                                         |
|-----------------------------|----------|----------------------------|-----------------------|-----------------------------------------|
| wailable FRU Devices        |          |                            |                       |                                         |
| FRU Device ID               | 31       | ~                          |                       |                                         |
| FRU Device Name             | PSU1_FRU |                            |                       |                                         |
| Chassis Information         |          | Board Information          | Product Information   |                                         |
| Chassis Type                |          | Manufacture Date Time(GMT) | Product Manufacturer  | Great Wall                              |
| Chassis Part Number         |          | Board Manufacturer         | Product Name          | GW-CRPS2000DW                           |
| Chassis Serial Number       |          | Board Product Name         | Product Part Number   | 200000000000000000000000000000000000000 |
|                             |          | Board Serial Number        | Product Version       | DT.02.04                                |
|                             |          | Board Part Number          | Product Serial Number | 2K08C405245                             |
|                             |          |                            | Asset Tax             |                                         |

Parameters:

Table 3-16 FRU Information

| Туре                | Parameter                                               |
|---------------------|---------------------------------------------------------|
|                     | The FRU device ID, which can be selected from the drop- |
| FRU DEVICE ID       | down list.                                              |
| FRU Device Name     | The FRU device name, such as BMC_FRU.                   |
|                     | Chassis Type (such as rack mount chassis)               |
| Chassis Information | Chassis Part Number                                     |
|                     | Chassis Serial Number                                   |
|                     | Chassis Extra                                           |
|                     | Manufacture Date Time (GMT)                             |
|                     | Board Manufacturer                                      |
| Board Information   | Board Product Name                                      |
|                     | Board Serial Number                                     |
|                     | Board Part Number                                       |
|                     | Product Manufacturer                                    |
|                     | Product Name                                            |
| Product Information | Product Part Number                                     |
|                     | Product Version                                         |
|                     | Product Serial Number                                   |
|                     | Asset Tag                                               |

# 3.3.3 History

Description:

On the **History** page, users can view historical data and administrators can learn about the actual usage of power and cooling resources based on the monitoring curve.

On the **History** page, you can:

- View the curve of the inlet temperature for the last day/last month/last year.
- Download the inlet temperature data for the last day/last month/last year.
- View the curve of the total power for the last day/last month/last year.
- Download the total power data for the last day/last month/last year.

Screen description:

In the navigation pane, select **Information** > **History** to open the page as shown below.

## Figure 3-13 History

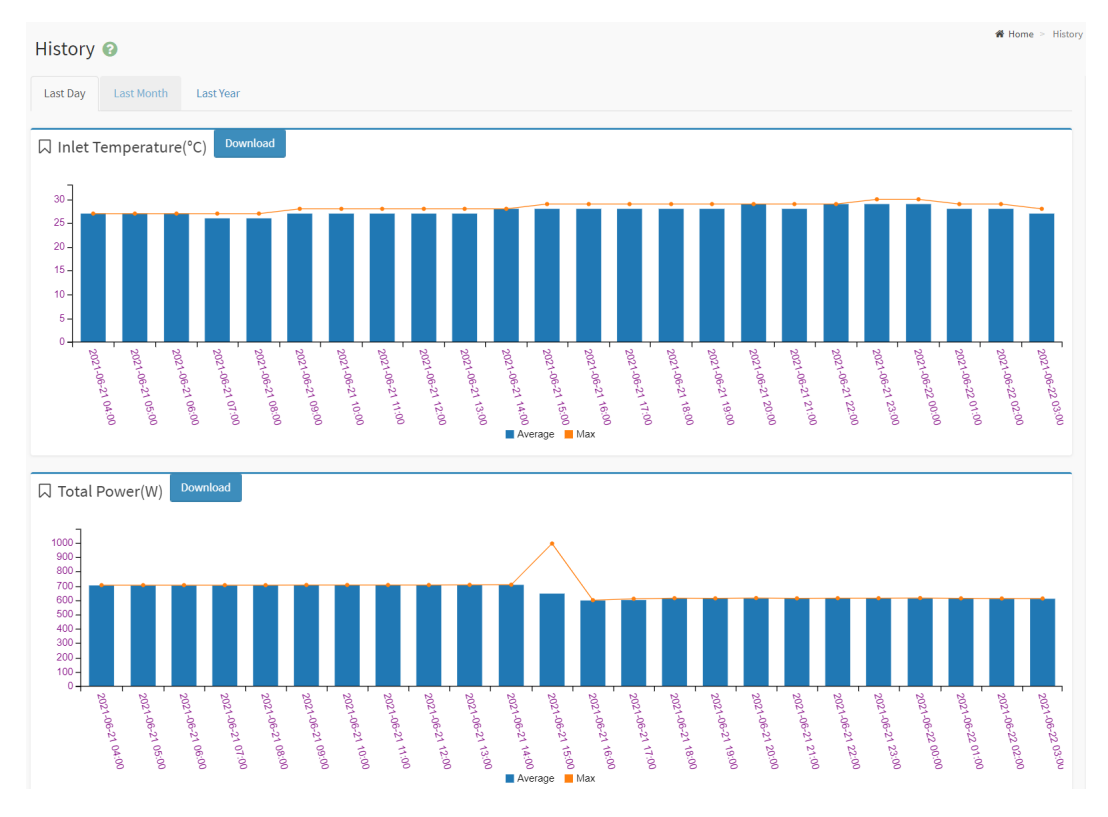

Parameters:

Table 3-17 History

| Parameter  | Description                                                 |
|------------|-------------------------------------------------------------|
| Last Davi  | This tab displays the inlet temperature and the total       |
| Last Day   | power for the last day.                                     |
| Last Month | This tab displays the inlet temperature and the total       |
|            | power for the last month.                                   |
| Last Year  | This tab displays the inlet temperature and the total       |
|            | power for the last year.                                    |
| Download   | Click the <b>Download</b> button to download the historical |
|            | data of the inlet temperature and total power.              |

# 3.4 Storage

Description:

The server storage subsystem consists of expansion drives controlled by RAID or SAS controllers. BMC physically interacts with the RAID and SAS controllers through I<sup>2</sup>C to obtain information on controllers, drives, and arrays, and to configure RAID.

The following shows how BMC accesses the RAID/SAS controller:

#### Figure 3-14 BMC Accessing RAID/SAS Controller

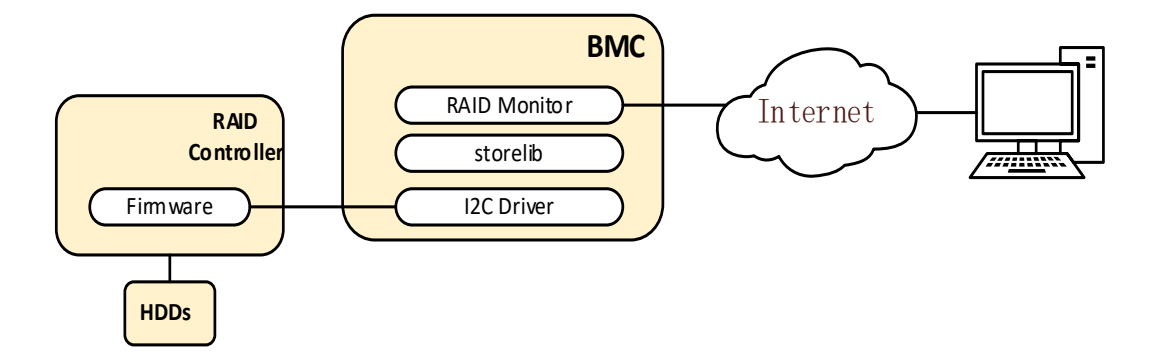

On the **Storage** page, you can view the controller of the current storage device and configure RAID.

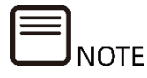

The storage information is invalid when the system is powered off or being powered on. Every time the server and the system are powered on, BMC reidentifies all physical disks. If a physical disk is being rebuilt in this case, the disk will be identified later. Before the identification is completed, the disk information remains invalid.

## Screen description:

In the navigation pane, select **Storage** > **View** to open the page as shown below, where you can view the details of controllers, logical disks, and physical disks.

Figure 3-15 Storage View

| Storage 😨      |                        |                            |                          |              |
|----------------|------------------------|----------------------------|--------------------------|--------------|
| View Configure |                        |                            |                          |              |
|                | PCIE3_RAID             |                            |                          |              |
| Disk_1:5       | Product Name           | AVAGO MegaRAID SAS 9460-8i | JBOD Enable              | Enable       |
|                | Serial Number          | SP91605492                 | Port Count               | 8            |
|                | Vendor(ID)             | LSI Logic / Symbios Logic  | Drive Count              | 2            |
|                | SubVendor(ID)          | 0x1000                     | HD Count                 | 1            |
|                | Device(ID)             | 0x16                       | HD Prefail Count         | 0            |
|                | SubDevice(ID)          | 0x9461                     | Host Interface           | PCIE         |
|                | Firmware Version       | 5.220.00-3710              | Coercion Mode            | None         |
|                | BIOS Version           | 7.22.00.0_0x07160300       | Firmware Package Version | 51.22.0-4585 |
|                | Firmware Time          | 5/26/2023 7:13:54          | Device Interface         | SAS_12G      |
|                | Chip Temperature (Cel) | 54                         | S.M.A.R.T Polling        | 300          |
|                | HD Failed Count        | 0                          | Alarm Control            | Enable       |
|                | Shield State Supported | Enable                     | Maintain PD Fail History | Enable       |
|                |                        |                            |                          |              |

In the navigation pane, select **Storage** > **Configure** to open the pages shown in <u>Figure 3-16</u>, <u>Figure 3-17</u>, and <u>Figure 3-18</u>.

Figure 3-16 Configure - Controller

| Storage 🕢                                                   |           | 🖨 Home > Storage |
|-------------------------------------------------------------|-----------|------------------|
| View Configure                                              |           |                  |
| Controller OCP_RAID   Controller Logical Disk Physical Disk |           |                  |
| Controller                                                  |           |                  |
| SMART ERROR copy back                                       | Disable • |                  |
|                                                             |           | 🖺 Save           |

# Figure 3-17 Configure - Logical Disk

| Storage 🕜             |                         | ₩ Home > Storage |
|-----------------------|-------------------------|------------------|
| View Configure        |                         |                  |
| Controller OCP_RAID   | r                       |                  |
| 🗌 Controller 🥪 Log    | ical Disk Physical Disk |                  |
| Logical Disk          |                         |                  |
| Create Virtual Driver |                         |                  |
| Raid Level            | RAIDo •                 |                  |
| Strip Size            | 64K <b>v</b>            |                  |
| Access Policy         | Read Write 🔹            |                  |
| Read Policy           | Read Ahead 🔹            |                  |
| Write Policy          | Write Through           |                  |
| IO Policy             | Direct IO 🔹             |                  |
| Cache Policy          | Unchanged •             |                  |
| Init State            | No Init 🔻               |                  |
| Select Size           | 100 %                   |                  |
| Physical Disk         |                         |                  |
|                       | 🖺 Save                  |                  |

# Figure 3-18 Configure - Physical Disk

| Storage 😨                                                  |                                                             | 🕷 Home > Storag |
|------------------------------------------------------------|-------------------------------------------------------------|-----------------|
| View Configure                                             |                                                             |                 |
| Controller OCP_RAID  Controller Logical Disk Physical Disk |                                                             |                 |
| Physical Disk                                              |                                                             |                 |
| Location Action                                            | Start Locate                                                | 🛱 Save          |
| Erasure Action                                             | Stop Erase<br>Simple Erase<br>Normal Erase<br>Through Erase | 🖹 Save          |

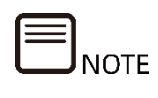

When a drive with no RAID enters the POWERSAVE mode after 30 minutes of idleness, the HDD\_MAX\_TEMP may not be identified. You can check this by running the ipmitool sdr elist command in the OS.

### Parameters:

# Table 3-18 Configure

| Parameter      | Description                                                        |
|----------------|--------------------------------------------------------------------|
| Controller     |                                                                    |
| Controller     | The name of the controller.                                        |
| SMART ERROR    | Enables or disables copyback on SMART error.                       |
| copy back      | Disabled by default.                                               |
|                | Enables or disables the JBOD mode.                                 |
|                | Enabled by default.                                                |
| Logical Disk   |                                                                    |
| Create Virtual | Set the RAID level, stripe size, access policy, read policy, write |
| Driver         | policy, I/O policy, cache policy, init state, select size, and     |
| DIIVEI         | physical disk, and then click <b>Save</b> .                        |
| Other Actions  | Start locating logical disk                                        |
|                | Stop locating logical disk                                         |
|                | Quickly initialize logical disk                                    |
|                | Slowly/Fully initialize logical disk                               |

| Parameter          | Description                    |
|--------------------|--------------------------------|
|                    | Stop initializing logical disk |
| Physical Disk      |                                |
|                    | UNCONFIGURED GOOD              |
|                    | UNCONFIGURED BAD               |
| Firmware<br>Status | • OFFLINE                      |
|                    | • ONLINE                       |
|                    | • JBOD                         |
| Location           | Start Locate                   |
| Action             | Stop Locate                    |
|                    | • Stop Erase                   |
| Erasure            | Simple Erase                   |
| Action             | Normal Erase                   |
|                    | Thorough Erase                 |

The following table lists some supported RAID and SAS controllers.

| Туре | Model       | SAS Rate (Gbps) | Firmware Version |  |  |
|------|-------------|-----------------|------------------|--|--|
| RAID | 9361-8i/2G  | 12 Gbps         | 4.680.00-8527    |  |  |
| RAID | 9361-8i/1G  | 12 Gbps         | 4.680.00-8527    |  |  |
| RAID | 9361-8i/2G  | 12 Gbps         | 4.680.00-8527    |  |  |
| RAID | 9361-24i/4G | 12 Gbps         | 4.740.00-8452    |  |  |
| RAID | 9460-8i/2G  | 12 Gbps         | 5.130.00-3170    |  |  |
| SAS  | 9300-8e     | 12 Gbps         | 16.00.10.00      |  |  |
| SAS  | 9300-8i     | 12 Gbps         | 16.00.10.00      |  |  |
| SAS  | 9311-8i     | 12 Gbps         | 16.00.10.00      |  |  |
| RAID | 9341-8i     | 12 Gbps         | 4.680.01-8526    |  |  |
| SAS  | 9305-24i    | 12 Gbps         | 16.00.00.00      |  |  |
| SAS  | 9305-16i    | 12 Gbps         | 16.00.00.00      |  |  |
| RAID | 9361-16i/2G | 12 Gbps         | 4.740.00-8452    |  |  |
| SAS  | 9400-8i     | 12 Gbps         | 08.00.00.00      |  |  |
| RAID | 9440-8i     | 12 Gbps         | 5.130.01-3170    |  |  |
| SAS  | 9400-8e     | 12 Gbps         | 08.00.00.00      |  |  |
| SAS  | 9440-8i     | 12 Gbps         | 5.130.01-3170    |  |  |

| Table 3-19 Some | e Supported RAID | and SAS Controllers |
|-----------------|------------------|---------------------|
|-----------------|------------------|---------------------|

| Туре | Model            | SAS Rate (Gbps) | Firmware Version |
|------|------------------|-----------------|------------------|
| SAS  | 9400-16i         | 12 Gbps         | 08.00.00.00      |
| RAID | 9460-8i/4G       | 12 Gbps         | 5.130.00-3170    |
| RAID | 9460-8i/2G       | 12 Gbps         | 5.130.00-3170    |
| RAID | 9460-16i/4G      | 12 Gbps         | 5.130.00-3170    |
| RAID | 8805             | 12 Gbps         | 33282            |
| RAID | 3152-8i/2G       | 12 Gbps         | 2.66             |
| RAID | 3152-8i          | 12 Gbps         | 2.66             |
| RAID | 3154-8i          | 12 Gbps         | 2.66             |
| SAS  | SmartHBA 2100-8i | 12 Gbps         | 2.66             |
| SAS  | HBA1100-8i       | 12 Gbps         | 2.66             |
| RAID | 3154-24i/4G      | 12 Gbps         | 2.66             |

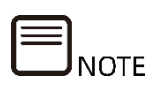

The list of supported RAID and SAS controllers is subject to change due to version updates. This document only lists part of the supported controllers.

# 3.5 Remote Control

# 3.5.1 Console Redirection

Description:

Remote Control redirects the console of the server system to users' PC through BMC. When a user logs in to BMC and enables H5Viewer or JViewer Remote Control, the server screen will appear in the application. Then, the user can control the server with the keyboard and mouse of the PC.

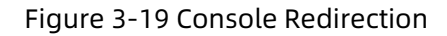

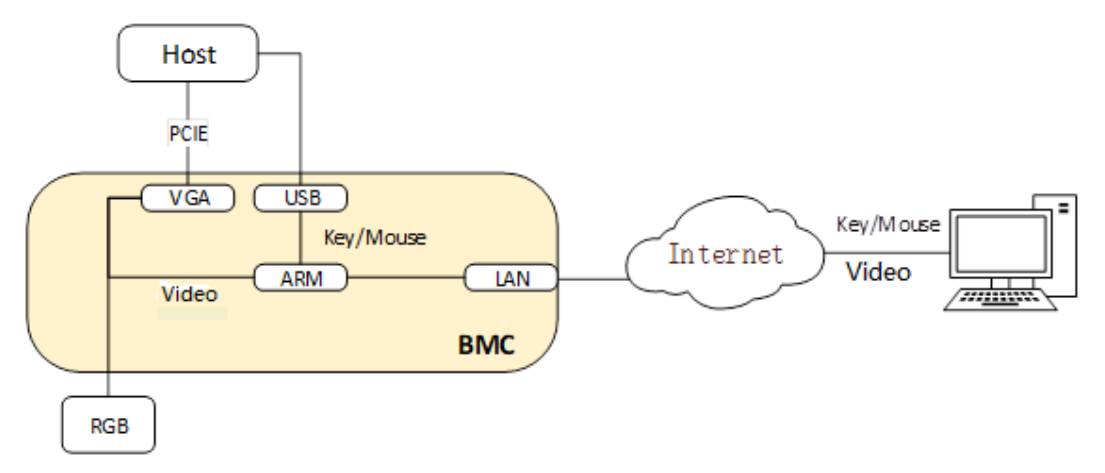

Screen description:

In the navigation pane, select **Remote Control** > **Console Redirection** to open the page as shown below.

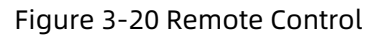

|                                | ♣ Home > Remote Control |
|--------------------------------|-------------------------|
| H5Viewer                       |                         |
| C <sup>4</sup> Launch H5Viewer |                         |
| JViewer                        |                         |
| Launch JViewer                 |                         |

Parameters:

Table 3-20 Remote Control

| Parameter       | Description                                 |
|-----------------|---------------------------------------------|
| Launch H5Viewer | Starts the HTML5 Integrated Remote Console. |
| Launch JViewer  | Downloads the JViewer boot file.            |

# 3.5.1.1 H5Viewer

Description:

With the H5Viewer Integrated Remote Console, you can access and manage a server remotely, install or repair the operating system, and install drivers on the server.

- You can use the keyboard and mouse of the local PC to remotely manage the server on a real-time basis.
- You can enable the server to remotely access the local PC over a network using a virtual floppy drive or DVD/CD-ROM drive. For the server, the virtual floppy drive or DVD/CD-ROM drive can be used in the same way as the universal serial bus (USB) device inserted into the server.

Table 3-21 and Table 3-22 describe the menus and buttons in the KVM window.

| Menu   | Secondary Menu                                                                | Function                                                                  |  |  |
|--------|-------------------------------------------------------------------------------|---------------------------------------------------------------------------|--|--|
|        | Pause Video                                                                   | Pauses the video.                                                         |  |  |
|        | Resume Video                                                                  | Resumes the video.                                                        |  |  |
|        | Refresh Video                                                                 | Refreshes the video.                                                      |  |  |
| Video  | Host Display                                                                  | Sate whathar to display the                                               |  |  |
|        | Turn ON Host Display                                                          | bost                                                                      |  |  |
|        | Turn OFF Host Display                                                         | nost.                                                                     |  |  |
|        | Capture Screen                                                                | Captures the screen.                                                      |  |  |
|        | Show Cursor                                                                   |                                                                           |  |  |
| Mouse  | Mouse Mode:<br>Absolute Mouse Mode<br>Relative Mouse Mode<br>Other Mouse Mode | Sets the mouse mode and<br>whether to display the<br>mouse on the client. |  |  |
|        | Zoom                                                                          |                                                                           |  |  |
|        | General                                                                       | Zooms in or out                                                           |  |  |
| Ontion | Zoom In                                                                       |                                                                           |  |  |
| Option | Zoom Out                                                                      |                                                                           |  |  |
|        | Block Privilege Request                                                       | Sats the permissions                                                      |  |  |
|        | Partial Permission                                                            | Sets the permissions.                                                     |  |  |

Table 3-21 H5Viewer Menus

| Menu         | Secondary Menu          | Function                   |
|--------------|-------------------------|----------------------------|
|              | No Permission           |                            |
|              | Auto Detect             |                            |
|              | 256 Kbps                |                            |
|              | 512 Kbps                |                            |
|              | 1 Mbps                  |                            |
|              | 10 Mbps                 |                            |
|              |                         | Detects automatically.     |
|              | YUV 420                 |                            |
|              | YUV 444                 |                            |
|              | YUV 444+2 color VQ      |                            |
|              | YUV 444+4 color VQ      |                            |
|              | 0Best Quality           |                            |
|              | 1                       |                            |
|              | 2                       |                            |
|              | 3                       | Indicates the display      |
|              | 4                       | quality.                   |
|              | 5                       |                            |
|              | 6                       |                            |
|              | 7                       |                            |
|              | Keyboard Layout         |                            |
|              | English (United States) | Selects the keyboard type  |
| Keyboard     | German                  | of the client.             |
|              | Japan                   |                            |
|              | Hold                    |                            |
|              | Right Ctrl Key          |                            |
|              | Right Alt Key           |                            |
|              | Right Windows Key       |                            |
|              | Left Ctrl Key           |                            |
|              | Left Alt Key            |                            |
| Cond Kova    | Left Windows Key        | Indicates the keys for     |
| Senu keys    |                         | sending.                   |
|              | Press and Release       |                            |
|              | Ctrl+Alt+Del            |                            |
|              | Left Windows Key        |                            |
|              | Right Windows Key       |                            |
|              | Context Menu            |                            |
|              | Print Screen            |                            |
| Hot Keys     | Add Hot Keys            | Adds custom shortcut keys. |
|              |                         | Records a video.           |
|              | Start Record            | Stops recording.           |
| Video Record | Stop Record             | Recording settings: You    |
|              | Settings                | can set the video length,  |
|              |                         | video compression, and     |

| Menu         | Secondary Menu         | Function                  |
|--------------|------------------------|---------------------------|
|              |                        | whether to use a standard |
|              |                        | video resolution (1024 ×  |
|              |                        | 768).                     |
|              | Forced System Reset    |                           |
|              | Forced Off             |                           |
| DCU          | Soft Shutdown          | Performs power control    |
| 250          | On                     | actions.                  |
|              | Power Cycle            |                           |
|              | Set Boot Options       |                           |
| Activollogra | For example: admin(AD) | Shows users who are using |
| Active Users | 100.3.2.32             | H5Viewer.                 |
|              | About UCV/iowor        | Shows H5Viewer version    |
| πειρ         | ADOUL HOVIEWEI         | information.              |

Table 3-22 H5Viewer Buttons

| lcon                   | Description                       |
|------------------------|-----------------------------------|
| Stop KVM               | Stops the KVM.                    |
| Start Media            | Starts media.                     |
| C                      | Powers on the server.             |
| <b>A</b>               | Unlocks the server display.       |
| Zoom 100 %             | The current zoom scale is 100%    |
| ₽                      | Shows all received notifications. |
| OCD Image: Browse File | Selects the CD image file.        |

Screen description:

On the **Console Redirection** page, click the **Launch H5Viewer** button to start H5Viewer.

#### Figure 3-21 H5Viewer

|         |         |             | 0.76.400/    |             | ,          |                |                    |                |           |                |         | U     | ^    |
|---------|---------|-------------|--------------|-------------|------------|----------------|--------------------|----------------|-----------|----------------|---------|-------|------|
| Not se  | cure    | https://100 | .2.76.128/vi | ewer.html   |            |                |                    |                |           |                |         |       |      |
| Stop K  | ₩       |             |              |             |            |                |                    |                | 🙆 CD Imag | e: Browse File | (0 KB)  | Start | Medi |
| Video 🕶 | Mouse - | Options -   | Keyboard 🗸   | Send Keys 🕶 | Hot Keys 🕶 | Video Record 🗸 | Power <del>•</del> | Active Users 🗸 | Help 🗸    | A              | Zoom 10 | 0% 🖵  |      |
|         |         | Whitley :   | System BI    | OS Versi    | on: 4.12   | .00 Date: '    | '03/09/            | 2021"          |           |                |         |       |      |
|         |         |             |              |             |            |                |                    |                |           |                |         |       |      |
|         |         |             |              |             |            |                |                    |                |           |                |         |       |      |
|         |         |             |              |             |            |                |                    |                |           |                |         |       |      |
|         |         |             |              |             |            |                |                    |                |           |                |         |       |      |
|         |         |             |              |             |            |                |                    |                |           |                |         |       |      |
|         |         |             |              |             |            |                |                    |                |           |                |         |       |      |
|         |         |             |              |             |            |                |                    |                |           |                |         |       |      |
|         |         | System Bo   | oot Statu    | .S          |            |                |                    |                |           |                |         |       |      |
|         |         | 0x31 : Ma   | emory Ini    | tializat    | ion Comp   | lete           |                    |                |           |                |         |       |      |
|         |         | 0x32 : CI   | PU POST-M    | lemory In   | itializa   | tion           |                    |                |           |                |         |       |      |
|         |         |             |              |             |            |                |                    |                |           |                |         |       |      |
|         |         |             |              |             |            |                |                    |                |           |                |         |       |      |
|         |         |             |              |             |            |                |                    |                |           |                |         |       |      |
|         |         |             |              |             |            |                |                    |                |           |                |         |       |      |
|         |         |             |              |             |            |                |                    |                |           |                |         |       |      |
|         |         |             |              |             |            |                |                    |                |           |                |         |       |      |
|         |         |             |              |             |            |                |                    |                |           |                |         |       |      |
|         |         |             |              |             |            |                |                    |                |           |                |         |       |      |
|         |         |             |              |             |            |                |                    |                |           |                |         |       |      |
|         |         |             |              |             |            |                |                    |                |           |                |         |       |      |
|         |         |             |              |             |            |                |                    |                |           |                |         |       |      |
|         |         |             |              |             |            |                |                    |                |           |                |         |       |      |
|         |         |             |              |             |            |                |                    |                |           |                |         |       |      |

#### Table 3-23 H5Viewer

| Item                          | Function                           |
|-------------------------------|------------------------------------|
| Address Bar (Top)             | Shows the current KVM address.     |
| Toolbar and Menu Area (Upper) | Shows menus and buttons.           |
| Deal time Declton (Middle)    | Shows the real-time desktop of the |
| Real-lime Desklop (Middle)    | server.                            |
| Status Bar (Bottom)           | Shows shortcut keys.               |

# 

- 1. H5Viewer supported browsers: Google Chrome 58 or above and Internet Explorer 11 or above.
- 2. The H5Viewer does not depend on JAVA and .NET.

Steps:

Power On

1. In the navigation pane, select **Remote Control** > **Console Redirection**.

- 2. On the page that appears, click the **H5Viewer** button to turn on the KVM.
- 3. On the H5Viewer KVM page, select **Power > Power On** to turn on the server.

- End

Forced Off

- 1. In the navigation pane, select **Remote Control** > **Console Redirection**.
- 2. On the page that appears, click the **H5Viewer** button to turn on the KVM.
- On the H5Viewer KVM page, select Power > Forced Power Off to forcibly turn off the server.

- End

Soft Shutdown

- 1. In the navigation pane, select **Remote Control** > **Console Redirection**.
- 2. On the page that appears, click the **H5Viewer** button to turn on the KVM.
- 3. On the H5Viewer KVM page, select **Power > Soft Shutdown** to shut down the server.
- End

#### **Power Cycle**

- 1. In the navigation pane, select **Remote Control > Console Redirection**.
- 2. On the page that appears, click the **H5Viewer** button to turn on the KVM.
- 3. On the H5Viewer KVM page, select **Power > Power Cycle** to forcibly turn off the server and then turn it on again.

- End

Forced System Reset

- 1. In the navigation pane, select **Remote Control** > **Console Redirection**.
- 2. On the page that appears, click the **H5Viewer** button to turn on the KVM.
- 3. On the H5Viewer KVM page, select **Power > Forced System Reset** to force restart the server.

- End

#### Set Boot Options

- 1. In the navigation pane, select **Remote Control** > **Console Redirection**.
- 2. On the page that appears, click the **H5Viewer** button to turn on the KVM.
- 3. On the H5Viewer KVM page, select **Power > Set Boot Options**.

- 4. On the **Set Boot Options** page, select the boot options (**No Change, PXE, Hard Disk/USB**, and **BIOS Settings**) in the drop-down list, and select whether these items are applicable only to the next boot.
- 5. Restart the server.

- End

Mount CD

- 1. In the navigation pane, select **Remote Control** > **Console Redirection**.
- 2. On the page that appears, click the **H5Viewer** button to turn on the KVM.
- 3. On the H5Viewer KVM page, click the file selection button <sup>OCD Image:</sup> Browse File in the upper-right corner to select the image file, and then click the Start Media button.

- End

# 3.5.1.2 Jviewer

# 

JViewer is not supported on some server models due to hardware design. You can contact us for details.

# Description:

With the JViewer Integrated Remote Console, you can access and manage a server remotely, install or repair the operating system, and install drivers on the server.

- You can use the keyboard and mouse of the local PC to remotely manage the server on a real-time basis.
- You can enable the server to remotely access the local PC over a network using a virtual floppy drive or DVD/CD-ROM drive. For the server, the virtual floppy drive or DVD/CD-ROM drive can be used in the same way as the universal serial bus (USB) device inserted into the server.

<u>Table 3-24</u> and <u>Table 3-25</u> describe the menus, buttons, and their functions in the **KVM** window.

On the **Console Redirection** page, click the **Launch JViewer** button to download the jviewer.jnlp file, and then open JViewer by running the javaws jviewer.jnlp command.

Figure 3-22 JViewer

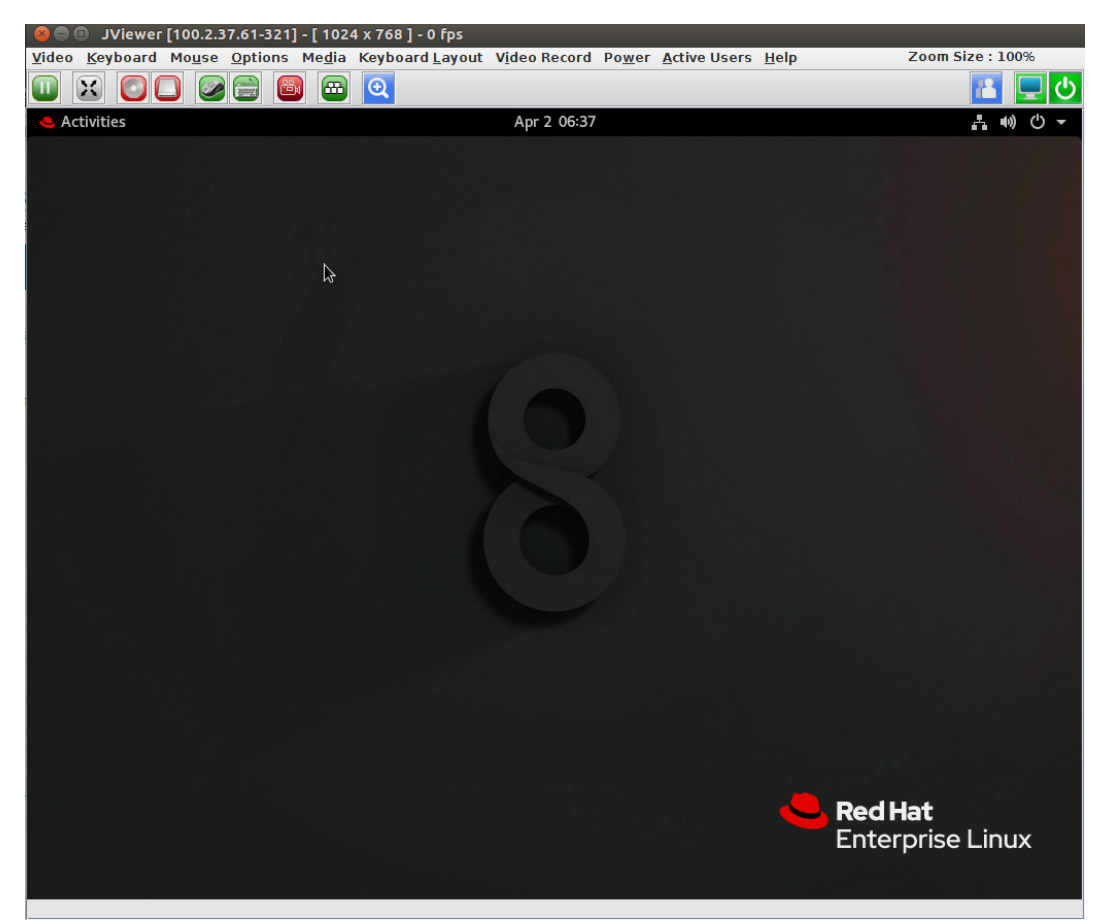

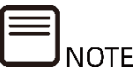

BMC supports JViewer. You need to download and open JNLP (Java Application), and prepare the JRE environment. OpenJDK 1.8 or above are supported.

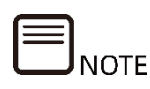

BMC cannot be accessed using proxy software, such as Nginx. You can open the BMC Web GUI using proxy software, but cannot open JViewer through the Java console.

Parameters:

Table 3-24 JViewer Buttons

| lcon           | Description                                              |  |  |
|----------------|----------------------------------------------------------|--|--|
|                | Pauses the display of the KVM page.                      |  |  |
| X              | Shows the KVM page in full-screen mode.                  |  |  |
|                | Opens the CD/DVD virtual media configuration page.       |  |  |
|                | Opens the Hard Disk/USB virtual media settings page.     |  |  |
|                | Shows the mouse.                                         |  |  |
|                | Hides the mouse.                                         |  |  |
| 2000           | Opens the soft keyboard.                                 |  |  |
| (B)            | Starts recording.                                        |  |  |
| Ê              | Stops recording.                                         |  |  |
|                | Shortcut keys.                                           |  |  |
| ⊙              | Enables zoom.                                            |  |  |
| O.             | Disables zoom.                                           |  |  |
| 12             | Active user information.                                 |  |  |
| Ţ              | Unlocks the server display.                              |  |  |
| ₽              | The server is powered off. Click the button to power on. |  |  |
| <mark>Ф</mark> | The server is powered on. Click the button to power off. |  |  |

Table 3-25 JViewer Menus

| Menu     | Secondary Menu         |  |
|----------|------------------------|--|
|          | Pause Redirection      |  |
|          | Resume Redirection     |  |
|          | Refresh Video          |  |
|          | Turn ON Host Display   |  |
|          | Turn OFF Host Display  |  |
|          | Capture Screen         |  |
|          | Full Screen            |  |
|          | Compression Mode:      |  |
|          | YUV 420                |  |
|          | YUV 444                |  |
|          | YUV 444 + 2 colors VQ  |  |
| Video    | YUV 444 + 4 colors VQ  |  |
|          | DCT Quantization Table |  |
|          | 0 Best Quality         |  |
|          | 1                      |  |
|          | 2                      |  |
|          | 3                      |  |
|          | 4                      |  |
|          | 5                      |  |
|          | 6                      |  |
|          | 7 Worst Quality        |  |
|          |                        |  |
|          | Exit                   |  |
|          | Hold Right Ctrl Key    |  |
|          | Hold Right Alt Key     |  |
|          | Hold Left Ctrl Key     |  |
|          | Hold Left Alt Key      |  |
|          | Left Windows Key:      |  |
|          | Hold Down              |  |
|          | Press and Release      |  |
| Keyboard |                        |  |
|          | Right Windows Key:     |  |
|          | Hold Down              |  |
|          | Press and Release      |  |
|          | Ctrl+Alt+Del           |  |
|          |                        |  |
|          |                        |  |
|          | Hot Keys:              |  |

| Menu                     | Secondary Menu                                                                                                    |  |  |
|--------------------------|----------------------------------------------------------------------------------------------------|--|--|
|                          | Add Hot Keys                                                                                                    |  |  |
|                          |                                                                                                    |  |  |
|                          | Full Keyboard Support                                                                                                    |  |  |
|                          | Show Cursor                                                                                                    |  |  |
|                          | Mouse Calibration                                                                                                    |  |  |
|                          |                                                                                                    |  |  |
| Mouse                    | Mouse Mode:                                                                                                    |  |  |
|                          | Absolute mouse mode                                                                                                    |  |  |
|                          | Relative mouse mode                                                                                                    |  |  |
|                          | Other mouse mode                                                                                                    |  |  |
|                          | Bandwidth:                                                                                                    |  |  |
|                          | Auto Detect                                                                                                    |  |  |
|                          | 256 Kbps                                                                                                    |  |  |
|                          | 512 Kbps                                                                                                    |  |  |
|                          | 1 Mbps                                                                                                    |  |  |
|                          | 10 Mbps                                                                                                    |  |  |
|                          | 100 Mbps                                                                                                    |  |  |
|                          | Keyboard/Mouse Encryption                                                                                                    |  |  |
|                          |                                                                                                    |  |  |
|                          | Zoom:                                                                                                    |  |  |
|                          | Zoom In                                                                                                    |  |  |
| Options                  | Zoom Out                                                                                                    |  |  |
|                          | Actual Size                                                                                                    |  |  |
|                          | Fit to Client Resolution                                                                                                    |  |  |
|                          | Fit to Host Resolution                                                                                                    |  |  |
|                          | Send IPMI Command                                                                                                    |  |  |
|                          | GUI Languages                                                                                                    |  |  |
|                          | English – [EN]                                                                                                    |  |  |
|                          | Block Privilege Request:                                                                                                    |  |  |
|                          | Allow only Video                                                                                                    |  |  |
|                          | Denv Access                                                                                                    |  |  |
| Media                    | Virtual Media Wizard                                                                                                    |  |  |
|                          | Auto Detect                                                                                                    |  |  |
|                          |                                                                                                    |  |  |
|                          | Host Physical Keyboard:                                                                                                    |  |  |
| Keyboard Layout          | Host Platform                                                                                                    |  |  |
|                          | English (United States)                                                                                                    |  |  |
|                          | English (United Kingdom)                                                                                                    |  |  |
|                          | French                                                                                                    |  |  |
| Media<br>Keyboard Layout | GUI Languages<br>English - [EN]<br>Block Privilege Request:<br>Allow only Video<br>Deny Access<br>Virtual Media Wizard<br>Auto Detect<br>Host Physical Keyboard:<br>Host Platform<br>English (United States)<br>English (United Kingdom)<br>French |  |  |

| Menu         | Secondary Menu           |  |
|--------------|--------------------------|--|
|              | French (Belgium)         |  |
|              | German (Germany)         |  |
|              | German (Switzerland)     |  |
|              | Japanese                 |  |
|              | Spanish                  |  |
|              | Italian                  |  |
|              | Danish                   |  |
|              | Finnish                  |  |
|              | Norwegian (Norway)       |  |
|              | Portuguese (Portugal)    |  |
|              | Swedish                  |  |
|              | Dutch (Netherland)       |  |
|              | Dutch (Belgium)          |  |
|              | Tukish - F               |  |
|              | Tukish - G               |  |
|              | Soft Kayboard:           |  |
|              | English (United States)  |  |
|              | English (United Kingdom) |  |
|              | Snanich                  |  |
|              | French                   |  |
|              | German (Germany)         |  |
|              | Italian                  |  |
|              | Danish                   |  |
|              | Finnish                  |  |
|              | German (Switzerland)     |  |
|              | Norwegian (Norway)       |  |
|              | Portuguese (Portugal)    |  |
|              | Swedish                  |  |
|              | Hebrew                   |  |
|              | French (Belgium)         |  |
|              | Dutch (Netherland)       |  |
|              | Dutch (Belgium)          |  |
|              | Russsian (Russia)        |  |
|              | Japanese (QWERTY)        |  |
|              | Japanese (Hiragana)      |  |
|              | Japanese (Katakana)      |  |
|              | Tukish - F               |  |
|              | Tukish - G               |  |
| Video Record | Start Record             |  |

| Menu         | Secondary Menu                         |  |
|--------------|----------------------------------------|--|
|              | Stop Record                            |  |
|              | Settings                               |  |
|              | Forced System Reset                    |  |
|              | Forced Power Off                       |  |
| Power        | Soft Shutdown                          |  |
|              | Power On                               |  |
|              | Power Cycle                            |  |
|              | Set Boot Options                       |  |
| Active Users | Eg: admin(ADMINISTRATOR): 100.2.76.103 |  |
| Help         | About JViewer                          |  |

## Steps:

Power On

- 1. In the navigation pane, select **Remote Control** > **Console Redirection**.
- 2. On the page that appears, click the **JViewer** button to download the JViewer boot file, whose default file name is jviewer.jnlp.
- 3. Open the command line interface, go to the directory where the jnlp file was downloaded, and run the **javaws jviewer.jnlp** command to open the JViewer KVM page.
- 4. On the JViewer KVM page, select **Power > Power On** to turn on the server.

- End

# Forced Off

- 1. In the navigation pane, select **Remote Control** > **Console Redirection**.
- 2. On the page that appears, click the **JViewer** button to download the JViewer boot file, whose default file name is jviewer.jnlp.
- 3. Open the command line interface, go to the directory where the jnlp file was downloaded, and run the **javaws jviewer.jnlp** command to open the JViewer KVM page.
- 4. On the JViewer KVM page, Select **Power > Forced Power Off** to forcibly turn off the server.

- End

#### Soft Shutdown

1. In the navigation pane, select **Remote Control** > **Console Redirection**.

- 2. On the page that appears, click the **JViewer** button to download the JViewer boot file, whose default file name is jviewer.jnlp.
- 3. Open the command line interface, go to the directory where the jnlp file was downloaded, and run the **javaws jviewer.jnlp** command to open the JViewer KVM page.
- 4. On the JViewer KVM page, select **Power > Soft Shutdown** to shut down the server.

- End

Power Cycle

- 1. In the navigation pane, select **Remote Control** > **Console Redirection**.
- 2. On the page that appears, click the **JViewer** button to download the JViewer boot file, whose default file name is jviewer.jnlp.
- 3. Open the command line interface, go to the directory where the jnlp file was downloaded, and run the **javaws jviewer.jnlp** command to open the JViewer KVM page.
- 4. On the JViewer KVM page, Select **Power > Power Cycle** to forcibly turn off the server and then turn it on again.

- End

Forced System Reset

- 1. In the navigation pane, select **Remote Control > Console Redirection**.
- 2. On the page that appears, click the **JViewer** button to download the JViewer boot file, whose default file name is jviewer.jnlp.
- 3. Open the command line interface, go to the directory where the jnlp file was downloaded, and run the **javaws jviewer.jnlp** command to open the JViewer KVM page.
- 4. On the JViewer KVM page, select **Power > Forced System Reset** to force restart the server.

- End

Set Boot Options

- 1. In the navigation pane, select **Remote Control** > **Console Redirection**.
- 2. On the page that appears, click the **JViewer** button to download the JViewer boot file, whose default file name is jviewer.jnlp.
- 3. Open the command line interface, go to the directory where the jnlp file was downloaded, and run the **javaws jviewer.jnlp** command to open the JViewer KVM page.

- 4. On the JViewer KVM page, select **Power > Set Boot Options**.
- 5. On the **Set Boot Options** page, select the boot options (**No Change**, **PXE**, **Hard Disk/USB**, and **BIOS Settings**) in the drop-down list and check the **Next Boot Only** option as needed.
- 6. Restart the server.
- End

Mount CD

- 1. In the navigation pane, select **Remote Control** > **Console Redirection**.
- 2. On the page that appears, click the **JViewer** button to download the JViewer boot file, whose default file name is jviewer.jnlp.
- 3. Open the command line interface, go to the directory where the jnlp file was downloaded, and run the **javaws jviewer.jnlp** command to open the JViewer KVM page.
- 4. On the JViewer KVM page, click the button or choose **Media** > **Virtual Media Wizard** to open the configuration page.
- Browse to select the image file, click the Connect button, and check that CD/DVD Redirection Status is Connected to make sure the image file has been mounted.

- End

# 3.5.2 Image Redirection

Description:

On the **Image Redirection** page, you can check the available image files for BMC and perform the following operations on the image files:

- Redirect
- Stop
- Clear

The image redirection has the following features:

- Only administrators have the privilege to redirect or clear redirection.
- Supported CD/DVD formats: ISO 9660 and UDF (v1.02 v2.60).
- Supported CD/DVD image types: \*.iso and \*.nrg.
- Supported image types: \*.img and \*.ima.

Screen description:

# In the navigation pane, select **Remote Control** > **Image Redirection** to open the pages shown in <u>Figure 3-23</u> and <u>Figure 3-24</u>.

#### Figure 3-23 Image Redirection

| Image Redirection | 👹 Home > Imag | je Redirection |
|-------------------|---------------|----------------|
| Remote Images     |               |                |

### Figure 3-24 Remote Images

| Remote Med | ia Emulate CD/DVD/HDD images | s in the network to host as media | through BMC 😮      | <b>∦</b> Home > Imaj           | ge Redirection > Remote Media |
|------------|------------------------------|-----------------------------------|--------------------|--------------------------------|-------------------------------|
|            |                              |                                   |                    |                                | O Refresh Image List          |
| Media Type | Media Instance               | Image Name                        | Redirection Status | Connected Server Session Index |                               |

#### Parameters:

Table 3-26 Remote Images

| Parameter                      | Description                                                            |  |
|--------------------------------|------------------------------------------------------------------------|--|
| Media Type                     | Indicates the media type ( <b>CD/DVD, Hard Disk</b> , or <b>All</b> ). |  |
| Media Instance                 | The media quantity.                                                    |  |
| Image Name                     | The name of the image.                                                 |  |
| Redirection Status             | Indicates the media redirection status.                                |  |
| Connected Server Session Index | The session index.                                                     |  |

# 3.5.3 Media Redirection Settings

Description:

On the **Media Redirection** page, you can configure the media redirection functions, including:

- General Settings
- VMedia Instance Settings

- Remote Session
- Active Redirections

Screen description:

In the navigation pane, select **Remote Control** > **Media Redirection** to open the page shown in Figure 3-25.

Figure 3-25 Media Redirection Settings

| Media Redirection |                          |                | 🕷 Home 🚿 Media Redirection |
|-------------------|--------------------------|----------------|----------------------------|
| General Settings  | VMedia Instance Settings | Remote Session | Active Redirections        |

#### Parameters:

Table 3-27 Media Redirection

| Parameter                                                   | Description                                    |
|-------------------------------------------------------------|------------------------------------------------|
| Conoral Sottings                                            | Sets remote media support, including           |
| General Settings                                            | CDs/DVDs and drives.                           |
|                                                             | Sets the number of supported device            |
|                                                             | instances, including CD/DVD instances, hard    |
| VMedia Instance Settings                                    | disk instances, remote KVM CD/DVD instances,   |
|                                                             | and remote KVM hard disk instances. Sets the   |
|                                                             | media encryption and power save mode.          |
| Domoto Cossion                                              | Sets the KVM client type, Java KVM encryption, |
|                                                             | keyboard language, and server monitoring.      |
| Active Redirections Displays the list of redirecting media. |                                                |

# 3.5.3.1 General Settings

Screen description:

In the navigation pane, select **Remote Control** > **Media Redirection** and click **General Settings** to open the pages shown in <u>Figure 3-26</u> and <u>Figure 3-27</u>.

Figure 3-26 Mount CD/DVD in General Settings

| General Settings                  |        |
|-----------------------------------|--------|
|                                   | Ø      |
| ✓ Remote Media Support            |        |
| ✓ Mount CD/DVD                    |        |
| Server Address for CD/DVD Images  |        |
| general:server_ip_or_host_name    |        |
| Path in server                    |        |
| general:eg_optbmcnfs              |        |
| Share Type for CD/DVD nfs cifs    |        |
| Domain Name                       |        |
| Username                          |        |
| Password                          |        |
|                                   |        |
| Same settings for Harddisk Images |        |
| Mount Harddisk                    | 🖹 Save |

Figure 3-27 Mount Hard Disk in General Settings

| General Settings                   |
|------------------------------------|
| 0                                  |
| Remote Media Support               |
| Mount CD/DVD                       |
| ✓ Mount Harddisk                   |
| Server Address for Harddisk Images |
| general:server_ip_or_host_name     |
| Path in server                     |
| general:eg_optbmcnfs               |
| Share Type for Harddisk            |
| Domain Name                        |
| Username                           |
| Password                           |
| 🖺 Save                             |

Parameters:
Table 3-28 General Settings

| Parameter            | Description                                               |
|----------------------|-----------------------------------------------------------|
| Remote Media Support | Check the box to enable Remote Media Support.             |
|                      | Check the box to enable <b>Mount CD/DVD</b> .             |
|                      | To mount CD/DVD images, specify the <b>Server Address</b> |
| Mount CD/DVD         | for CD/DVD Images, Path in server, Share Type for         |
|                      | CD/DVD, Domain Name, Username, Password, and              |
|                      | Same settings for Harddisk Images                         |
|                      | Check the box to enable <b>Mount Hard Disk</b> .          |
| Mount Harddisk       | To mount hard disks, specify the Server Address for       |
|                      | Harddisk Images, Path in server, and Share Type for       |
|                      | Harddisk.                                                 |

## 3.5.3.2 VMedia Instance Settings

Screen description:

In the navigation pane, select **Remote Control** > **Media Redirection** and click **VMedia Instance Settings** to open the page as shown below.

Figure 3-28 VMedia Instance Settings

| VMedia Instance Settings             |        |
|--------------------------------------|--------|
|                                      | 0      |
| CD/DVD device instances              |        |
| 1                                    | •      |
| Hard disk instances                  |        |
| 1                                    | •      |
| Remote KVM CD/DVD device instances   |        |
| 1                                    | •      |
| Remote KVM Hard disk instances       |        |
| 1                                    | •      |
| Emulate SD Media as USB disk to Host |        |
| Encrypt Media Redirection Packets    |        |
| Power Save Mode                      |        |
|                                      | 🖺 Save |

#### Parameters:

Table 3-29 VMedia Instance Settings

| Parameter               | Description                            |  |
|-------------------------|----------------------------------------|--|
|                         | Selects the number of CD/DVD drives    |  |
| CD/DVD device instances | that support virtual media redirection |  |
|                         | in the drop-down list.                 |  |
| Linud diels in standard | Selects the number of drives that      |  |
| Haru uisk mstances      | support virtual media redirection.     |  |

| Parameter                            | Description                              |  |  |
|--------------------------------------|------------------------------------------|--|--|
|                                      | Selects the number of KVM CD/DVD         |  |  |
|                                      | drives that support virtual media        |  |  |
| Remote KVM CD/DVD device instances   | redirection in the drop-down list with a |  |  |
|                                      | maximum of 2 for HTML5 and 5 for         |  |  |
|                                      | Java.                                    |  |  |
|                                      | Selects the number of remote KVM         |  |  |
| Remote KVM Hard disk instances       | drives that support virtual media        |  |  |
|                                      | redirection.                             |  |  |
| Emulate SD Media as USB disk to Hest | Enables or disables SD card media        |  |  |
|                                      | support.                                 |  |  |
|                                      | Check the box to enable BMC media        |  |  |
|                                      | encryption support.                      |  |  |
|                                      | Note: If media redirection settings are  |  |  |
| Encrypt Media Redirection Packets    | available, this option can be changed.   |  |  |
|                                      | When non-secure communication is         |  |  |
|                                      | not allowed, media encryption cannot     |  |  |
|                                      | be disabled.                             |  |  |
| Power Save Mede                      | Check the box to enable the BMC Power    |  |  |
|                                      | Save Mode.                               |  |  |

## 3.5.3.3 Remote Session

Screen description:

In the navigation pane, select **Remote Control** > **Media Redirection** and click **Remote Session** to open the page as shown below.

Figure 3-29 Remote Session

| Remote Session                                        |        |
|-------------------------------------------------------|--------|
|                                                       | Ø      |
| KVM Client Type                                       |        |
| JViewer/H5Viewer VNC                                  |        |
| Enable Java KVM Encryption                            |        |
| Keyboard Language                                     |        |
| Auto Detect (AD)                                      | •      |
| <ul> <li>Server Monitor OFF Feature Status</li> </ul> |        |
| Automatically OFF Server Monitor, When KVM Launches   |        |
|                                                       | 🖪 Save |

#### Parameters:

Table 3-30 Remote Session

| Parameter                         | Description                             |  |
|-----------------------------------|-----------------------------------------|--|
| K/M Client Type                   | Indicates the KVM client type           |  |
| KVM Client Type                   | (JViewer/H5Viewer and VNC).             |  |
| Enable Lava V/M Enervision        | Enables KVM encryption when JViewer     |  |
| Enable Java KVM Encryption        | is launched.                            |  |
| Keybeard Language                 | Selects the keyboard language in the    |  |
| Reyboard Language                 | drop-down list.                         |  |
|                                   | Check the box to turn off server        |  |
| Server Monitor OFF Feature Status | monitor.                                |  |
| Automatically OFF Conver Menitor  | Check the box to automatically turn off |  |
| Automatically OFF Server Monitor, | server monitor when the KVM             |  |
|                                   | launches.                               |  |

## 3.5.3.4 Active Redirections

Screen description:

In the navigation pane, select **Remote Control** > **Media Redirection** and click **Active Redirections** to open the page as shown below.

Figure 3-30 Active Redirections

| Active Redirect          | ions 😧           |               |              | 番 Hor                | ne > Media Redirection > Active Redirections |
|--------------------------|------------------|---------------|--------------|----------------------|----------------------------------------------|
| No Media has been redire | ected.           |               |              |                      |                                              |
| Media Type 🗢             | Media Instance 🖨 | Client Type 🗢 | Image Name 🗢 | Redirection Status 🗢 | Client IP 🗢                                  |

Parameters:

Table 3-31 Active Redirections

| Parameter          | Description                               |  |
|--------------------|-------------------------------------------|--|
| Madia Tura         | Indicates the media type ( <b>CD/DVD,</b> |  |
| Месла Туре         | Hard Disk, or All).                       |  |
|                    | Indicates the total number of media       |  |
| Media Instance     | instances.                                |  |
| Client Type        | Indicates the client type.                |  |
|                    | Indicates the default image name on       |  |
|                    | the server.                               |  |
| Redirection Status | Indicates the media redirection status.   |  |
| Client IP          | Indicates the IP address of the client.   |  |

# 3.5.4 Server Location UID Control

Description:

On the **Server Location** page, you can locate the server by turning the UID on and off.

Screen description:

In the navigation pane, select **Remote Control** > **Server Location UID Control** to open the page as shown below.

#### Figure 3-31 Server Location

| Server Location UID Control |                |
|-----------------------------|----------------|
| UID Control                 | 0              |
| UID Status                  |                |
| •                           |                |
|                             | UID On UID Off |

#### Parameters:

Table 3-32 Server Location UID

| Parameter  | Description                                                                                    |  |  |
|------------|------------------------------------------------------------------------------------------------|--|--|
| UID Status | <ul><li>The current server UID LED is on.</li><li>The current server UID LED is off.</li></ul> |  |  |
| UID On     | Turns on the current server UID.                                                               |  |  |
| UID Off    | Turns off the current server UID.                                                              |  |  |

# 3.6 Logs & Alarms

Description:

Logs & Alarms provide the change history of major devices and system alarms for fault diagnosis and analysis.

## 3.6.1 System Event Log

#### Description:

On the **System Event Log** page, you can view, download, and clear the BMC event logs. The System Event Log (SEL) has the following features:

- Up to 3,639 entries are supported.
- The circular mode is supported. When the SEL is full, previous logs will be discarded (oldest first).
- When the log is cleared, a **SEL Cleared** entry will be added to the SEL.
- You can export the SEL through Web or IPMI CMD.
- You can report events to the remote client through SNMP Trap and Syslog.

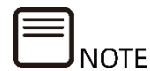

You can also access the SEL through IPMI CMD.

Screen description:

In the navigation pane, select **Logs & Alarms > System Event Log** to open the page as shown below.

Figure 3-32 System Event Log

| System         | Event Log All sensor event lo | ogs 🕄       |                        |                               |                      | 希 Home ≥ System Event Log |
|----------------|-------------------------------|-------------|------------------------|-------------------------------|----------------------|---------------------------|
| Filter by Date | Start Date                    | - End Date  | O Filter by type       | All Events                    | ▼ All Sensors ▼      |                           |
| Event ID       | Time Stamp                    | Sensor Name | Sensor Type            | Description                   | ill Clear Event Logs | ▲Download Event Logs      |
| 1              | 2021-06-21T14:23:59+08:00     | SEL_Status  | event_logging_disabled | log_area_reset/clear-asserted |                      |                           |

Parameters:

Table 3-33 SEL Parameters

| Parameter   | Description                                                 |
|-------------|-------------------------------------------------------------|
| Event ID    | The event ID in the SEL.                                    |
| Time Stamp  | The time when the SEL was generated.                        |
| Sensor Name | Sensor names. You can query the names of all sensors on the |
|             | device by running <b>ipmitool sdr elist</b> .               |
| Sensor Type | Sensor types defined in IPMI 2.0, including:                |
|             | Temperature: Temperature sensor                             |

| Parameter               | Description                                        |
|-------------------------|----------------------------------------------------|
| Voltage: Voltage sensor |                                                    |
|                         | Processor: CPU status sensor                       |
|                         | Power Unit: Sensor that detects the status of PSUs |
|                         | Memory: Memory status sensor                       |
|                         | Drive Slot: Drive status sensor                    |
|                         | Critical Interrupt: PCIe status sensor             |
| Description             | The details of the event.                          |

#### Table 3-34 System Event Log Operations

| Parameter        | Description                                                  |
|------------------|--------------------------------------------------------------|
|                  | Filters by the event type, sensor, and start and end dates.  |
| Filtor           | Action: You can use filter options (the event type, sensor   |
| FILLEI           | name, start and end dates) to query specific events recorded |
|                  | in the device.                                               |
| Download Event   | Click to download event loss to the loss computer            |
| Logs             | Click to download event logs to the local computer.          |
| Clear Event Logs | Click to delete all existing sensor log entries.             |

# 3.6.2 Log Settings

Description:

On the **Log Settings** page, you can configure Syslog to allow the BMC system to send logs to the third-party server as Syslog messages.

Screen description:

In the navigation pane, select **Logs & Alarms > Log Settings** to open the page shown in <u>Figure 3-33</u>. Click **Syslog Settings** to open the page shown in <u>Figure 3-34</u>.

#### Figure 3-33 Log Settings

| Log Settings    | <b>df</b> Home > LogSe | ttings |
|-----------------|------------------------|--------|
| Syslog Settings |                        |        |

### Figure 3-34 Syslog Settings

| , 0                            | Settings             |                                          |                           |                                                                                                    | ♣ Home > Log Settings > Syslog Settings > Syslog Settings > Sy |
|--------------------------------|----------------------|------------------------------------------|---------------------------|----------------------------------------------------------------------------------------------------|----------------------------------------------------------------------------------------------------|
| Syslog                         | Settings             |                                          | Ø                         |                                                                                                    |                                                                                                    |
| Syslog Tra                     | ip Type<br>ote log   |                                          |                           |                                                                                                    |                                                                                                    |
| Events Le                      | vel(Events abov      | e this level will be sent)               |                           |                                                                                                    |                                                                                                    |
| Warnin                         | g                    |                                          | •                         |                                                                                                    |                                                                                                    |
| Transport                      | Protocol<br>TCP      |                                          |                           |                                                                                                    |                                                                                                    |
|                                |                      |                                          |                           |                                                                                                    |                                                                                                    |
| Syslog                         | Server and           | Report Type Settings                     | 🖺 Save                    |                                                                                                    |                                                                                                    |
| Syslog                         | Server and<br>Enable | Report Type Settings<br>Syslog Server id | Port                      | LogType                                                                                                    | Operation                                                                                                    |
| Syslog<br>Index<br>0           | Server and<br>Enable | Report Type Settings<br>Syslog Server id | Port<br>514               | Log Type                                                                                                    | Operation<br>Save test                                                                                                    |
| Syslog<br>Index<br>0           | Server and<br>Enable | Report Type Settings<br>Syslog Server id | Port<br>514               | Log Type<br>idl log ♥ audit log<br>idl log ♥ audit log                                                          | Operation<br>Save test<br>Save test                                                                                                    |
| Syslog<br>Index<br>0<br>1<br>2 | Server and Enable    | Report Type Settings Syslog Server id    | Port<br>514<br>514<br>514 | LogType       idl log ✓ audit log       idl log ✓ audit log       idl log ✓ audit log       idl log ✓ audit log | Operation<br>Save test<br>Save test<br>Save test                                                                                                    |

#### Parameters:

Table 3-35 Syslog Settings

| Parameter          | Description                                                                                                    |  |  |  |  |  |
|--------------------|----------------------------------------------------------------------------------------------------|--|--|--|--|--|
|                    | The location where the Syslog alarm log is stored. You can choose whether to store logs on a remote server.                                    |  |  |  |  |  |
| Remote log         | When Remote Log is enabled, BMC stores logs in the                                                                                             |  |  |  |  |  |
|                    | remote Syslog server and local log files. Otherwise,                                                                                           |  |  |  |  |  |
|                    | logs are stored only in local log files.                                                                                                    |  |  |  |  |  |
|                    | Events above this level will be sent. Options include:                                                                                         |  |  |  |  |  |
|                    | <ul> <li>Info: Send alarms of the Info, Warning, and<br/>Critical levels.</li> </ul>                                                           |  |  |  |  |  |
| Events Level       | • Warning: Send alarms of the Warning and Critical levels.                                                                                     |  |  |  |  |  |
|                    | • Critical: Send only alarms of the Critical level.                                                                                            |  |  |  |  |  |
|                    | The transport protocol used when Syslog messages<br>are transmitted between the BMC system and the<br>Syslog server. Options include:          |  |  |  |  |  |
| Transport Protocol | • UDP: Refers to a connectionless protocol. No connection needs to be established between the source and destination before you transmit data. |  |  |  |  |  |

| Parameter | Description |                                                   |  |
|-----------|-------------|---------------------------------------------------|--|
|           | •           | TCP: Refers to a connection-oriented protocol. It |  |
|           |             | requires a reliable connection between the source |  |
|           |             | and destination before you transmit data.         |  |
|           |             |                                                   |  |

| Table | 3-36 | Svsloa | Server | and  | Messag | e Settinas |
|-------|------|--------|--------|------|--------|------------|
| 10010 | 5 50 | 2,2009 | 501101 | 0110 | c      | e seeings  |

| Parameter        | Description                                                      |
|------------------|------------------------------------------------------------------|
| Index            | The serial number.                                               |
| <b>Enable</b>    | Enables or disables automatic Syslog message                     |
| Enable           | sending.                                                         |
| Syslog Server id | The address of the Syslog server.                                |
| Port             | The port number of the Syslog server.                            |
|                  | The log type that needs to be sent in a Syslog                   |
| Log Type         | message. Options include: idl log, audit log, or both.           |
|                  | <ul> <li>Save: Saves the information about the Syslog</li> </ul> |
| Operation        | server and messages.                                             |
| Operation        | <ul> <li>Test: Tests whether the Syslog channel is</li> </ul>    |
|                  | available.                                                       |

## 3.6.3 Audit Log

Description:

On the **Audit Log** page, you can view the BMC audit logs, The BMC audit logs have the following features:

- Key behaviors via SSH, Web, IPMI, and Redfish interfaces will be recorded, including but not limited to login, logout, user management, password management, authorization management, and changes to core security configuration (such as access control policies, automatic update policies, security monitoring policies, and audit functions), firmware updates, and recovery.
- The maximum size of an audit log is 200 KB. When the size exceeds 200 KB, earlier audit logs will be backed up to the BMC. You can view the current audit log through Web and download earlier logs by using the one-key log collection function.

Screen description:

In the navigation pane, select **Logs & Alarms > Audit Log** to open the page as shown below.

## Figure 3-35 Audit Log

| Audi   | t Log All audit logs 🕢    |                    |       |                          |                                                                 | 🔏 Home > Audit Loj |
|--------|---------------------------|--------------------|-------|--------------------------|-----------------------------------------------------------------|--------------------|
| Filter | <b>by Date</b> Start Date | O - End Date       |       | ٥                        |                                                                 |                    |
|        |                           |                    |       | Audit Log: 900 out       | of 900 event entries                                            |                    |
| ID     | Generated                 | Software Interface | User  | IP or Hardware Interface | Description                                                     |                    |
| 900    | 2021-06-22T03:36:44+08:00 | WEB                | admin | 100.2.54.98              | Operation:{ "blink_time": 1, "force_on": 1 } UID Operat Success |                    |
| 899    | 2021-06-22T03:36:30+08:00 | KVM                | admin | 100.2.54.98              | Logout Success form IP:100.2.54.98 user:admin                   |                    |
| 898    | 2021-06-22T03:35:48+08:00 | KVM                | admin | 100.2.54.98              | Login Success from IP:100.2.54.98 user:admin                    |                    |
| 897    | 2021-06-22T03:31:38+08:00 | KVM                | admin | 100.2.54.98              | Logout Success form IP:100.2.54.98 user:admin                   |                    |
| 896    | 2021-06-22T03:31:05+08:00 | KVM                | admin | 100.2.54.98              | Login Success from IP:100.2.54.98 user:admin                    |                    |
| 895    | 2021-06-22T03:19:02+08:00 | WEB                | admin | 100.2.101.71             | Logout Success from IP:100.2.101.71 user:admin                  |                    |
| 894    | 2021-06-22T03:19:02+08:00 | WEB                | admin | 100.2.101.71             | Logout Success from IP:100.2.101.71 user:admin                  |                    |
| 893    | 2021-06-22T03:19:00+08:00 | WEB                | admin | 100.2.54.98              | Login Success from IP:100.2.54.98 user:admin                    |                    |
| 892    | 2021-06-21T14:24:03+08:00 | WEB                | admin | 100.2.101.71             | Operation: Clear BMC IDL Log Success                            |                    |

#### Parameters:

| Table 3-37 | Audit Log | Parameters |
|------------|-----------|------------|
|------------|-----------|------------|

| Parameter                | Description                                           |  |  |  |
|--------------------------|-------------------------------------------------------|--|--|--|
| חו                       | The serial number of an audit log. A log with a       |  |  |  |
|                          | smaller serial number was generated earlier.          |  |  |  |
| Generated                | The time when the audit log was generated.            |  |  |  |
|                          | Options include:                                      |  |  |  |
|                          | • Web                                                 |  |  |  |
|                          | • CLI                                                 |  |  |  |
| Software Interface       | • IPMI                                                |  |  |  |
|                          | • KVM                                                 |  |  |  |
|                          | VMEDIA_CD                                             |  |  |  |
|                          | VMEDIA_HD                                             |  |  |  |
| User                     | The user who triggered the log event such as admin,   |  |  |  |
| 0501                     | sysadmin, or NA.                                      |  |  |  |
| ID or Uprovers Interface | The IP address or the hardware interface. Hardware    |  |  |  |
| IP OF HATUWARE INTELLACE | interfaces include Serial, HOST, IPMB, USB, and SSIF. |  |  |  |
| Description              | The details of the event.                             |  |  |  |

### Table 3-38 Parameters of Audit Logs and System Logs

| Parameter | Description                     |
|-----------|---------------------------------|
| Filter    | Filters by start and end dates. |

| Parameter | Description                                             |  |  |  |  |  |
|-----------|---------------------------------------------------------|--|--|--|--|--|
|           | Action: You can use filter options (the start and end   |  |  |  |  |  |
|           | dates) to query specific events recorded in the device. |  |  |  |  |  |

## 3.6.4 IDL

Description:

IDL is a unique log type of BMC to record events on BMC devices based on IPMI sensors. An IDL corresponds to a system event log. But compared with system logs, IDLs provide more comprehensive and complete information. Each log entry has a handling suggestion, which can help you diagnose and analyze logs more effectively. IDL entries can be filtered by date, severity, device, and keyword. You can download and clear the logs. Click the button for each log entry to view

its handling suggestion and processing steps.

On the **IDL** page, you can view the list of BMC IDLs on the device. Click the **Handling Suggestion** button on the right of each event to view the specific suggestion.

Screen description:

In the navigation pane, select **Logs & Alarms** > **IDL** to open the page shown in Figure 3-36. Then, click to open the page for specific handling suggestion, as shown in Figure 3-37.

Figure 3-36 IDL

| IDL   | Diagnosio | : Logs 🕜    |                                                                                                    |                           |            |                 | ♣ Home > IDLLOG                |
|-------|-----------|-------------|----------------------------------------------------------------------------------------------------|---------------------------|------------|-----------------|--------------------------------|
| Filte | r by Date | Ştart Date  | O     -     End Date     O     Filter by Severity     All Events     •     Filter by Device               | All Events • Filter       | by KeyWord | Input KeyWord   |                                |
| ID    | Severity  | Туре        | Description                                                                                               | Generated                 | €Vent Code | lear IDL        | wnload Logs<br>Handling Sugge: |
| 27    | Info      | ACPI STATUS | ACPI_PWR S4/S5 - soft-off - Assert                                                                        | 2021-12-15T04:00:38+08:00 | 22FF0600   | qasdjkjdsflkjlk | 0                              |
| 26    | Info      | SYS RESTART | BIOS_Boot_Up State Asserted - Assert                                                                      | 2021-12-15T03:52:09+08:00 | 1D01A000   | qasdjkjdsflkjlk | 0                              |
| 25    | Warning   | FAN         | FAN11_Status Transition to Non-Critical from OK Fan real speed: 0 rpm, expected speed: 15300 rpm - Assert | 2021-12-15T03:51:25+08:00 | 040BA101   | qasdjkjdsflkjlk | 0                              |
| 24    | Warning   | FAN         | FAN10_Status Transition to Non-Critical from OK Fan real speed: 0 rpm, expected speed: 15300 rpm - Assert | 2021-12-15T03:51:25+08:00 | 040AA101   | qasdjkjdsflkjlk | 0                              |
| 23    | Warning   | FAN         | FAN9_Status Transition to Non-Critical from OK Fan real speed: 0 rpm, expected speed: 15300 rpm - Assert  | 2021-12-15T03:51:25+08:00 | 0409A101   | qasdjkjdsflkjlk | Θ                              |
| 22    | Warning   | FAN         | FAN7_Status Transition to Non-Critical from OK Fan real speed: 0 rpm, expected speed: 15300 rpm - Assert  | 2021-12-15T03:51:25+08:00 | 0407A101   | qasdjkjdsflkjlk | 0                              |
| 21    | Warning   | FAN         | FAN6_Status Transition to Non-Critical from OK Fan real speed: 0 rpm, expected speed: 15300 rpm - Assert  | 2021-12-15T03:51:25+08:00 | 0406A101   | qasdjkjdsflkjlk | Θ                              |
| 20    | Warning   | FAN         | FAN5_Status Transition to Non-Critical from OK Fan real speed: 0 rpm, expected speed: 15300 rpm - Assert  | 2021-12-15T03:51:25+08:00 | 0405A101   | qasdjkjdsflkjlk | 0                              |

### Figure 3-37 Handling Suggestion

Handling Suggestion

Step1:Check which device causes the abnormal health state. Step2:Extract and insert certain device and restart BMC,check whether the alarm disappears. Step3:Replace certain device and check whether the alarm disappears.

#### Parameters:

| Table 3-39 IDL | Configuration | Parameters |
|----------------|---------------|------------|
|----------------|---------------|------------|

| Parameter | Description                                    |  |  |  |  |  |  |
|-----------|------------------------------------------------|--|--|--|--|--|--|
| ID        | The event ID of the IDL.                       |  |  |  |  |  |  |
| Severity  | The event severity (Info/Warning/Critical).    |  |  |  |  |  |  |
|           | The component associated with the alarm event. |  |  |  |  |  |  |
|           | Component types include:                       |  |  |  |  |  |  |
|           | • FAN                                          |  |  |  |  |  |  |
|           | INTRUSION                                      |  |  |  |  |  |  |
|           | • CPU                                          |  |  |  |  |  |  |
|           | • PSU                                          |  |  |  |  |  |  |
|           | ADDIN CARD                                     |  |  |  |  |  |  |
|           | MEMORY                                         |  |  |  |  |  |  |
|           | • DISK                                         |  |  |  |  |  |  |
| Τνρε      | SYS FW PROGRESS                                |  |  |  |  |  |  |
|           | EVENT LOG                                      |  |  |  |  |  |  |
|           | WATCHDOG1                                      |  |  |  |  |  |  |
|           | SYSTEM EVENT                                   |  |  |  |  |  |  |
|           | POWER BUTTON                                   |  |  |  |  |  |  |
|           | MAINBOARD                                      |  |  |  |  |  |  |
|           | • PCIe                                         |  |  |  |  |  |  |
|           | • BMC                                          |  |  |  |  |  |  |
|           | • PCH                                          |  |  |  |  |  |  |
|           | • CABLE                                        |  |  |  |  |  |  |

| Parameter Description  |                                                              |  |  |  |  |
|------------------------|--------------------------------------------------------------|--|--|--|--|
|                        | SYS RESTART                                                  |  |  |  |  |
|                        | BOOT ERROR                                                   |  |  |  |  |
|                        | BIOS BOOT                                                    |  |  |  |  |
|                        | OS STATUS                                                    |  |  |  |  |
|                        | ACPI STATUS                                                  |  |  |  |  |
|                        | IPMI WATCHDOG                                                |  |  |  |  |
|                        | • LAN                                                        |  |  |  |  |
|                        | SUB SYSTEM                                                   |  |  |  |  |
|                        | BIOS OPTIONS                                                 |  |  |  |  |
|                        | • GPU                                                        |  |  |  |  |
|                        | • RAID                                                       |  |  |  |  |
|                        | FW UPDATE                                                    |  |  |  |  |
|                        | • Cable                                                      |  |  |  |  |
|                        | • SYSTEM                                                     |  |  |  |  |
|                        | SNMP TEST                                                    |  |  |  |  |
|                        | SMTP TEST                                                    |  |  |  |  |
| Description            | The detailed description of the alarm event.                 |  |  |  |  |
| Generated              | The time when the IDL was generated.                         |  |  |  |  |
| Event Code             | The unique fault code of the event with a length of 8 bytes. |  |  |  |  |
|                        | For details about IDL event codes, see Table 3-41.           |  |  |  |  |
| HostName               | The name of the server.                                      |  |  |  |  |
| Handling<br>Suggestion | Suggestion on how to solve the alarm event.                  |  |  |  |  |

Table 3-40 IDL Operations

| Parameter     | Description                                                          |
|---------------|----------------------------------------------------------------------|
|               | Filters by severity and start and end dates.                         |
| Filter        | Action: You can use filter options (the severity, date, and          |
|               | keyword) to query specific events recorded in the device.            |
| Download Logs | Downloads the IDL to the local computer.                             |
| Clear Logs    | Click the <b>Clear IDL</b> button to clear all IDLs recorded on BMC. |

Table 3-41 IDL Event Codes

| Byte  | Description                                                     |  |  |  |  |  |  |  |
|-------|-----------------------------------------------------------------|--|--|--|--|--|--|--|
|       | The component type.                                             |  |  |  |  |  |  |  |
|       | A hexadecimal number corresponds to a component type:           |  |  |  |  |  |  |  |
|       | • 04: FAN                                                       |  |  |  |  |  |  |  |
|       | • 05: INTRUSION                                                 |  |  |  |  |  |  |  |
| 6 - 7 | • 07: CPU                                                       |  |  |  |  |  |  |  |
|       | • 08: PSU                                                       |  |  |  |  |  |  |  |
|       | OB: ADDIN_CARD                                                  |  |  |  |  |  |  |  |
|       | OC: MEMORY                                                      |  |  |  |  |  |  |  |
|       | • 0D: DISK                                                      |  |  |  |  |  |  |  |
| 4 - 5 | The serial number of the component, which indicates the         |  |  |  |  |  |  |  |
| 4 - J | serial number for this component type.                          |  |  |  |  |  |  |  |
|       | The offset of the event indicates the type of the event.        |  |  |  |  |  |  |  |
| 2 - 3 | Particular offsets are specified in IPMI protocol for events of |  |  |  |  |  |  |  |
|       | different types of sensors.                                     |  |  |  |  |  |  |  |
|       | The event level.                                                |  |  |  |  |  |  |  |
|       | A hexadecimal number corresponds to an event level:             |  |  |  |  |  |  |  |
|       | • 00: INFO                                                      |  |  |  |  |  |  |  |
| 0 - 1 | • 01: WARNING                                                   |  |  |  |  |  |  |  |
|       | • 02: CRITICAL                                                  |  |  |  |  |  |  |  |
|       | • 03: ALERT                                                     |  |  |  |  |  |  |  |

# 3.6.5 One-key Collection Log

Description:

On the **One-key Collection Log** page, you can collect all the information required for fault diagnosis and analysis with one click, including logs, running data, BMC configuration, and components. It takes about 1 to 2 minutes to complete the log collection.

Screen description:

In the navigation pane, select **Logs & Alarms > One-key Collection Log** to open the page as shown below.

Figure 3-38 One-key Collection Log

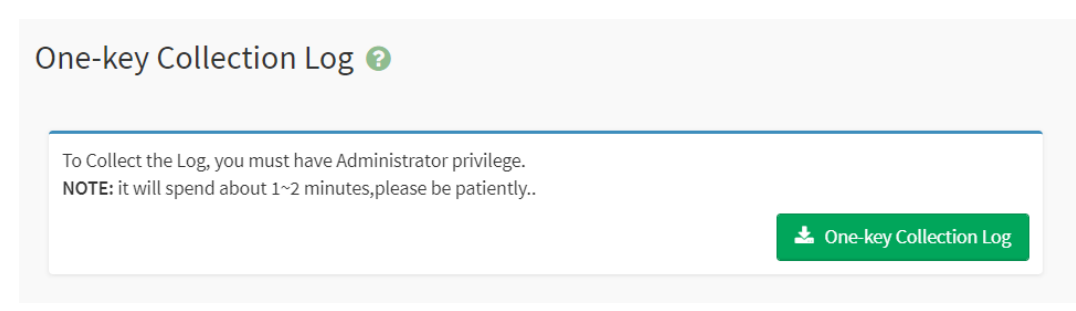

You can query the progress of the one-key collection log by running the **ipmitool** command. For example:

#### ipmitool -I lanplus -H 100.2.76.17 -U admin -P admin raw 0x3C 0x44

Figure 3-39 Querying the Status of One-key Collection Log

| F00 | teli | iye | :~# | ip | nite | loc | -I | la | npli | us | -H    | 100 | .2. | 76.: | 17 | - U | admin | -P | admin | гам | 0x3c | 0x44 |
|-----|------|-----|-----|----|------|-----|----|----|------|----|-------|-----|-----|------|----|-----|-------|----|-------|-----|------|------|
| 00  | fa   | 64  | 08  | 02 | bf   | 39  | 94 | 00 | 02   | 02 | 09    | 00  | 00  | 00   | Øb |     |       |    |       |     |      |      |
| 52  | 44   | 31  | 5f  | 46 | 52   | 55  | 5d | 52 | 55   | сб | 02    | cc  | 50  | 57   | 52 |     |       |    |       |     |      |      |
| 5f  | 43   | 17  | 00  | 00 | 00   | 00  | 00 | 00 | 00   | 00 | 00    | 00  | 00  | 00   | 00 |     |       |    |       |     |      |      |
| 00  | 00   | 00  | 00  | 00 | 00   | 00  | 00 | 00 | 00   | 00 | 00    | 00  | 00  | 00   | 00 |     |       |    |       |     |      |      |
| 00  | 00   | 00  | 00  | 00 | 60   | 88  | 00 | 00 | 00   | 00 | 00    | 00  | 60  | 00   | 00 |     |       |    |       |     |      |      |
| 00  | 00   | 00  | 00  | 00 | 00   | 00  | 00 | 00 | 00   | 00 | 00    | 00  | 00  | 00   | 00 |     |       |    |       |     |      |      |
| 60  | 00   | 00  | 00  | 60 | 60   | 00  | 00 | 00 | 00   | 00 | 00    | 90  | 00  | 00   | 00 |     |       |    |       |     |      |      |
| 00  | 00   | 00  | 00  | 00 | 00   | 00  | 00 | 00 | 00   | 00 | 00    | 00  | 00  | 00   | 00 |     |       |    |       |     |      |      |
| 00  | 00   |     |     |    |      |     |    |    |      |    | 23.44 |     |     |      |    |     |       |    |       |     |      |      |

Parameters:

| Table 3-42 Commands for ( | Querying the | e Progress of One-ke | y Collection Log |
|---------------------------|--------------|----------------------|------------------|
|---------------------------|--------------|----------------------|------------------|

| Get Onekeylog Rate |       |                                              |  |  |  |  |  |
|--------------------|-------|----------------------------------------------|--|--|--|--|--|
|                    | Byte  | Data Field                                   |  |  |  |  |  |
| NetFn              | 0x3C  |                                              |  |  |  |  |  |
| Cmd                | 0x44  |                                              |  |  |  |  |  |
| Request Data       | N/A   |                                              |  |  |  |  |  |
|                    |       | completecode.                                |  |  |  |  |  |
|                    | Byte0 | 00h = Ok, normal, complete.                  |  |  |  |  |  |
|                    |       | C1h = Command is invalid.                    |  |  |  |  |  |
|                    | Duto1 | rate = The collection progress in            |  |  |  |  |  |
|                    | Буцет | hexadecimal.                                 |  |  |  |  |  |
| Pesnonse Data      |       | status = The collection status.              |  |  |  |  |  |
| Response Data      |       | 0xfc = Collection completed.                 |  |  |  |  |  |
|                    |       | 0xfe = Collection in progress.               |  |  |  |  |  |
|                    | Byte2 | 0xfb = Failed to compress the file.          |  |  |  |  |  |
|                    |       | 0xfa = Collection is not yet started.        |  |  |  |  |  |
|                    |       | 0xfd = The collection begins.                |  |  |  |  |  |
|                    |       | 0xf1 = Failed to delete the existing folder. |  |  |  |  |  |

| Get Onekeylog Rate |           |                                                         |  |  |  |
|--------------------|-----------|---------------------------------------------------------|--|--|--|
|                    | Byte2-129 | file_name.<br>The file name identified with ASCII code. |  |  |  |

After the logs are collected, the downloaded items are shown in the table below, including logs, running data, configuration, and components.

| Category | Item                         | Path in One-key Collection Log File                                                                                                    |
|----------|------------------------------|----------------------------------------------------------------------------------------------------|
|          | SEL                          | onekeylog/log/selelist.csv                                                                                                    |
|          | Audit log                    | onekeylog/log/audit.log, audit.log1                                                                                                    |
|          | IDL                          | onekeylog/log/idl.log                                                                                                    |
|          | System log                   | onekeylog/log/info.log, info.log1<br>onekeylog/log/warning.log, warning.log1<br>onekeylog/log/err.log,<br>onekeylog/log/err.log.1<br>onekeylog/log/crit.log<br>onekeylog/log/alert.log<br>onekeylog/log/emerg.log |
|          | Maintenance log              | onekeylog/log/maintenance.log,<br>maintenance.log.1                                                                                                    |
|          | PSU fault history            | onekeylog/log/psuFaultHistory.log                                                                                                    |
|          | RAID log                     | onekeylog/log/raid%d.log (%d ranges from<br>0 to 7)                                                                                                    |
| Log      | Serial port log              | onekeylog/sollog/solHostCaptured.log,<br>onekeylog/sollog/solHostCaptured.log.1                                                                                                    |
|          | BMC UART log                 | onekeylog/sollog/BMCUart.log,<br>onekeylog/sollog/BMCUart.log.1                                                                                                    |
|          | NIC log                      | onekeylog/sollog/NetCard.log,<br>onekeylog/sollog/NetCard.log.1                                                                                                    |
|          | Crash screenshot             | onekeylog/log/CaptureScreen/IERR/IERR_Ca<br>pture.jpeg                                                                                                    |
|          | Crash screen<br>recording    | onekeylog/log/CaptureScreen/MCERR/MCE_<br>Error2_Capture1.jpeg<br>MCE_Error2_Capture2.jpeg                                                                                                    |
|          | Linux kernel log             | onekeylog/log/dmesg                                                                                                    |
|          | BMC SEL                      | onekeylog/log/BMC1/SEL.dat                                                                                                    |
|          | Flash status log             | onekeylog/log/flash_status                                                                                                    |
|          | SNMP Trap<br>statistical log | onekeylog/log/index.log                                                                                                    |

Table 3-43 Item List of One-key Collection Log

| Category     | Item                                                                     | Path in One-key Collection Log File   |
|--------------|--------------------------------------------------------------------------|---------------------------------------|
|              | Notice log                                                               | onekeylog/log/notice.log,             |
|              |                                                                          | onekeylog/log/notice.log.1            |
|              | Parsing log after                                                        | onekeylog/log/ErrorAnalyReport.json   |
|              | fault diagnosis                                                          | onekeylog/log/RegRawData.json         |
|              | CPLD register                                                            | onekeylog/runningdata/cpldinfo.log    |
|              | MCA register                                                             | onekeylog/runningdata/RegRawData.json |
|              | POST code                                                                | onekeylog/runningdata/rundatainfo.log |
|              | BMC time                                                                 | onekeylog/runningdata/rundatainfo.log |
|              | BMC CPU<br>utilization                                                   | onekeylog/runningdata/rundatainfo.log |
|              | BMC memory<br>utilization                                                | onekeylog/runningdata/rundatainfo.log |
|              | BMC flash<br>utilization                                                 | onekeylog/runningdata/rundatainfo.log |
|              | Voltage,<br>temperature,<br>current, speed,<br>and power                 | onekeylog/runningdata/rundatainfo.log |
|              | Sensor<br>information                                                    | onekeylog/runningdata/rundatainfo.log |
| Running Data | Process<br>information                                                   | onekeylog/runningdata/rundatainfo.log |
|              | Memory<br>information                                                    | onekeylog/runningdata/meminfo.log     |
|              | Fan information                                                          | onekeylog/runningdata/faninfo.log     |
|              | Interruption<br>information                                              | onekeylog/runningdata/interrupts      |
|              | I <sup>2</sup> C channel information                                     | onekeylog/runningdata/rundatainfo.log |
|              | Real-time data<br>from the EEPROM<br>and register by<br>I <sup>2</sup> C | onekeylog/runningdata/rundatainfo.log |
|              | Power statistics                                                         | onekeylog/runningdata/rundatainfo.log |
|              | SMBIOS                                                                   | onekeylog/runningdata/smbios.dmp      |
|              | Files created<br>during runtime                                          | onekeylog/runningdata/var/            |
|              | Online session<br>information                                            | onekeylog/runningdata/racsessioninfo  |

| Category      | Item                      | Path in One-key Collection Log File        |
|---------------|---------------------------|--------------------------------------------|
|               | Current BMC               |                                            |
|               | network                   | onekeylog/runningdata/rundatainfo.log      |
|               | information               |                                            |
|               | Current BMC               |                                            |
|               | routing                   | onekeylog/runningdata/rundatainfo.log      |
|               | information               |                                            |
|               | Packet sending            |                                            |
|               | and receiving             |                                            |
|               | information of            | onekeylog/runningdata/rundatainfo.log      |
|               | network                   |                                            |
|               | interfaces                |                                            |
|               | Cumulative                |                                            |
|               | running time of           | onekeylog/runningdata/rundatainfo.log      |
|               | BMC                       |                                            |
|               | Driver                    | onekeylog/runningdata/rundatainfo.log      |
|               | information               |                                            |
|               | User information          | onekeylog/configuration/config.log         |
|               | DNS                       | onekeylog/configuration/conf/dns.conf      |
|               | BMC network               | onekeylog/configuration/config.log         |
|               | SSHD                      | onekeylog/configuration/conf/ssh_server_c  |
|               | configuration             | onfig                                      |
|               | Service<br>(SSH/Web/KVM/I | onekeylog/configuration/conf/ncml.conf     |
|               | PMI LAN)<br>configuration |                                            |
| Configuration | Configuration of          | onekeylog/configuration/conf/redfish/bios/ |
| Configuration | BIOS menu items           | BiosAttributeRegistry0.24.00.0.24.0.json   |
|               | Power capping             | onekeylog/configuration/conf/redfish/bios  |
|               | configuration             | /bios current settings.ison                |
|               | Email                     | onekevlog/configuration/conf/redfish/bios/ |
|               | configuration             | /bios future settings.ison"                |
|               | SNMP Trap                 | onekeylog/configuration/conf/SnmTrapCfg.j  |
|               | configuration             | son                                        |
|               | SMTP                      |                                            |
|               | configuration file        | onekeylog/configuration/conf/SmtpLtg.json  |
|               | Syslog                    | analysidar (configuration (configurator    |
|               | configuration             |                                            |
|               | CPU                       | onekeylog/configuration/conf/dhcp.preip_4  |
| Component     | Momony                    | onekeylog/configuration/conf/dhcp6c.confo  |
|               | менногу                   | nekeylog/configuration/conf/dhcp6c_duid    |

| Category | Item                         | Path in One-key Collection Log File    |  |  |
|----------|------------------------------|----------------------------------------|--|--|
|          | Drive                        | onekeylog/configuration/conf/dcmi.conf |  |  |
|          | PSU                          | onekeylog/component/component.log      |  |  |
|          | Fan                          | onekeylog/component/component.log      |  |  |
|          | PCIe card                    | onekeylog/component/component.log      |  |  |
|          | RAID card                    | onekeylog/component/component.log      |  |  |
|          | NIC                          | onekeylog/component/component.log      |  |  |
|          | вмс                          | onekeylog/component/component.log      |  |  |
|          | Motherboard                  | onekeylog/component/component.log      |  |  |
|          | Drive backplane              | onekeylog/component/component.log      |  |  |
|          | PCIe Riser card              | onekeylog/component/component.log      |  |  |
|          | Firmware version information | onekeylog/component/component.log      |  |  |

For more details, contact the BMC developer. Items in **One-Key Collection Log** may vary with different server models.

## 3.6.6 Current Alarms

Description:

When an alarm is generated in the system log, an alarm log entry will be added. On the **Current Alarms** page, you can view the system alarms that have not been solved. Click the button for each log entry to view its handling suggestion and processing steps.

Screen description:

In the navigation pane, select **Logs & Alarms > Current Alarms** to open the page as shown below.

#### Figure 3-40 Current Alarms

| Curr   | ent A  | larm | s @                                                                                                    |                           | *          | Home > Current Alarms |
|--------|--------|------|----------------------------------------------------------------------------------------------------|---------------------------|------------|-----------------------|
| Sever  | ity IC | Туре | Description                                                                                                    | Generated                 | Event Code | Handling Suggestion   |
| Warn   | ng 5   | FAN  | FANS_Status Transition to Non-Critical from OK front fan real speed: 0 rpm, expected speed: 10185 rpm and rear fan real speed: 0 rpm, expected speed: 10185 rpm - Assert | 2021-06-17T10:36:44+08:00 | 0405A101   | 0                     |
| Warn   | ng 4   | FAN  | FAN2_Status Transition to Non-Critical from OK front fan real speed: 0 rpm, expected speed: 10185 rpm and rear fan real speed: 0 rpm, expected speed: 10185 rpm - Assert | 2021-06-17T10:36:44+08:00 | 0402A101   | Θ                     |
| Warn   | ng 3   | FAN  | FANO_Status Transition to Non-Critical from OK front fan real speed: 0 rpm, expected speed: 10185 rpm and rear fan real speed: 0 rpm, expected speed: 10185 rpm - Assert | 2021-06-17T10:36:44+08:00 | 0400A101   | Θ                     |
| Critic | al 2   | PSU  | PSU_Redundant Redundancy Lost - Assert                                                                                                    | 2021-06-17T10:28:59+08:00 | 08112202   | Θ                     |
| Warn   | ng 1   | FAN  | FAN_Redundant Redundancy Lost FaniD-Speed—0.N4;1344;2:0;3:0;4:N4;5:N4;6:0;7:0;8:0;9:0;10:N4;11:N4;12:N4;14:0;15:0; - Assert                                              | 2021-06-17T10:28:32+08:00 | 0410A001   | Θ                     |

Parameters:

Table 3-44 Current Alarms

| Parameter                               | Description                                    |  |  |
|-----------------------------------------|------------------------------------------------|--|--|
| Severity                                | The alarm severity (Info/Warning/Critical).    |  |  |
| ID                                      | The alarm ID.                                  |  |  |
|                                         | The component associated with the alarm event. |  |  |
|                                         | component types include.                       |  |  |
|                                         | • FAN                                          |  |  |
|                                         | INTRUSION                                      |  |  |
|                                         | • CPU                                          |  |  |
|                                         | • PSU                                          |  |  |
|                                         | ADDIN CARD                                     |  |  |
|                                         | MEMORY                                         |  |  |
|                                         | • DISK                                         |  |  |
|                                         | SYS FW PROGRESS                                |  |  |
|                                         | EVENT LOG                                      |  |  |
|                                         | • WATCHDOG1                                    |  |  |
| Type                                    | SYSTEM EVENT                                   |  |  |
| .,,,,,,,,,,,,,,,,,,,,,,,,,,,,,,,,,,,,,, | POWER BUTTON                                   |  |  |
|                                         | • MAINBOARD                                    |  |  |
|                                         | • PCIe                                         |  |  |
|                                         | • BMC                                          |  |  |
|                                         | • PCH                                          |  |  |
|                                         | • CABLE                                        |  |  |
|                                         | SYS RESTART                                    |  |  |
|                                         | BOOT ERROR                                     |  |  |
|                                         | BIOS BOOT                                      |  |  |
|                                         | OS STATUS                                      |  |  |
|                                         | ACPI STATUS                                    |  |  |
|                                         | IPMI WATCHDOG                                  |  |  |

| Parameter   | Description                                                 |  |  |
|-------------|-------------------------------------------------------------|--|--|
|             | • LAN                                                       |  |  |
|             | SUB SYSTEM                                                  |  |  |
|             | BIOS OPTIONS                                                |  |  |
|             | • GPU                                                       |  |  |
|             | • RAID                                                      |  |  |
|             | • FW UPDATE                                                 |  |  |
|             | • SYSTEM                                                    |  |  |
|             | SNMP TEST                                                   |  |  |
|             | SMTP TEST                                                   |  |  |
| Description | The detailed description of the alarm event.                |  |  |
| Generated   | The time when the alarm event was generated.                |  |  |
| Event Code  | The unique fault code of the alarm event. Refer to Table 3- |  |  |
|             | <u>41 IDL Event Codes</u> .                                 |  |  |
| Handling    | Suggestion on how to solve the alarm event.                 |  |  |
| Suggestion  |                                                             |  |  |

## 3.6.7 SNMP Trap Settings

Description:

On the **SNMP Trap** page, you can:

- Enable SNMP Trap.
- Set alarm policies.

### Steps:

1. In the navigation pane, select **Logs & Alarms > SNMP Trap** to open the page as shown below.

#### Figure 3-41 SNMP Trap Settings

| NMP Trap                                             |        |
|------------------------------------------------------|--------|
| Trap Settings                                        | 0      |
| Enable SNMP Trap                                     |        |
| Trap Version                                         |        |
| V1                                                   | •      |
| Event Severity(Events above this level will be sent) |        |
| Info                                                 | •      |
| Community                                            |        |
|                                                      |        |
| Host ID                                              |        |
| HostName                                             | •      |
| Username                                             |        |
|                                                      |        |
| Authentication Protocol                              |        |
|                                                      | •      |
| Authentication Password                              |        |
|                                                      |        |
| Privacy Protocol                                     |        |
|                                                      | •      |
| Privacy Password                                     |        |
|                                                      |        |
| Engine ID                                            |        |
|                                                      |        |
| Device Type                                          |        |
| All                                                  | •      |
|                                                      | 🕒 Save |

- 2. Check **Enable SNMP Trap** and then configure information such as **Trap Version**, **Event Severity**, and **Community**.
- 3. On the **Alert Policies Settings** page, check **Enable**, enter the IP address of the Syslog server in **Destination**, set the **Port**, and then click **Save**.

#### Figure 3-42 Alert Policies Settings

| Alert Policies Settings |        |             | 6    | 9         |  |
|-------------------------|--------|-------------|------|-----------|--|
| ID                      | Enable | Destination | Port | Action    |  |
| 0                       |        |             | 162  | Save Test |  |
| 1                       |        |             | 162  | Save      |  |
| 2                       |        |             | 162  | Save Test |  |
| 3                       |        |             | 162  | Save      |  |

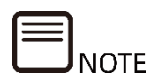

- 1. SNMP port is 162 by default.
- 2. BMC supports SNMP Trap. You need to open the Trap receiver and set the Trap destination IP address on the BMC Web GUI. An event detected by BMC will be automatically sent to the Trap receiver.

## 3.6.8 Mail Alarm

Description:

On the **Mail Alarm** page, you can enable or disable the SMTP Trap and configure related information.

Screen description:

In the navigation pane, select **Logs & Alarms > Mail Alarm** to open the pages shown in <u>Figure 3-43</u> and <u>Figure 3-44</u>.

### Figure 3-43 SMTP Settings

| Iail Alarm                                                                 |        |
|----------------------------------------------------------------------------|--------|
| SMTP settings                                                              | 0      |
| ✓ Smtp Trap Enabled                                                        |        |
| SMTP server address                                                        |        |
|                                                                            |        |
| 25                                                                         |        |
| Smtp server secure port                                                    |        |
| 465                                                                        |        |
| SMTP Authentication                                                        |        |
| Sender Email ID                                                            |        |
|                                                                            |        |
| sender user name                                                           |        |
|                                                                            |        |
| sender password                                                            |        |
| SMTD SCITI S Fachle                                                        |        |
| SMTP SSLILS Enable                                                         |        |
| SMTP STARTTLS Enable                                                       |        |
| email theme                                                                |        |
|                                                                            |        |
| Theme Extend       Server Name     Serial Number       Product Asset Label |        |
| Events Level(Events above this level will be sent)                         |        |
| Info                                                                       | •      |
|                                                                            | 🕒 Save |

#### Figure 3-44 Setting the Email Address to Receive Alarms

| Setting the email address t | o receive alarms |              |           |        |
|-----------------------------|------------------|--------------|-----------|--------|
| Email Address1:             |                  | Description: | Test Save | Enable |
| Email Address2:             |                  | Description: | Test Save | Enable |
| Email Address3:             |                  | Description: | Test Save | Enable |
| Email Address4:             |                  | Description: | Test Save | Enable |

#### Parameters:

Table 3-45 Mail Alarm

| Parameter         | Description                                               |
|-------------------|-----------------------------------------------------------|
|                   | Check it to enable the SMTP email alarm function, and the |
|                   | following parameters should be specified:                 |
|                   | SMTP server address, SMTP server port, SMTP server        |
| SMTP Trap Enabled | secure port, SMTP authentication, sender Email ID, sender |
|                   | user name, sender password, SMTP SSL/TLS Enable, SMTP     |
|                   | STARTTLS Enable, email theme, Theme Extend, and Events    |
|                   | Level.                                                    |
| Email Address     | The email address for receiving alarms.                   |
| Description       | The description of the email address.                     |

Table 3-46 Operations on Mail Alarm

| Parameter | Description                                             |
|-----------|---------------------------------------------------------|
| Test      | Tests whether the email address can receive alarms.     |
| Save      | Saves the configured email address and its description. |
| Enable    | Enables this email address to receive alarms.           |

# 3.7 Sensor

Description:

On the **Sensor** page, you can view the information of all sensors supported by the current system. You can also double-click the line of a sensor on the **Threshold Sensors** page to go to the sensor threshold modification page. The **Sensor** page includes two tabs: **Threshold Sensors** and **Discrete Sensor**s.

Screen description:

In the navigation pane, select **Sensor** and then **Threshold Sensors** to open the page as shown below.

### Figure 3-45 Threshold Sensors

| ensor Reading Live    | e reading of all sensors 🕜 |        |         |         |         |        |       |        | ₭ Home > Sensor Re |
|-----------------------|----------------------------|--------|---------|---------|---------|--------|-------|--------|--------------------|
| Threshold Sensors Dis | crete Sensors              |        |         |         |         |        |       |        |                    |
| Threshold Sensors     |                            |        |         |         |         |        |       |        |                    |
| Sensor Name           | Current Value              | Status | Low NRT | Low CT  | Low NCT | Up NCT | Up СТ | Up NRT | Unit               |
| Inlet_Temp            | No Reading                 | ٠      | N/A     | N/A     | N/A     | 38     | 43    | N/A    | deg_c              |
| Outlet_Temp           | 29                         | •      | N/A     | N/A     | N/A     | 75     | N/A   | N/A    | deg_c              |
| CPU0_Temp             | Disabled                   | •      | N/A     | N/A     | N/A     | N/A    | N/A   | N/A    | deg_c              |
| CPU1_Temp             | Disabled                   | •      | N/A     | N/A     | N/A     | N/A    | N/A   | N/A    | deg_c              |
| CPU2_Temp             | Disabled                   | •      | N/A     | N/A     | N/A     | N/A    | N/A   | N/A    | deg_c              |
| CPU3_Temp             | Disabled                   | •      | N/A     | N/A     | N/A     | N/A    | N/A   | N/A    | deg_c              |
| CPU0_DTS              | Disabled                   | •      | N/A     | 0       | 3       | N/A    | N/A   | N/A    | deg_c              |
| CPU1_DTS              | Disabled                   | •      | N/A     | 0       | 3       | N/A    | N/A   | N/A    | deg_c              |
| CPU2_DTS              | Disabled                   | •      | N/A     | 0       | 3       | N/A    | N/A   | N/A    | deg_c              |
| CPU3_DTS              | Disabled                   | •      | N/A     | 0       | 3       | N/A    | N/A   | N/A    | deg_c              |
| NVME_F_MAX_T          | Disabled                   | •      | N/A     | N/A     | N/A     | N/A    | N/A   | N/A    | deg_c              |
| NVME_R_MAX_T          | Disabled                   | •      | N/A     | N/A     | N/A     | N/A    | N/A   | N/A    | deg_c              |
| CPU0_DIMM_T           | Disabled                   | ٠      | N/A     | N/A     | N/A     | 83     | 85    | N/A    | deg_c              |
| CPU1_DIMM_T           | Disabled                   | •      | N/A     | N/A     | N/A     | 83     | 85    | N/A    | deg_c              |
| CPU2_DIMM_T           | Disabled                   | •      | N/A     | N/A     | N/A     | 83     | 85    | N/A    | deg_c              |
| CPU3_DIMM_T           | Disabled                   | •      | N/A     | N/A     | N/A     | 83     | 85    | N/A    | deg_c              |
| PSU0_Temp             | Disabled                   | •      | N/A     | N/A     | N/A     | N/A    | N/A   | N/A    | deg_c              |
| PSU1_Temp             | Disabled                   | •      | N/A     | N/A     | N/A     | N/A    | N/A   | N/A    | deg_c              |
| PSU2_Temp             | Disabled                   | •      | N/A     | N/A     | N/A     | N/A    | N/A   | N/A    | deg_c              |
| PSU3_Temp             | Disabled                   | •      | N/A     | N/A     | N/A     | N/A    | N/A   | N/A    | deg_c              |
|                       |                            |        | « c 1   | 2 3 4 > | 3       |        |       |        |                    |

#### Parameters:

Table 3-47 Threshold Sensors

| Parameter     | Description                                      |
|---------------|--------------------------------------------------|
| Sensor Name   | The name of the sensor.                          |
| Current Value | The current reading of the sensor.               |
| Status        | The status of the sensor.                        |
| Low NRT       | The low non-recoverble threshold of the sensor.  |
| Low CT        | The low critical threshold of the sensor.        |
| Low NCT       | The low non-critical threshold of the sensor.    |
| Up NCT        | The high non-critical threshold of the sensor.   |
| Up CT         | The high critical threshold of the sensor.       |
| Up NRT        | The high non-recoverble threshold of the sensor. |
| Unit          | The unit of the sensor reading.                  |

#### Screen description:

In the navigation pane, click **Sensor** and select **Discrete Sensors** to open the page as shown below.

#### Figure 3-46 Discrete Sensors

| Sensor Reading Live reading of all sensors 🕑 | 🕷 Home > Sensor Readin |
|----------------------------------------------|------------------------|
| Threshold Sensors Discrete Sensors           |                        |
| Discrete Sensors                             |                        |
| Sensor Name                                  | Status                 |
| CPU0_Status                                  | 0x8080                 |
| CPU1_Status                                  | 0x8080                 |
| CPU_Config                                   | Disabled               |
| BMC_Boot_Up                                  | 0x8004                 |
| SEL_Status                                   | 0x8000                 |

#### Parameters:

Table 3-48 Discrete Sensors

| Parameter   | Description               |  |  |
|-------------|---------------------------|--|--|
| Sensor Name | The name of the sensor.   |  |  |
| Status      | The status of the sensor. |  |  |

# 3.8 PSU

## 3.8.1 Power Control

Description:

On the **Power Control** page, you can perform these operations:

- Power On
- Forced Off
- Power Cycle
- Forced System Reset
- Trigger NMI
- Soft Shutdown

Screen description:

In the navigation pane, select **Power Supply** > **Power Control** to open the page as shown below.

#### Figure 3-47 Power Control

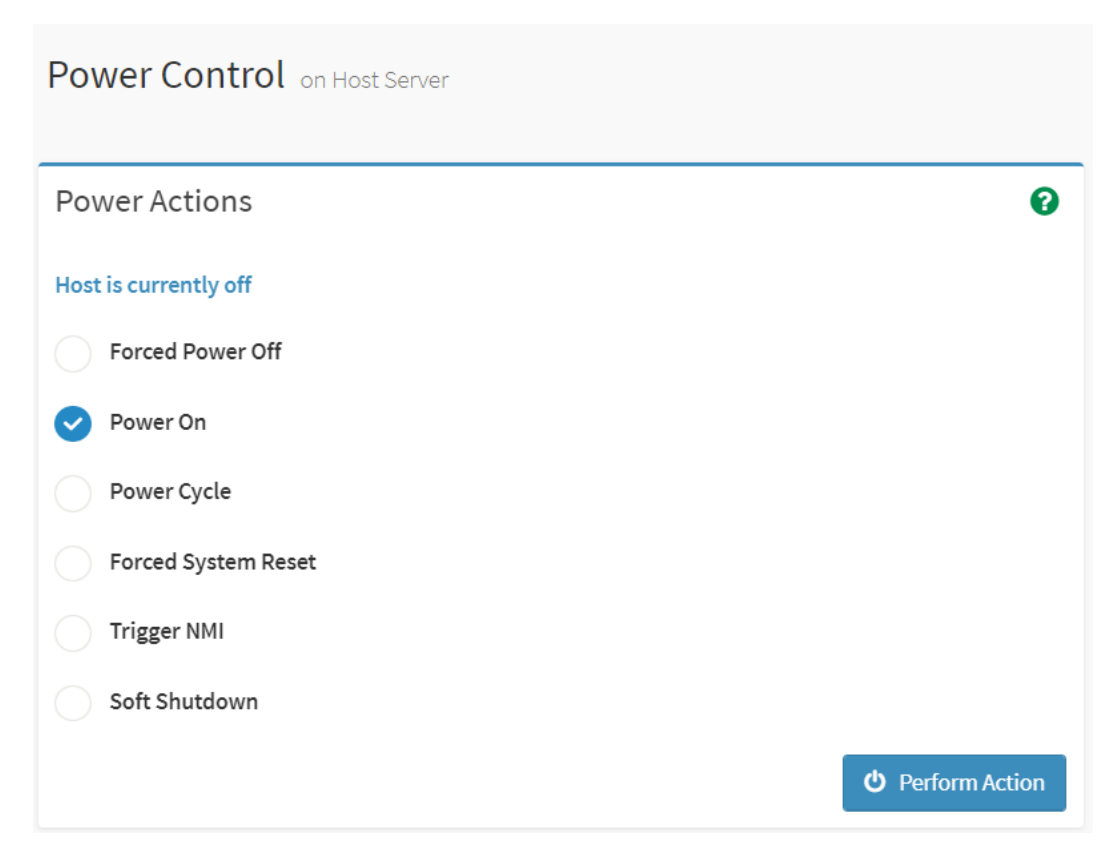

#### Parameters:

Table 3-49 Power Control

| Parameter           | Description                                       |  |  |
|---------------------|---------------------------------------------------|--|--|
| Power On            | Powers the server on, same to short pressing      |  |  |
| Power on            | the power button.                                 |  |  |
| Forced Dower Off    | Powers the server off forcibly, same to long      |  |  |
| Forced Power On     | pressing the power button.                        |  |  |
|                     | Power off the server, wait for 10s, and then      |  |  |
| Power Cycle         | power it on.                                      |  |  |
| Forced System Reset | Same to pressing the reset button (if available). |  |  |
| Trigger NMI         | Triggers NMI (Non-Maskable Interrupt).            |  |  |
| Coft Chutdown       | Performs an orderly shutdown, same to short       |  |  |
| Soft Shuldown       | pressing the power button.                        |  |  |

# 3.9 Fan Management

**Description:** 

On the **Fan Management** page, you can view its status, current speed, duty ratio, and other information of a fan module. You can also select the fan control mode,

and preset the speed for each fan module in the **Manual Fan Control** mode.

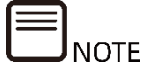

Refer to the CMC user manual for the fan management of the multi-node server.

#### Screen description:

In the navigation pane, click **Fan Management** to open the page as shown below.

#### Figure 3-48 Fan Management

| an Management fa          | an speed control 😮 |        |                    |            | 🏶 Home 🗁 Fan Manag                        |
|---------------------------|--------------------|--------|--------------------|------------|-------------------------------------------|
| ontrol Mode               |                    |        |                    |            |                                           |
| Manual Fan Control 🔘 Aut  | to Fan Control     |        |                    |            |                                           |
| ID                        | Specification      | Status | Current Speed(rpm) | Duty Ratio | Speed Control                             |
| System Fan0 Front         | 8056               | 0      | 10684              | 63%        | Low(20%) Medium(50%) High(75%) Full(100%) |
| System Fan0 Rear          | 8056               | •      | 9020               | 63%        | Low(20%) Medium(50%) High(75%) Full(100%) |
| System Fan1 Front         | 8056               | •      | 10550              | 63%        | Low(20%) Medium(50%) High(75%) Full(100%) |
| System Fan1 Rear          | 8056               | ۲      | 8975               | 63%        | Low(20%) Medium(50%) High(75%) Full(100%) |
| System Fan2 Front         | 8056               | •      | 10544              | 63%        | Low(20%) Medium(50%) High(75%) Full(100%) |
| System Fan2 Rear          | 8056               | •      | 8986               | 63%        | Low(20%) Medium(50%) High(75%) Full(100%) |
| System Fan3 Front         | 8056               | •      | 10637              | 63%        | Low(20%) Medium(50%) High(75%) Full(100%) |
| System Fan3 Rear          | 8056               | •      | 8987               | 63%        | Low(20%) Medium(50%) High(75%) Full(100%) |
| Present/Normal 🛛 🕄 Absent | A Warning          |        |                    |            |                                           |

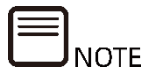

The MCU or CPLD monitors BMC fan control tasks by receiving BMC watchdog signals. Failure to receive the watchdog signal within 4 minutes indicates that the current fan control task is running improperly. All fans are set to secure speeds to prevent system overheating.

#### Parameters:

Table 3-50 Fan Management

| Parameter    | Description                             |  |  |
|--------------|-----------------------------------------|--|--|
| Control Modo | Options: Manual Fan Control or Auto Fan |  |  |
|              | Control                                 |  |  |

| Parameter      | Description                                |  |  |  |
|----------------|--------------------------------------------|--|--|--|
|                | In the Manual Fan Control mode, you can    |  |  |  |
|                | manually adjust the speed of each fan.     |  |  |  |
| ID The fan ID. |                                            |  |  |  |
| Specification  | The specification of the fan, such as 8056 |  |  |  |
|                | or 8038.                                   |  |  |  |
|                | The status of the fan:                     |  |  |  |
| Status         | ♥ Present/Normal                           |  |  |  |
| Status         | 🔺 Warning                                  |  |  |  |
|                | Absent/LED off                             |  |  |  |
| Current Speed  | The current speed of the fan.              |  |  |  |
| Duty Ratio     | The current duty ratio of the fan.         |  |  |  |
|                | In the Manual Fan Control mode, you can    |  |  |  |
|                | set the speed to:                          |  |  |  |
|                | • Low (20%)                                |  |  |  |
| Speed Control  | • Medium (50%)                             |  |  |  |
|                | • High (75%)                               |  |  |  |
|                | • Full (100%)                              |  |  |  |

# 3.10 System Settings

## 3.10.1 BIOS Boot Options

Description:

On the **BIOS Boot Options** page, you can:

- Set boot options
- Set timeliness

Screen description:

In the navigation pane, select **System Settings** > **BIOS Boot Options** to open the page as shown below.

### Figure 3-49 BIOS Boot Options

|                                             | 8   |
|---------------------------------------------|-----|
| Timeliness                                  |     |
| Apply to next boot only                     |     |
| Apply to be presistent for all future boots |     |
| Boot Options                                |     |
| ✓ No override                               |     |
| Force PXE                                   |     |
| Force boot from default Hard-drive          |     |
| Force boot into BIOS Setup                  |     |
| 📥 S                                         | ave |

#### Parameters:

Table 3-51 BIOS Boot Options

| Parameter    | Option                                      |  |  |
|--------------|---------------------------------------------|--|--|
| Timeliness   | Apply to next boot only                     |  |  |
| Timetiness   | Apply to be persistent for all future boots |  |  |
|              | No override                                 |  |  |
| Deat Ontions | Force PXE                                   |  |  |
| Bool Options | Force boot from default Hard-drive          |  |  |
|              | Force boot into BIOS Setup                  |  |  |

# 3.11 BMC Settings

## 3.11.1 Network

### 3.11.1.1 Network Settings

### Description:

On the **Network Setup** page, you can query and configure the BMC management network settings, including:

- NCSI mode
- The interface bound to the network and the binding mode
- Network IP Settings
- VLAN properties

Properties of network settings:

- BMC supports an LAN controller dedicated to BMC and an LAN controller shared by both BMC and OS.
- Maximum bandwidth: 1000 Mbps for dedicated NICs and 100 Mbps for shared NICs.
- The BMC network interfaces support IPv4 and IPv6. You can set an IP address via DHCP or manually.
- The MAC address is stored in EEPROM.
- VLAN is supported.
- BMC supports Adaptive Mode (default) and Standalone Mode for networking.
  - Adaptive Mode: Both the dedicated NIC and shared NIC share the same MAC address. The dedicated NIC is accessible only if its network cable is connected. In this case, the shared NIC is disabled.
  - Standalone Mode: Both the dedicated NIC and shared NIC are independent of each other using different MAC addresses.
- By default, IPMI LAN channels are allocated as follows:

Table 3-52 BMC LAN Interfaces

| Channel ID | Interface               | Session Support |  |
|------------|-------------------------|-----------------|--|
| 0x01       | Primary LAN (dedicated) | Yes             |  |
| 0x08       | Secondary LAN (shared)  | Yes             |  |

Screen description:

In the navigation pane, select **BMC Settings** > **Network**, and click **Network Settings** to open the pages shown in <u>Figure 3-50</u> and <u>Figure 3-51</u>.

Figure 3-50 Network Adaptation Configuration

| Network @                                         | 🖸 Home - Hetwork               |
|---------------------------------------------------|--------------------------------|
| Network Settings ONS Configuration                |                                |
| Shared NIC Switch                                 | Network Bond Configuration     |
| NCSI Mode  Auto Fallover Mode  Manual Switch Mode | Senable Bonding Bond Interface |
| NCSI Interface<br>OCP •                           | eth0 •                         |
| 0 ·                                               | active-backup                  |
| 😫 Save                                            |                                |

#### Figure 3-51 Network IP Settings

| Network 📀           | 🖸 Home - Network                        |
|---------------------|-----------------------------------------|
| Network IP Settings |                                         |
| Enable LAN          |                                         |
| LAN Interface       |                                         |
| bond0               | •                                       |
| MAC Address         |                                         |
| B4:05:5D:52:FB:FC   |                                         |
| Enable IPv4         | Cable IPv6                              |
| C Enable IPv4 DHCP  | Enable IPv6 DHCP                        |
| IPv4 Address        | IPv6 Index                              |
| 100.2.37.51         | 0                                       |
| IPv4 Subnet         | IPv6 Address                            |
| 255.255.248.0       | fd12:3456:789a:bcde:b605:5dff;fe52;fbfc |
| IPv4 Gateway        | Subnet Prefix Length                    |
| 100.2.36.1          | 64                                      |
|                     | IPv6 Gateway                            |
|                     | fe80::274:9cff:fee5:d74f                |
|                     |                                         |
| Enable VLAN         |                                         |
| VLAN ID             |                                         |
| 0                   |                                         |
| VLAN Priority       |                                         |
| 0                   |                                         |
|                     | 🖺 Save                                  |

#### Parameters:

| Parameter         | Description                                        |
|-------------------|----------------------------------------------------|
| Shared NIC Switch |                                                    |
| NCSI mode         | Options: Auto Failover Mode and Manual Switch Mode |
|                   | The Auto Failover Mode is selected by default.     |
|                   | Note: After the NCSI mode is changed, you need to  |
|                   | manually restart BMC to make the change effective. |

| Parameter            | Description                                                            |
|----------------------|------------------------------------------------------------------------|
| NCSI NIC             | In the <b>Manual Switch Mode</b> , you can select the NCSI NIC.        |
| Dant                 | In the Manual Switch Mode, select a port for the selected              |
| POIL                 | NIC.                                                                   |
| Network Bond Configu | ration                                                                 |
| Enable Bonding       | Check this option to enable binding.                                   |
| Dand Interface       | Available options: <b>eth0</b> (dedicated NIC) and <b>eth1</b> (shared |
| Bond Interface       | NIC).                                                                  |
| Bond Mode            | The network binding mode, which is non-configurable.                   |
| Network IP Settings  |                                                                        |
| Enable LAN           | Check this option to enable LAN                                        |
| LAN Interface        | Options: <b>eth0</b> (dedicated NIC) and <b>eth1</b> (shared NIC)      |
| MAC Address          | The MAC address.                                                       |
|                      | Check this option to enable IPv4 support for the selected              |
| Enable IPv4          | interface.                                                             |
|                      | Check this option to configure a dynamic IPv4 address                  |
|                      | via DHCP.                                                              |
| Enable IPv4 DHCP     | If it is not checked, you need to specify the information of           |
|                      | the static IPv4 address, including IPv4 Address, IPv4                  |
|                      | Subnet, and IPv4 Gateway.                                              |
| Enable IDvC          | Check this option to enable IPv6 support for the selected              |
|                      | interface.                                                             |
|                      | Check this option to configure a dynamic IPv6 address                  |
|                      | via DHCP.                                                              |
| Enable IPv6 DHCP     | If it is not checked, you need to specify the information of           |
|                      | the static IPv6 address, including <b>IPv6 Index, IPv6</b>             |
|                      | Address, Subnet Prefix Length, and IPv6 Gateway.                       |
| Enable VLAN          | You can enable or disable the VLAN properties of the                   |
|                      | management network interface by checking or                            |
|                      | unchecking this option.                                                |
|                      | It is disabled by default.                                             |
|                      | Note: In case of VLAN change, you must restart the                     |
|                      | system.                                                                |
| VLAN ID              | The VLAN of the management network interface.                          |
|                      | Value range: 0 - 7                                                     |
| VLAN Priority        | The VLAN priority.                                                     |

## 3.11.1.2 DNS Configuration

Description:

On the **DNS Configuration** page, you can query and configure DNS, including:

• Host settings

- Domain settings
- Domain server settings

Screen description:

In the navigation pane, select **BMC Settings** > **Network**, and click **DNS Configuration** to open the page as shown below.

Figure 3-52 DNS Configuration

| Network 🚱                                                                                                    |          |
|----------------------------------------------------------------------------------------------------|----------|
| DNS Enabled                                                                                                    |          |
| mDNS Enabled                                                                                                    |          |
| Host Name Setting                                                                                                    |          |
| Automatic Manual                                                                                                    |          |
| Host Name                                                                                                    |          |
| 123456                                                                                                    |          |
| BMC Registration Settings                                                                                                    |          |
| BMC Interface:                                                                                                    |          |
| bond0                                                                                                    |          |
| Register BMC                                                                                                    |          |
| Registration method:       Image: Organization of the structure     Image: Organization of the structure       Image: Organization of the structure     Image: Organization of the structure |          |
| TSIG Configuration TSIG Authentication Enabled                                                                                                    |          |
| Current TSIG Private File Info                                                                                                    |          |
| Not Available                                                                                                    |          |
| New TSIG Private File                                                                                                    |          |
|                                                                                                    | <b>b</b> |
|                                                                                                    |          |
| Domain Setting                                                                                                    |          |
| V Automatic Manual                                                                                                    |          |
| Domain Interface                                                                                                    |          |
| bond0_v4                                                                                                    | •        |
|                                                                                                    |          |
| Domain Name Server Setting           Automatic         Manual                                                                                                    |          |
|                                                                                                    |          |
| UNS INTERTACE                                                                                                    | _        |
| υσπαυ                                                                                                    | Ŧ        |
| IP Priority                                                                                                    |          |
|                                                                                                    |          |

#### Parameters:

Table 3-54 DNS Configuration

| Parameter   | Description  |
|-------------|--------------|
| DNS Enabled | Enables DNS. |
| Parameter                  | Description                                     |  |  |  |
|----------------------------|-------------------------------------------------|--|--|--|
| mDNS Enabled               | Enables mDNS.                                   |  |  |  |
|                            | Configures the server name. Options:            |  |  |  |
|                            | Automatic and Manual                            |  |  |  |
| Lest Name Cotting          | If Automatic is selected, the default           |  |  |  |
|                            | host name will be displayed.                    |  |  |  |
|                            | If <b>Manual</b> is selected, you need to enter |  |  |  |
|                            | the host name manually.                         |  |  |  |
|                            | Register BMC:                                   |  |  |  |
|                            | Check this option to register BMC.              |  |  |  |
|                            | Options for Registration method:                |  |  |  |
| BMC Registration Settings  | Nsupdate                                        |  |  |  |
|                            | DHCP Client FQDN                                |  |  |  |
|                            | Hostname                                        |  |  |  |
|                            | <b>Nsupdate</b> is selected by default.         |  |  |  |
|                            | TSIG Authentication Enabled:                    |  |  |  |
|                            | Check this option to enable                     |  |  |  |
|                            | authentication for TSIG.                        |  |  |  |
|                            | It is disabled by default.                      |  |  |  |
| TSIG Configuration         | Current TSIG Private File Info:                 |  |  |  |
|                            | The current TSIG private files are              |  |  |  |
|                            | displayed.                                      |  |  |  |
|                            | New TSIG Private File:                          |  |  |  |
|                            | A new TSIG private profile can be               |  |  |  |
|                            | uploaded.                                       |  |  |  |
|                            | Automatic or Manual.                            |  |  |  |
| Domain Setting             | Domain Interface, which can be                  |  |  |  |
|                            | bond0_v4 or bond0_v6.                           |  |  |  |
|                            | Automatic or Manual.                            |  |  |  |
|                            | <b>DNS Interface</b> , which is displayed       |  |  |  |
| Domain Name Server Setting | automatically.                                  |  |  |  |
|                            | If <b>Manual</b> is selected, you need to enter |  |  |  |
|                            | the DNS server address.                         |  |  |  |
| IP Priority                | IPv4 or IPv6.                                   |  |  |  |

# 3.11.2 User Detail Management

Description:

On the User Detail Management page, you can:

• Enable Password Check

- Change user group privileges
- Add a User
- Delete a User
- Modify a User

BMC user management features:

- BMC supports a centralized user management mechanism for managing IPMI, Web, SSH, and Redfish users. Users created via IPMI or Web will be granted the IPMI, Web, Redfish, and SSH user privileges. You can access the Smash-Lit CLI via SSH.
- Sysadmin is used to access the BMC debugging serial port rather than IPMI, Web, Redfish, and SSH.
- BMC supports the IPMI 2.0 user model. Users can be created using the IPMI command or the Web GUI.
- Up to 16 users are supported.
- These 16 users can be assigned to any channel, including dedicated LAN and shared LAN
- All created users can log in at the same time.
- The available user privilege levels include Administrator, Operator, User, and No Privilege. Tables <u>3-55</u>, <u>3-56</u>, and <u>3-57</u> describe IPMI, Web GUI, and Smash-Lite CLI user privileges.

Table 3-55 IPMI User Privileges

| User Privilege | Supported Operation |
|----------------|---------------------|
| Administrator  | Read/Write          |
| Operator       | Read                |
| User           | Read                |

Table 3-56 Web GUI User Privileges

| User Group    | Privilege                                                 |  |
|---------------|-----------------------------------------------------------|--|
|               | User Configuration, General Configuration, Power Control, |  |
| Administrator | Remote Media, Remote KVM, Security Configuration, Debug   |  |
|               | Diagnose, Query Function, and Itself Configuration.       |  |
| Operator      | General Configuration, Power Control, Remote Media,       |  |
| Operator      | Remote KVM, Query Function, and Itself Configuration.     |  |
| User          | Query Function and Itself Configuration.                  |  |

| Command  | Subcommand  | User | Operator | Administrator |
|----------|-------------|------|----------|---------------|
| hmalaa   | get         | Yes  | Yes      | Yes           |
| binciog  | set         | No   | No       | Yes           |
| chassis  | get         | Yes  | Yes      | Yes           |
| CIIdSSIS | set         | No   | No       | Yes           |
| ma       | get         | Yes  | Yes      | Yes           |
| me       | set         | No   | No       | Yes           |
|          | ls          |      |          |               |
|          | cat         |      |          |               |
|          | last        |      |          |               |
|          | ifconfig    |      |          |               |
|          | ethtool     |      |          |               |
|          | ps          |      |          |               |
|          | top         |      |          |               |
| diagnose | dmesg       | No   | No       | Yes           |
|          | netstat     |      |          |               |
|          | gpiotool    |      |          |               |
|          | i2c-test    |      |          |               |
|          | pwmtachtool |      |          |               |
|          | ipmitool    |      |          |               |
|          | df          |      |          |               |
|          | uptime      |      |          |               |

Table 3-57 Smash-Lite CLI User Privileges

Screen description:

In the navigation pane, select **BMC Settings** > **User Detail Management** to open the pages shown in Figure 3-53 and Figure 3-54.

Figure 3-53 Password Complexity Settings and User Group Privilege Management

| User Detail Ma    | nagement <table-cell></table-cell> |                       |               |              |            |                        |                |                |                      | # home > User Detail Manager |
|-------------------|------------------------------------|-----------------------|---------------|--------------|------------|------------------------|----------------|----------------|----------------------|------------------------------|
| Password Compl    | exity Settings                     |                       |               |              |            |                        |                |                |                      |                              |
| Password Check B  | nable                              |                       |               |              |            |                        |                |                |                      |                              |
|                   |                                    |                       |               |              |            |                        |                |                |                      | 🖺 save 🛛 🖺 Reset             |
| User Group Privi  | ege Management                     | :                     |               |              |            |                        |                |                |                      |                              |
| Name of UserGroup | User Configuration                 | General Configuration | Power Control | Remote Media | Remote KVM | Security Configuration | Debug Diagnose | Query Function | Itself Configuration | Operation                    |
| Administrator     |                                    |                       |               |              |            |                        |                |                |                      | Change GroupPiv              |
| Operator          |                                    |                       |               |              |            |                        |                |                |                      | Change GroupPiv              |
| User              |                                    |                       |               |              |            |                        |                |                |                      | Change GroupPiv              |
| OEM1              |                                    |                       |               |              |            |                        |                |                |                      | Change GroupPiv              |
| OEM2              |                                    |                       |               |              |            |                        |                |                |                      | Change GroupPiv              |
| OEM3              |                                    |                       |               |              |            |                        |                |                |                      | Change GroupPiv              |
| OEM4              |                                    |                       |               |              |            |                        |                |                |                      | Change GroupPiv              |

### Figure 3-54 User Management

| User Manager | User Management |               |             |                |               |                         |  |
|--------------|-----------------|---------------|-------------|----------------|---------------|-------------------------|--|
| User ID      | User Name       | User Group    | User Access | IPMI Privilege | User Email ID | Operation               |  |
| 1            | admin           | Administrator | Enabled     | administrator  |               | Modify User Delete User |  |
| 2            |                 |               |             |                |               | Add User                |  |
| 3            |                 |               |             |                |               | Add User                |  |
| 4            |                 |               |             |                |               | Add User                |  |
| 5            |                 |               |             |                |               | Add User                |  |

#### Parameters:

Table 3-58 Password Complexity Settings

| Parameter                        | Description                                   |  |  |  |  |
|----------------------------------|-----------------------------------------------|--|--|--|--|
|                                  | Check this option to enable password          |  |  |  |  |
| Deserverd Check Enable           | complexity.                                   |  |  |  |  |
| Password Check Enable            | Password complexity is disabled if it is not  |  |  |  |  |
|                                  | checked.                                      |  |  |  |  |
| Deceword Min Longth              | It defaults to 8. An integer between 8 and    |  |  |  |  |
|                                  | 16 can be selected.                           |  |  |  |  |
|                                  | Check this option to select the following     |  |  |  |  |
|                                  | characters for a password: uppercase          |  |  |  |  |
|                                  | letters, lowercase letters, numbers, and      |  |  |  |  |
| Rassword Complexity Enable       | special characters. For example, select       |  |  |  |  |
|                                  | Uppercase Letters if uppercase letters are    |  |  |  |  |
|                                  | required in a password.                       |  |  |  |  |
|                                  | Password complexity is disabled if this       |  |  |  |  |
|                                  | option is not checked.                        |  |  |  |  |
|                                  | You can set the validity period (days) of the |  |  |  |  |
| Password Validity Period (days)  | password. After the validity period expires,  |  |  |  |  |
|                                  | users can no longer log in.                   |  |  |  |  |
|                                  | You can store a maximum of 5 most             |  |  |  |  |
| Password History Record          | recently used passwords, which are            |  |  |  |  |
|                                  | prohibited from reuse. Value range: 0 - 5     |  |  |  |  |
|                                  | You can set the maximum number of retries     |  |  |  |  |
| Retry Controls for Login Failure | that a user is allowed to retry their         |  |  |  |  |
|                                  | password after login failure. The user will   |  |  |  |  |
|                                  | be locked out after a specified number of     |  |  |  |  |
|                                  | failed login attempts. Value range: 0 - 5     |  |  |  |  |
| Locking Period (min)             | It defaults to 5. Value range: 5 - 60         |  |  |  |  |

Table 3-59 User Group Privilege Management

| User Group    | Privilege                                   |  |
|---------------|---------------------------------------------|--|
|               | User Configuration, General Configuration,  |  |
|               | Power Control, Remote Media, Remote         |  |
| Administrator | KVM, Security Configuration, Debug          |  |
|               | Diagnose, Query Function, and Itself        |  |
|               | Configuration.                              |  |
|               | General Configuration, Power Control,       |  |
| Operator      | Remote Media, Remote KVM, Query             |  |
|               | Function, and Itself Configuration.         |  |
| User          | Query Function and Itself Configuration     |  |
|               | OEM1, OEM2, OEM3, and OEM4 are reserved     |  |
|               | user groups that have query privilege and   |  |
| OEM           | can configure custom privileges by default. |  |
|               | You can also select other privileges to     |  |
|               | configure.                                  |  |

Table 3-60 User Group Privileges Description

| Privilege     | Description                                                   |
|---------------|---------------------------------------------------------------|
| User          | User Group Management, User Management, Service Session,      |
| Configuration | General LDAP Settings, and Role Groups.                       |
|               | DNS Configuration, Password Complexity Settings, IDL          |
|               | Clearing, System Event Log Clearing, Services Configuration,  |
|               | General Firewall Settings, IP Address Firewall Rules, Port    |
|               | Firewall Rules, Date & Time, PAM Sequence, Save               |
| Conoral       | Configuration, SEL Setting Policy, Syslog Settings, SNMP Trap |
| Configuration | Settings, SNMP Set/Get Settings, Mailbox Alarm, Sensor        |
| configuration | Threshold, HPM Firmware Update, Firmware Image Location,      |
|               | Restore Factory Defaults, Restore Configuration, Power Key    |
|               | Settings of Front Control Panel, Fan Management, Network      |
|               | Adaptive Configuration, Shared NIC Switch, Network Bond       |
|               | Configuration, Network IP Settings, and BIOS Boot Options.    |
| Power Supply  | Controls the newer supply                                     |
| Control       | controts the power supply.                                    |
|               | KVM Mouse Settings, Local Image, Remote Image, General        |
| Remote Media  | Settings, VMedia Instance Device Settings, Remote Session,    |
|               | VNC, and Active Redirections.                                 |
| Remote KVM    | H5Viewer and JViewer.                                         |
| Security      | Generate SSL Certificate, Upload SSL Certificate, System      |
| Configuration | Administrator, and Audit Log.                                 |

| Privilege      | Description                                                 |
|----------------|-------------------------------------------------------------|
| Debus          | Downtime Screenshot, Manual Screenshot, Video Trigger       |
| Debug          | Settings, Video Remote Storage, Pre-Event Video Recording,  |
| Diagnose       | Module Restart, and One-Key Collection Log.                 |
|                | You can log in and view information other than the security |
| Query Function | configuration.                                              |
| Itself         | You can configure your own password and email address, and  |
| Configuration  | manage the SSH public key.                                  |

### Table 3-61 User Management

| Parameter      | Description                                                                                                    |
|----------------|----------------------------------------------------------------------------------------------------|
| User ID        | The user ID.                                                                                                    |
| User Name      | The user name.                                                                                                    |
| User Access    | <ul><li>Indicates whether the user is enabled. Options include:</li><li>Enabled</li><li>Disabled</li></ul>                |
| IPMI Privilege | The user's IPMI privilege.                                                                                                |
| User Email ID  | The user's email address.                                                                                                 |
| Operation      | <ul> <li>You can perform the following operations:</li> <li>Add User</li> <li>Modify User</li> <li>Delete User</li> </ul> |

## 3.11.3 Services

Description:

On the **Services** page, you can view and modify the basic information of the running BMC services, including the Status, Non Secure Port, Secure Port, Timeout, and Maximum Sessions.

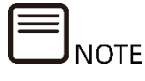

- 1. Only the administrator has the privilege to modify service information.
- 2. To ensure the security of the system, we recommend that you disable unnecessary services and close their ports.
- 3. In addition to modifiable services, BMC also uses some ports with fixed protocols. For details, see Table 3-63 Fixed Protocols. Fixed protocols cannot be configured.

Screen description:

In the navigation pane, select **BMC Settings** > **Services** to open the page as shown below.

A Home > Services

Figure 3-55 Protocols and Ports

| •        |                                                                                                    |                                                                                                    |                                                                                                    |                                                                                                    |                                                                                                    |
|----------|----------------------------------------------------------------------------------------------------|----------------------------------------------------------------------------------------------------|----------------------------------------------------------------------------------------------------|----------------------------------------------------------------------------------------------------|----------------------------------------------------------------------------------------------------|
| Status 🖨 | Non Secure Port 🗢                                                                                                  | Secure Port 🗢                                                                                                    | Timeout 🖨                                                                                                    | Maximum Sessions 🗢                                                                                                    |                                                                                                    |
| Active   | 80                                                                                                    | 443                                                                                                    | 1800                                                                                                    | 20                                                                                                    | = /                                                                                                    |
| Active   | 7578(JViewer)/80(H5Viewer)                                                                                         | 7582(JViewer)/443(H5Viewer)                                                                                                    | 1800                                                                                                    | 4                                                                                                    | = /                                                                                                    |
| Active   | 5120                                                                                                    | 5124                                                                                                    | N/A                                                                                                    | 1                                                                                                    | =                                                                                                    |
| Active   | 5123                                                                                                    | 5127                                                                                                    | N/A                                                                                                    | 1                                                                                                    | = /                                                                                                    |
| Active   | N/A                                                                                                    | 22                                                                                                    | 60                                                                                                    | N/A                                                                                                    | = /                                                                                                    |
| Inactive | N/A                                                                                                    | N/A                                                                                                    | 60                                                                                                    | N/A                                                                                                    | = /                                                                                                    |
| Inactive | 5900                                                                                                    | 5901                                                                                                    | 600                                                                                                    | 2                                                                                                    | = /                                                                                                    |
| Active   | N/A                                                                                                    | 623                                                                                                    | N/A                                                                                                    | 36                                                                                                    | =                                                                                                    |
|          | Status +       Active       Active       Active       Active       Active       Inactive       Active       Active | Status +Non Secure Port +Active80Active7578(JViewer)/80(H5Viewer)Active5120Active5123ActiveN/AInactiveN/AInactive5900ActiveN/A | Status •Non Secure Port •Secure Port •Active80443Active578(JViewer)/80(H5Viewer)758(JViewer)/443(H5Viewer)Active120512(JViewer)/443(H5Viewer)Active51205124Active1235127ActiveN/A22InactiveS00501ActiveN/A501 | Status +Non Secure Port +Secure Port +Timeout +Active804431800Active7578/Jviewer)/80(H5Viewer)7582/Jviewer)/443(H5Viewer)1800Active1205121N/AActive5135127N/AActiveN/A2260InactiveNA59060ActiveNA50160 | StatusNon Secure Port +Secure Port +Timeout +Maximum Sessions +Active80433180020Active578(Jviewer)/80(H5Viewer)782(Jviewer)/443(H5Viewer)18004Active51205121N/A1Active1235127N/A1ActiveNA22NANAInctiveNANA60NAInctive500501002ActiveNA6033 |

Parameters:

Table 3-62 Services

| Parameter        | Description                      |  |
|------------------|----------------------------------|--|
| Service          | The service name.                |  |
| Status           | Active or Inactive.              |  |
| Non Secure Port  | The non-secure port.             |  |
| Secure Port      | The secure port.                 |  |
| Timeout          | The timeout period (in seconds). |  |
|                  | The maximum number of sessions   |  |
| Maximum Sessions | supported by each service, which |  |
|                  | cannot be changed.               |  |

Table 3-63 Fixed Protocols

| Service        | Purpose                | Status | Port No. | TCP/UDP |
|----------------|------------------------|--------|----------|---------|
| SMUX           | SNMP Multiplexer       | Active | 199      | ТСР     |
| DHCP V6 Client | DHCP V6 Client         | Active | 546      | UDP     |
| Websockify     | KVM on HTML5           | Active | 443      | ТСР     |
| Websockify     | Virtual Media on HTML5 | Active | 443      | ТСР     |
| IPMI           | IPMI                   | Active | 623      | UDP     |

# 3.11.4 System Firewall

Description:

On the **System Firewall** page, you can view and modify firewall rules, including:

- IP Address Firewall Rules
- Port Firewall Rules
- MAC Firewall Rules

Screen description:

In the navigation pane, select **BMC Settings** > **System Firewall** to open the pages shown in <u>Figure 3-56</u>, <u>Figure 3-57</u>, <u>Figure 3-58</u>, and <u>Figure 3-59</u>.

Figure 3-56 System Firewall

| System Firewall           |                     |                    | 🏶 Home 🖂 System Firewall |
|---------------------------|---------------------|--------------------|--------------------------|
| Ø                         | \$                  | ¢                  |                          |
| IP Address Firewall Rules | Port Firewall Rules | MAC Firewall Rules |                          |

### Figure 3-57 Add IP Rule

| Add IP Rule                |        |
|----------------------------|--------|
|                            | 0      |
| IP Single (or) Range Start |        |
| IP Range End               |        |
| optional                   |        |
| Enable Timeout             |        |
| Rule                       |        |
| Allow                      | •      |
|                            | 🖺 Save |

#### Figure 3-58 Add MAC Rule

| Add MAC Rule |        |
|--------------|--------|
|              |        |
|              | U      |
| MAC Single   |        |
|              |        |
|              |        |
| Block        | •      |
|              | 🖺 Save |
|              |        |

### Figure 3-59 Add Port Rule

| Add Port Rule                |        |
|------------------------------|--------|
|                              | Ø      |
| Port Single (or) Range Start |        |
| Port Range End               |        |
| optional                     |        |
| Protocol                     |        |
| ТСР                          | •      |
| Network Type                 |        |
| IPv4                         | •      |
| Enable Timeout               |        |
| Rule                         |        |
| Allow                        | •      |
|                              | 🖺 Save |

### Parameters:

## Table 3-64 System Firewall

| Parameter           | Description                                                                                                    |  |
|---------------------|----------------------------------------------------------------------------------------------------|--|
| Existing IP Rules   | Shows the existing IP rules.                                                                                                    |  |
| Add IP Rule         | <ul> <li>Adds an IP rule. Specify the following parameters:</li> <li>IP Single (or) Range Start</li> <li>IP Range End</li> <li>Enable Timeout</li> <li>If this option is not checked, the rule will take effect immediately and will not expire.</li> <li>If this option is checked, you need to specify the validity period of the rule.</li> <li>Rule: Allow or Block</li> </ul> |  |
| Port Firewall Rules | The existing port rules.                                                                                                    |  |
| Add Port Rule       | Adds a port rule. Specify the following parameters:                                                                                                    |  |

| Parameter          | Description                                                                                                    |  |  |
|--------------------|----------------------------------------------------------------------------------------------------|--|--|
|                    | Port Single (or) Range Start                                                                                                    |  |  |
|                    | Port Range End                                                                                                    |  |  |
|                    | • Protocol: TCP, UDP or Both                                                                                                    |  |  |
|                    | • Network Type: IPv4, IPv6, or Both                                                                                                    |  |  |
|                    | Enable Timeout                                                                                                    |  |  |
|                    | If this option is not checked, the rule<br>will take effect immediately and will<br>not expire.<br>If this option is checked, you need to                                             |  |  |
|                    | specify the validity period of the rule.                                                                                                    |  |  |
|                    | Rule: Allow or Block                                                                                                    |  |  |
| MAC Firewall Rules | The existing MAC rules.                                                                                                    |  |  |
|                    | Adds a MAC rule. Specify the following parameters:                                                                                                    |  |  |
|                    | MAC Single                                                                                                    |  |  |
|                    | Enable Timeout                                                                                                    |  |  |
| Add MAC Rule       | If this option is not checked, the rule<br>will take effect immediately and will<br>not expire.<br>If this option is checked, you need to<br>specify the validity period of the rule. |  |  |
|                    | Rule: Allow or Block                                                                                                    |  |  |

# 3.11.5 Date & Time

Description:

On the **Date & Time** page, you can query and configure:

- BMC system timezone
- NTP information

Here are the BMC time synchronization rules:

• After BMC starts, it will send a request to ME to obtain the system RTC time.

- During BIOS boot, it sends a time setting request to BMC, which then synchronizes with the BIOS time.
- The BMC time is equal to the BIOS time plus the time in BMC timezone, and the time difference between the BIOS and the OS depends on their respective settings.
- If NTP is enabled and the NTP server is operating normally, then BMC will synchronize the time with the NTP server every hour.

Screen description:

In the navigation pane, select **BMC Settings** > **Date & Time** to open the page as shown below.

| Date & Time 🔞                                                         | 🕷 Home - Date & Tim |
|-----------------------------------------------------------------------|---------------------|
| BMC Date & Time                                                       |                     |
| Jun 22, 2021 4:31:50 AM (GMT+08:00 CST) -                             | Asia/Shanghai       |
| Broswer TimeZone Time                                                 |                     |
| Jun 22, 2021 4:31:50 AM ( GMT+8) - Broswer T                          | imezone/GMT+8       |
| Configure BMC Date & Time                                             |                     |
| Select Time Zone *                                                    |                     |
| Automatic NTP Date & Time NTP DHCP4 Date & Time NTP DHCP6 Date & Time |                     |
| NTP Server 1                                                          | NTP Server 2        |
| pool.ntp.org                                                          | time.nist.gov       |
| NTP Server 3                                                          | NTP Server 4        |
| NTP Server Name                                                       | NTP Server Name     |
| NTP Server 5                                                          | NTP Server 6        |
| NTP Server Name                                                       | NTP Server Name     |
|                                                                       |                     |
|                                                                       | 🖹 Save              |
| Time synchronization setting                                          |                     |
| Synchronization cycle                                                 | Maximum jump time   |
| 60                                                                    | 5                   |
|                                                                       | 曾 Save              |

#### Figure 3-60 Date & Time

#### Parameters:

Table 3-65 Date & Time

| Description                                                                  |  |  |
|------------------------------------------------------------------------------|--|--|
| The BMC date and time.                                                       |  |  |
| The time in the browser timezone.                                            |  |  |
| Select Timezone.                                                             |  |  |
| Select one of the following modes of                                         |  |  |
| refreshing date and time by NTP:                                             |  |  |
| <ul><li>Auto NTP Date &amp; Time</li><li>NTP DHCP4 Date &amp; Time</li></ul> |  |  |
|                                                                              |  |  |

| Parameter                    | Description                   |  |
|------------------------------|-------------------------------|--|
|                              | NTP DHCP6 Date & Time         |  |
|                              | Enter the NTP server address. |  |
| Time synchronization setting | Synchronization Cycle         |  |
|                              | Maximum jump time             |  |

# 3.11.6 SSL Settings

#### Description:

The SSL certificate establishes a secure SSL channel (where the access method is HTTPS) between the client browser and the web server to transmit encrypted data between them, to prevent data leakage. SSL secures the information transmitted between both ends. Users can verify if the website they are visiting is genuine and trustworthy using the server certificate. The SSL certificate can be replaced. To improve security, we recommend you replace the current certificate with your own certificate and public and private keys, and update the certificate in a timely manner to ensure its validity.

On the SSL Settings page, you can:

- View SSL certificate
- Generate SSL certificate
- Upload SSL certificate

Screen description:

In the navigation pane, select **BMC Settings** > **SSL Settings** to open the pages shown in Figure 3-61, Figure 3-62, Figure 3-63, and Figure 3-64.

#### Figure 3-61 SSL Settings

| SSL Settings         |                          |                             | of Home > SSL Settings |
|----------------------|--------------------------|-----------------------------|------------------------|
| View SSL certificate | Generate SSL certificate | L<br>Upload SSL certificate |                        |

#### Figure 3-62 View SSL Certificate

| View SSL Certificate                                     |   |
|----------------------------------------------------------|---|
| Current Certificate Information                          | 0 |
| Certificate Version                                      |   |
| 3                                                        |   |
| Serial Number                                            |   |
| SADE171D                                                 |   |
| Signature Algorithm<br>sha256WithRSAEncryption           |   |
| Public Key                                               |   |
| (2048 bit)                                               |   |
| Issuer Common Name (CN)                                  |   |
| www.ami.com                                              |   |
| Issuer Organization (O) American Megatrends Incorporated |   |
| Issuer Organization Unit (QU)                            |   |
| Service Processors                                       |   |
| Issuer City or Locality (L)                              |   |
| Norcross                                                 |   |
| Issuer State or Province (ST)                            |   |
| Georgia                                                  |   |
| Issuer Country (C)<br>US                                 |   |
| Issuer Email Address                                     |   |
| support@ami.com                                          |   |
| Valid From                                               |   |
| Apr 23 17:25:49 2018 GMT                                 |   |
| Valid Till                                               |   |
| Jun 22 17:25:49 2037 GMT                                 |   |
| Issued to Common Name (CN)                               |   |
| Issued to Organization (O)                               |   |
| American Megatrends Incorporated                         |   |
| Issued to Organization Unit (OU)                         |   |
| Service Processors                                       |   |
| Issued to City or Locality (L)                           |   |
| Norcross                                                 |   |
| Issued to State or Province (ST)<br>Georgia              |   |
| Issued to Country (C)                                    |   |
| US                                                       |   |
| Issued to Email Address                                  |   |
| support@ami.com                                          |   |
|                                                          |   |

### Figure 3-63 Generate SSL Certificate

| Generate SSL Certificate |        |
|--------------------------|--------|
|                          | Ø      |
| Common Name (CN)         |        |
| Organization (O)         |        |
| Organization Unit (OU)   |        |
| City or Locality (L)     |        |
| State or Province (ST)   |        |
| Country (C)              |        |
| Email Address            |        |
| Valid for                |        |
| in days                  |        |
| Key Length               |        |
| 2048 bits                | T      |
|                          | 🖺 Save |

Figure 3-64 Upload SSL Certificate

| Upload SSL Certificate   |             |
|--------------------------|-------------|
|                          | 0           |
| Current Certificate      |             |
| Thu Jun 17 15:22:51 2021 |             |
| New Certificate          |             |
|                          | ►           |
| Current Private Key      |             |
| Thu Jun 17 15:22:51 2021 |             |
| New Private Key          |             |
|                          | <b>&gt;</b> |
|                          | 🕒 Save      |

#### Parameters:

### Table 3-66 SSL Settings

| Parameter              | Description                                          |
|------------------------|------------------------------------------------------|
| Common Name (CN)       | The common name                                      |
| Organization (O)       | The organization                                     |
| Organization Unit (OU) | The organization unit                                |
| City or Locality (L)   | The city or location                                 |
| State or Province (ST) | The state or province                                |
| Country (C)            | The country                                          |
| Email Address          | The email address                                    |
| Valid for              | Total days of validity, ranging from 1 to 3,650 days |
| Key Length             | The key length                                       |

# 3.11.7 Backup Configuration

Description:

On the **Backup Configuration** page, you can back up the existing system configurations and download the configuration file to the local computer.

Screen description:

In the navigation pane, select **BMC Settings** > **Backup Configuration** to open the page as shown below.

Figure 3-65 Backup Configuration

| Backup Configuration |            |
|----------------------|------------|
|                      | 0          |
| Check All            |            |
| SNMP                 |            |
| KVM                  |            |
| Network & Services   |            |
| IPMI                 |            |
| NTP                  |            |
| Authentication       |            |
| SYSLOG               |            |
|                      | 📥 Download |

#### Parameters:

Table 3-67 Backup Configuration

| Parameter          | Description                                 |
|--------------------|---------------------------------------------|
| SNMP               | Backs up SNMP configuration.                |
| KVM                | Backs up KVM configuration.                 |
| Network & Services | Backs up network and service configuration. |
| IPMI               | Backs up IPMI configuration.                |

| Parameter      | Description                            |
|----------------|----------------------------------------|
| NTP            | Backs up NTP configuration.            |
| Authentication | Backs up authentication configuration. |
| SYSLOG         | Backs up syslog configuration.         |

## 3.11.8 Restore Configuration

Description:

On the **Restore Configuration** page, you can restore the existing system configurations.

Screen description:

In the navigation pane, select **BMC Settings** > **Restore Configuration** to open the page as shown below.

Figure 3-66 Restore Configuration

| Restore Configuration |          |
|-----------------------|----------|
| Config File           | 0        |
|                       | <b>b</b> |
|                       | 🖺 Save   |

Parameters:

Table 3-68 Restore Configuration

| Parameter   | Description                                      |
|-------------|--------------------------------------------------|
| Config Filo | Select a local configuration file to restore the |
|             | existing system configurations.                  |

# 3.12 Fault Diagnosis

The diagnostic tool checks and verifies the BMC or host system for any dysfunctions or anomalies.

# 3.12.1 Host POST Code

#### Description:

On the **Host POST Code** page, you can view the server power status, the current POST codes and its description, and historical POST codes.

#### Screen description:

In the navigation pane, select **Fault Diagnosis** > **Host POST Code** to open the page as shown below.

#### Figure 3-67 Host POST Code

| Host POST Code Displa         | y host post code and power status 🚱                                                                                                    |
|-------------------------------|----------------------------------------------------------------------------------------------------|
| Server Power Status           | Sever On                                                                                                    |
| Current Post Code             | 00                                                                                                    |
| Current Post Code Description | N/A                                                                                                    |
| POST Code Records             | cc c7 c8 c1 a2 cb c2 c5 80 81 82 83 84 85 88 8d 8e 86 ca cd cc c7 c8 c1 a2 cb c2 c5 80 81 82 83 84 85 88 8d 8e 86 ca cd cc c7 c8 c1<br>a2 cb c2 c5 80 81 82 83 84 85 88 8d 8e 86 ca cd cc c7 c8 c1 a2 cb c2 c5 80 81 82 83 84 85 88 8d 8e 86 ca cd cc c7 c8 c1<br>a2 cb c2 c5 80 81 82 83 84 85 88 8d 8e 86 ca cd cc c7 c8 c1 a2 cb c2 c5 80 81 82 83 84 85 88 8d 8e 86 ca cd cc c7 c8 c1<br>a2 cb c2 c5 80 81 82 83 84 85 88 8d 8e 86 ca cd cc c7 c8 c1 a2 cb c2 c5 80 81 82 83 84 85 88 8d 8e 86 ca cd cc c7 c8 c1<br>a2 cb c2 c5 80 81 82 83 84 85 88 8d 8e 86 ca cd cc c7 c8 c1 a2 cb c2 c5 80 81 82 83 84 85 88 8d 8e 86 ca cd cc c7 c8 c1 a2 cb c2 c5<br>80 81 82 83 84 85 88 8d 8e 86 ca cd cc c7 c8 c1 a2 cb c2 c5 80 81 82 83 84 85 88 8d 8e 86 ca cd cc c7 c8 c1 a2 cb c2 c5<br>80 81 82 83 84 85 88 8d 8e 86 ca cd cc c7 c8 c1 a2 cb c2 c5 80 81 82 83 84 85 88 8d 8e 86 ca cd cc c7 c8 c1 a2 cb c2 c5<br>80 81 82 83 84 85 88 8d 8e 86 ca cd cc c7 c8 c1 a2 cb c2 c5 80 81 82 83 84 85 88 8d 8e 86 ca cd cc c7 c8 c1 a2 cb c2 c5 80 81 82 83<br>84 85 88 8d 8e 86 ca cd cc c7 c8 c1 a2 cb c2 c5 80 81 82 83 84 85 88 8d 8e 86 ca cd cc c7 c8 c1 a2 cb c2 c5 80 81 82 83<br>84 85 88 8d 8e 86 ca cd cc c7 c8 c1 a2 cb c2 c5 80 81 82 83 84 85 88 8d 8e 86 ca cd cc c7 c8 c1 a2 cb c2 c5 80 81 82 83<br>86 86 ca cd cc c7 c8 c1 c3 c4 c6 99 92 a4 a6 a7 92 92 92 92 92 92 92 92 92 92 ad af b1 b1 84 aa e3 e3 e3 00 00 00 |

#### Parameters:

Table 3-69 Host POST Code

| Parameter                     | Description                            |
|-------------------------------|----------------------------------------|
|                               | The power status of the server. Values |
| Server Power Status           | include:                               |
|                               | ● On                                   |
|                               | • Off                                  |
| Current POST Code             | The existing POST code.                |
| Current POST Code Description | Description of the existing POST code. |
| POST Code Records             | The historical POST codes.             |

## 3.12.2 Captured Screenshot

Description:

On the Captured Screenshot page, you can:

• Enable auto capture, allowing the system to automatically capture the last screen before system downtime due to IERR.

- Manually capture the current system image at any time when OS wakes up and KVM is turned off.
- Delete captured screenshots.

Screen description:

In the navigation pane, select **Fault Diagnosis** > **Captured Screenshot** to open the pages shown in <u>Figure 3-68</u> and <u>Figure 3-69</u>.

Figure 3-68 Downtime Screenshot

| Captured Screenshot 🕜                                                 |           | Home > Captured Screenshot |
|-----------------------------------------------------------------------|-----------|----------------------------|
| Downtime Screenshot Manual Sc                                         | reenshot  |                            |
| Downtime Screenshot                                                   |           |                            |
| Auto capture function state: Enabled Enable auto capture Disable auto | o capture |                            |
| There are no pictures at present.                                     |           |                            |
|                                                                       |           |                            |

#### Figure 3-69 Manual Screenshot

| Captured Screenshot 🕢                 | Home > Captured Screenshot |
|---------------------------------------|----------------------------|
| Downtime Screenshot Manual Screenshot |                            |
| Manual Screenshot                     |                            |
| Manual Capture Delete Screen          |                            |
| There are no pictures at present.     |                            |
|                                       |                            |

#### Parameters:

Table 3-70 Captured Screenshot

| Parameter                   | Description                            |  |  |
|-----------------------------|----------------------------------------|--|--|
|                             | Displays the state of the auto capture |  |  |
|                             | function. Options include:             |  |  |
| Auto capture function state | • On                                   |  |  |
|                             | • Off                                  |  |  |

| Parameter            | Description                            |  |  |
|----------------------|----------------------------------------|--|--|
|                      | Enables the auto capture function.     |  |  |
| Enable auto capture  | Captures the last screen before system |  |  |
|                      | downtime due to IERR.                  |  |  |
| Disable auto capture | Disables the auto capture function.    |  |  |
| Manual Canture       | Manually captures and displays the     |  |  |
| Manual Capture       | current system screen at any time.     |  |  |
| Delete Coreen        | Deletes the existing manually captured |  |  |
|                      | screenshots.                           |  |  |

## 3.12.3 Screen Video

Description:

On the Screen Video page, you can:

- Start video recording at system downtime.
- Analyse videos.
- Display video files recorded at downtime.

Screen description:

In the navigation pane, select **Fault Diagnosis** > **Screen Video** to open the page as shown below.

Figure 3-70 Screen Recording

| Screen Video 🕜                                                                    | 🕷 Home 🕞 Screen Video |
|-----------------------------------------------------------------------------------|-----------------------|
| Enable crash Video                                                                | 🖹 Save                |
| Analysis of video Select the .dat file to parse: Choose File No file chosen Parse |                       |

#### Parameters:

Table 3-71 Screen Recording

| Parameter          | Description                             |  |  |
|--------------------|-----------------------------------------|--|--|
|                    | Starts screen recording at system       |  |  |
| Enable crash video | downtime, allowing the system to record |  |  |
|                    | the last video before system downtime   |  |  |

| Parameter         | Description                              |  |  |
|-------------------|------------------------------------------|--|--|
|                   | due to IERR. Note: The system can record |  |  |
|                   | the video at the system downtime only    |  |  |
|                   | after KVM is off.                        |  |  |
|                   | You can analyse the .dat file downloaded |  |  |
|                   | locally from BMC as an .avi file here.   |  |  |
| Applyrig of video | You can download the video (.dat         |  |  |
| Analysis of video | format) by One-key Collection Log if the |  |  |
|                   | system is enabled to record a video and  |  |  |
|                   | system downtime occurred.                |  |  |
|                   | Displays video files recorded when the   |  |  |
| Downtime video    | system is enabled to record a video at   |  |  |
|                   | downtime.                                |  |  |

## 3.12.4 Module Restart

Description:

On the Module Restart page, you can:

- Restart the BMC.
- Restart the KVM.

Screen description:

In the navigation pane, select **Fault Diagnosis** > **Module Restart** to open the page as shown below.

Figure 3-71 Module Restart

| Module Restart |         |
|----------------|---------|
| Actions        |         |
| Restart BMC    |         |
| Restart KVM    |         |
|                | ර් Save |

Parameters:

Table 3-72 Module Restart

| Parameter   | Description      |
|-------------|------------------|
| Restart BMC | Restart the BMC. |
| Restart KVM | Restart the KVM. |

# 3.13 System Maintenance

## 3.13.1 HPM Firmware Update

**Description:** 

On the **HPM Firmware Update** page, you can update HPM firmware including BIOS, BMC, CPLD, PSU, and FPGA. The BMC contains two 64 MB flash, each of which stores a 64 MB firmware image. It supports dual-image update. An update can be performed via Web and YafuFlash. When performing an update, you can choose whether to preserve the configuration. HPM firmware update is safer and can prevent your data from being updated accidentally.

The following shows how to update the BMC, BIOS, and CPLD.

## 3.13.1.1 Updating BMC

In the navigation pane, select System Maintenance > HPM Firmware Update.
 On the page, select a BMC image.

| Figure 3- | 72 Selecting | Firmware | Images |
|-----------|--------------|----------|--------|
|-----------|--------------|----------|--------|

| Firm                 | Firmware Update & Background tasks 🚱                                    |               |          |                |      |          |        |  |
|----------------------|-------------------------------------------------------------------------|---------------|----------|----------------|------|----------|--------|--|
| Back                 | Background tasks                                                        |               |          |                |      |          |        |  |
| ID                   | Туре                                                                    | Description   | Status   | Trigger Moment | Time | Progress | Cancel |  |
| 0                    | UPDATE                                                                  | BMC update    | COMPLETE | AUTO           | 300s | 100%     | Cancel |  |
| 1                    | UPDATE                                                                  | BIOS update   | COMPLETE | POWEROFF       | 300s | 100%     | Cancel |  |
| 2                    | UPDATE                                                                  | MBCPLD update | COMPLETE | POWEROFF       | 900s | 100%     | Cancel |  |
| HPM<br>Select<br>Cho | HPM Firmware Update Select Firmware Image Choose File ISBMC_Whi0602.hpm |               |          |                |      |          |        |  |
| •Loca Pars           | l ©Remote<br>e HPM image                                                |               |          |                |      |          |        |  |

Table 3-73 Selecting Firmware Image Parameters

| Parameter | Description                                 |  |  |
|-----------|---------------------------------------------|--|--|
| Local     | Select a local image.                       |  |  |
|           | Select a remote image.                      |  |  |
| Remote    | Protocol: NFS/SFTP/SCP. NFS has no username |  |  |
|           | and password. Use NA by default.            |  |  |

#### 2. Parse the HPM image.

| Firm                | ware Update                                           | e & Background tasks | 0                |                |      |          | Home > Firmware Update |
|---------------------|-------------------------------------------------------|----------------------|------------------|----------------|------|----------|------------------------|
| Backs               | round tasks                                           |                      |                  |                |      |          |                        |
| During              | 5.0 0.10 0.0010                                       |                      |                  |                |      |          |                        |
| ID                  | Туре                                                  | Description          | Status           | Trigger Moment | Time | Progress | Cancel                 |
| 0                   | UPDATE                                                | BMC update           | COMPLETE         | AUTO           | 300s | 100%     | Cancel                 |
| 1                   | UPDATE                                                | BIOS update          | COMPLETE         | POWEROFF       | 300s | 100%     | Cancel                 |
| 2                   | UPDATE                                                | MBCPLD update        | COMPLETE         | POWEROFF       | 900s | 100%     | Cancel                 |
| ©Local              | Se File ISBMC_Wh<br>Remote                            | i0602.hpm            |                  |                |      |          |                        |
|                     | Componen                                              | t Name               | Uploaded Version |                |      |          |                        |
|                     | BMC                                                   |                      | 4.12.08          |                |      |          |                        |
| Pr     As     Uploa | eserve Configuratio<br>synchronous Update<br>ad Image | un<br>B              |                  |                |      |          |                        |

Figure 3-73 Parsing HPM Image

3. The component name and uploaded version are displayed after image parsing. Confirm the information, select whether to preserve the configuration and enable asynchronous update, click **Upload Image**, wait for successful verification.

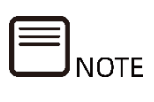

**Asynchronous Update** is available only when **Preserve Configuration** is selected.

### Figure 3-74 Image Verification

| acl  | kground task     | <s< th=""><th></th><th></th><th></th><th></th><th></th></s<> |                  |                |      |          |        |
|------|------------------|--------------------------------------------------------------|------------------|----------------|------|----------|--------|
| D    | Туре             | Description                                                  | Status           | Trigger Moment | Time | Progress | Cancel |
| )    | UPDATE           | BMC update                                                   | NOT_STARTED      | AUTO           | 300s | 0%       | Cancel |
| L    | UPDATE           | BIOS update                                                  | COMPLETE         | POWEROFF       | 300s | 100%     | Cancel |
| 2    | UPDATE           | MBCPLD update                                                | COMPLETE         | POWEROFF       | 900s | 100%     | Cancel |
| Pars | e HPM image      | Name                                                         | Uploaded Version |                |      |          |        |
|      | BMC              |                                                              | 4.12.08          |                |      |          |        |
|      | Preserve Configu | ration                                                       |                  |                |      |          |        |
|      | Asynchronous Up  | date                                                         |                  |                |      |          |        |
|      | , ,              |                                                              |                  | -              |      |          |        |

Table 3-74 Update Options Parameter

| Parameter              | Description                                                                                                    |
|------------------------|----------------------------------------------------------------------------------------------------|
| Preserve Configuration | <ul> <li>If checked, SDR, FRU, SEL policy<br/>settings, IPMI, network configuration,<br/>NTP, SNMP Set/Get settings, SSH,<br/>KVM, authentication, Syslog settings,<br/>Web, Extlog, and the BIOS<br/>configuration sent via Redfish will be<br/>preserved.</li> <li>If not checked, all configurations are<br/>restored to factory settings</li> </ul> |
|                        |                                                                                                    |
| Asynchronous Update    | <ul> <li>If checked, the BMC will not reboot<br/>automatically after the update is<br/>completed. When you reboot the<br/>BMC manually, the image will switch<br/>to the new version. The other image</li> </ul>                                                                                                    |

| Parameter | Description                                                                                                    |
|-----------|----------------------------------------------------------------------------------------------------|
|           | <ul> <li>will also be updated to the newest version.</li> <li>If not checked, the BMC will reboot immediately after the update. After the system reboots, the image will switch to the new version. The other image will also be updated to the newest version.</li> </ul> |
|           |                                                                                                    |

4. The update starts automatically as a background task after the image is uploaded. You can view the progress and estimated completion time in the background taskbar. The update is successful when the progress is 100%.

| ack                               | kground task                                                                                                    | S                                                 |                                       |                |      |          |        |
|-----------------------------------|----------------------------------------------------------------------------------------------------|---------------------------------------------------|---------------------------------------|----------------|------|----------|--------|
| D                                 | Туре                                                                                                    | Description                                       | Status                                | Trigger Moment | Time | Progress | Cancel |
| D                                 | UPDATE                                                                                                    | BMC update                                        | COMPLETE                              | AUTO           | 300s | 100%     | Cancel |
| 1                                 | UPDATE                                                                                                    | BIOS update                                       | COMPLETE                              | POWEROFF       | 300s | 100%     | Cancel |
|                                   |                                                                                                    |                                                   |                                       |                |      |          |        |
| PM<br>elect                       | UPDATE<br>I Firmware U<br>Firmware Image<br>Iose File ISBMC_<br>al Remote                                       | MBCPLD update                                     | COMPLETE                              | POWEROFF       | 900s | 100%     | Cancel |
| 2<br>IPM<br>elect<br>Cho<br>Pars  | UPDATE<br>I Firmware U<br>Firmware Image<br>ose File ISBMC_<br>al Remote<br>the HPM image                       | MBCPLD update<br>pdate<br>_Whi0602.hpm<br>Name Up | COMPLETE<br>loaded Version            | POWEROFF       | 9005 | 100%     | Cancel |
| 2<br>IPM<br>elect<br>Cho<br>ØLoca | UPDATE<br>I Firmware U<br>Firmware Image<br>oose File ISBMC_<br>al Remote<br>te HPM image<br>Component N<br>BMC | MBCPLD update                                     | COMPLETE<br>loaded Version<br>4.12.08 | POWEROFF       | 9005 | 100%     | Cancel |
| 2<br>IPM<br>Cho<br>Pars           | UPDATE I Firmware U Firmware Image I SBMC_ al Remote Component I BMC Preserve Configur                          | MBCPLD update                                     | COMPLETE                              | POWEROFF       | 9005 | 100%     | Cancel |

Figure 3-75 Image Upload and Auto Update

5. After the BMC reboots, check its firmware version. Log in to the BMC Web GUI again, and check the firmware version in the upper-left corner of the page. If the BIOS or CPLD is updated, view the firmware version on the right for details.

| Jun 2 2021 21:58:01 CST            |   | General Inf    | ormation System                          |                      |                  |                                  |
|------------------------------------|---|----------------|------------------------------------------|----------------------|------------------|----------------------------------|
| <ul> <li>System Summary</li> </ul> |   | Server Inform  | mation                                   | System Running State | FW Version In    | formation                        |
| Information                        | > | Chassis Type   | Rack Mount Chassis                       | Current Power Status | Inactivate(BMC0) | 4.12.08 (2021-06-02              |
| Storage                            |   | Product Name   | yuannaicheng                             | UID State            | •                | 21:58:01)                        |
| Remote Control                     | > | Manufacture    | yua123                                   | Whole                | Activate(BMC1)   | 4.12.08 (2021-06-02<br>21:58:01) |
| lil Logs & Alarms                  | > | Product Serial | 567890                                   | CPU                  | BIOS             | 4.12.00 (03/09/2021              |
| E 1053 @ Marinis                   |   | Number         | 501050                                   | Memory               | •                | 20:06:20)                        |
| Sensor                             |   | Asset Tag      | 123                                      | Hard Disk            | ME               | 4.4.3.263                        |
| Power Supply                       | > | System UUID    | 03010001-0007-03c4-0010-d<br>ebf80967d70 | Fan                  | Active Session   | n                                |
| Fan Control                        |   | Device III IID | 03010001-0007-03c4-0010-d                | LAN                  | •                |                                  |
| System Settings                    | > | Device oold    | ebf00b18370                              | Power Supply Units   | 8 User Type User | Name User Group IP #             |
| oystem settings                    |   | Bond NIC       | 100.2.76.128                             |                      | HTTPS admi       | in Administrator 100             |
| BMC Settings                       | > |                |                                          |                      | x.               |                                  |
| Fault Diagnosis                    | > |                |                                          |                      |                  |                                  |
| System maintenance                 | > | Quick Launc    | h Tasks                                  |                      |                  |                                  |
|                                    |   | Domoto         | Power Control                            | Lisors Network       | System Info      | EWUndate                         |

## 3.13.1.2 Updating the BIOS

In the navigation pane, select System Maintenance > HPM Firmware Update.
 On the page, select a BIOS image.

Figure 3-77 BIOS Update\_Select Firmware Image

| irm           | iware Upd      | ate & Background                                             | d tasks 🔞 |                |      | *        | Home > Firmware Up |
|---------------|----------------|--------------------------------------------------------------|-----------|----------------|------|----------|--------------------|
| Back          | ground tasl    | <s< th=""><th></th><th></th><th></th><th></th><th></th></s<> |           |                |      |          |                    |
| ID            | Туре           | Description                                                  | Status    | Trigger Moment | Time | Progress | Cancel             |
| 15            | UPDATE         | BMC rollback                                                 | COMPLETE  | AUTO           | 300s | 0%       | Cancel             |
| HPM<br>Select | Firmware L     | Jpdate                                                       |           |                |      |          |                    |
| Cho           | ose File NF518 | 0M60309.hpm                                                  |           |                |      |          |                    |
| •Loca Pars    | e HPM image    |                                                              |           |                |      |          |                    |
| , are         | e ni mage      |                                                              |           |                |      |          |                    |

2. Click **Parse HPM image** and select whether to preserve configuration.

### Figure 3-78 BIOS Update\_Parse HPM Image

| Firm                     | iware Upd        | ate & Backgro     | ound tasks 🕑     |                |      | ñ        | Home > Firmware Updat |
|--------------------------|------------------|-------------------|------------------|----------------|------|----------|-----------------------|
| Back                     | kground task     | (S                |                  |                |      |          |                       |
| ID                       | Туре             | Description       | Status           | Trigger Moment | Time | Progress | Cancel                |
| 15                       | UPDATE           | BMC rollback      | COMPLETE         | AUTO           | 300s | 0%       | Cancel                |
| НРМ                      | l Firmware U     | Ipdate            |                  |                |      |          |                       |
| Select                   | Firmware Image   | 9<br>0M6 0309.hpm |                  |                |      |          |                       |
| <ul> <li>Loca</li> </ul> | al Remote        |                   |                  |                |      |          |                       |
| Pars                     | e HPM image      |                   |                  |                |      |          |                       |
|                          | Component        | Name              | Uploaded Version |                |      |          |                       |
|                          | BIOS             |                   | 04.12.00         |                |      |          |                       |
| ✓ F                      | Preserve Configu | ration            |                  |                |      |          |                       |
| Uplo                     | oad Image        |                   |                  |                |      |          |                       |
|                          |                  |                   |                  |                |      |          |                       |
|                          |                  |                   |                  |                |      |          |                       |

3. After the file is parsed, the component name and uploaded version will be displayed. If the information is correct, click **Upload Image** and wait until the file is verified successfully.

#### Figure 3-79 BIOS Update\_Image Verification

| Firm                          | ware Upd                                                                                                 | ate & Backgr                                                 | ound tasks 🔞                               |                |      | *        | Home > Firmware Updat |
|-------------------------------|----------------------------------------------------------------------------------------------------|--------------------------------------------------------------|--------------------------------------------|----------------|------|----------|-----------------------|
| Back                          | ground task                                                                                              | <s< th=""><th></th><th></th><th></th><th></th><th></th></s<> |                                            |                |      |          |                       |
| ID                            | Туре                                                                                                    | Description                                                  | Status                                     | Trigger Moment | Time | Progress | Cancel                |
| 1                             | UPDATE                                                                                                   | BIOS update                                                  | PROCESSING                                 | POWEROFF       | 300s | 0%       | Cancel                |
| 15                            | UPDATE                                                                                                   | BMC rollback                                                 | COMPLETE                                   | AUTO           | 300s | 0%       | Cancel                |
| Cho<br>©Loca<br>Pars<br>Verif | ose File NF5180<br>I Remote<br>e HPM image<br>Component<br>BIOS<br>Preserve Configur<br>ication has been | M60309.hpm Name ration successful erification has been       | Uploaded Version<br>04.12.00<br>successful |                |      |          |                       |

4. The update starts automatically as a background task after the image is uploaded. You can view the progress and estimated completion time in the background taskbar. The update is successful when the progress is 100%. Note: The BIOS update is triggered under the **POWEROFF** condition. No update is triggered when the existing power supply is on. To update BIOS, you should power off the server by running the **ipmitool power off** command. It is recommended to power off the server before updating the BIOS.

Figure 3-80 BIOS Update\_Background Task Execution

| Firr | mware Upd    | ate & Backgroun | d tasks 😧  |                |      | *        | Home > Firmware Update |
|------|--------------|-----------------|------------|----------------|------|----------|------------------------|
| Bac  | kground task | S               |            |                |      |          |                        |
| ID   | Туре         | Description     | Status     | Trigger Moment | Time | Progress | Cancel                 |
| 1    | UPDATE       | BIOS update     | PROCESSING | POWEROFF       | 300s | 92%      | Cancel                 |

#### Figure 3-81 BIOS Update\_Update Completed

| Firm | ware Upd    | ate & Backgrour                                              | id tasks 😧 |                |      | ,        | 🕷 Home > Firmware Updat |
|------|-------------|--------------------------------------------------------------|------------|----------------|------|----------|-------------------------|
| Back | ground task | <s< td=""><td></td><td></td><td></td><td></td><td></td></s<> |            |                |      |          |                         |
| ID   | Туре        | Description                                                  | Status     | Trigger Moment | Time | Progress | Cancel                  |
| 1    | UPDATE      | BIOS update                                                  | COMPLETE   | POWEROFF       | 300s | 100%     | Cancel                  |

5. Log in to BMC Web GUI again after the operating system reboots and check the BIOS firmware version on the right.

| General Info        | ormation System           |                      |   |                  |                                  | 倄 Hon |
|---------------------|---------------------------|----------------------|---|------------------|----------------------------------|-------|
| Server Inforn       | nation                    | System Running State |   | FW Version In    | formation                        |       |
| Chassis Type        | Rack Mount Chassis        | Current Power Status | • | Inactivate(BMC0) | 4.12.08 (2021-06-02              |       |
| Product Name        | yuannaicheng              | UID State            | • |                  | 21:58:01)                        |       |
| Manufacture<br>Name | yua123                    | Whole                | 0 | Activate(BMC1)   | 4.12.08 (2021-06-02<br>21:58:01) |       |
| Droduct Corial      | 567000                    | CPU                  | • | BIOS             | 4.12.00 (03/09/2021              | ٦     |
| Number              | 201890                    | Memory               | • | L                | 20:06:20)                        |       |
| Asset Tag           | 123                       | Hard Disk            | • | ME               | 4.4.3.263                        |       |
| System UUID         | 03010001-0007-03c4-0010-d | Fan                  | • | Active Sessior   | 1                                |       |
| De la UUID          |                           | LAN                  | • |                  |                                  |       |
| Device UUID         | ebf00b18370               | Power Supply Units   | 8 | User Type User I | Name User Group                  | IP Ad |
| Bond NIC            | 100.2.76.128              |                      |   | HTTPS admin      | n Administrator                  | 100.2 |

Figure 3-82 BIOS Update\_Version Check

## 3.13.1.3 Updating the CPLD

In the navigation pane, select System Maintenance > HPM Firmware Update.
 On the page, select a CPLD image.

#### Figure 3-83 CPLD Update\_Select Firmware Image

| Firmware Update & Background tasks 🕢 *********************************** |                                                                                    |                        |             |                |      | Home > Firmware Update |        |
|--------------------------------------------------------------------------|------------------------------------------------------------------------------------|------------------------|-------------|----------------|------|------------------------|--------|
| Back                                                                     | 3ackground tasks                                                                   |                        |             |                |      |                        |        |
| ID                                                                       | Туре                                                                               | Description            | Status      | Trigger Moment | Time | Progress               | Cancel |
| 1                                                                        | UPDATE                                                                             | BIOS update            | COMPLETE    | POWEROFF       | 300s | 100%                   | Cancel |
| 14                                                                       | CONFIGURE                                                                          | Set BIOS Setup Options | NOT_STARTED | SYSTEM RESET   | 60s  | 0%                     | Cancel |
| 15                                                                       | UPDATE                                                                             | BMC rollback           | COMPLETE    | AUTO           | 300s | 0%                     | Cancel |
| HPM<br>Select<br>Cho<br>©Loca<br>Pars                                    | I Firmware Up<br>Firmware Image<br>pose File YZMB-01<br>al ©Remote<br>se HPM image | date<br>64V3.0.hpm     |             |                |      |                        |        |

2. Click **Parse HPM image**. After the file is parsed, the component name and version are displayed. If the information is correct, click **Upload Image** and wait until the file is verified successfully.

Figure 3-84 CPLD Update\_Parse HPM Image

|                                        | ground tasks                                                                       |                             |                         |                |      |          |        |
|----------------------------------------|------------------------------------------------------------------------------------|-----------------------------|-------------------------|----------------|------|----------|--------|
| D                                      | Туре                                                                               | Description                 | Status                  | Trigger Moment | Time | Progress | Cancel |
|                                        | UPDATE                                                                             | BIOS update                 | COMPLETE                | POWEROFF       | 300s | 100%     | Cancel |
| .4                                     | CONFIGURE                                                                          | Set BIOS Setup Opti         | ons NOT_STARTED         | SYSTEM RESET   | 60s  | 0%       | Cancel |
| .5                                     | UPDATE                                                                             | BMC rollback                | COMPLETE                | AUTO           | 300s | 0%       | Cancel |
| lect F<br>Choo:                        | irmware Image<br>se File YZMB-016                                                  | 4V3.0.hpm                   |                         |                |      |          |        |
| lect F<br>Choo:                        | irmware Image<br>se File YZMB-016                                                  | 4V3.0.hpm                   |                         |                |      |          |        |
| lect F<br>Choo:<br>Local<br>Parse      | irmware Image<br>se File YZMB-016<br>Remote<br>HPM image                           | 4V3.0.hpm                   |                         | 1              |      |          |        |
| lect F<br>Choo:<br>Local<br>Parse<br>C | irmware Image<br>se File YZMB-016<br>Remote<br>HPM image                           | 4V3.0.hpm<br>BoardID        | Uploaded Version        |                |      |          |        |
| lect F<br>Choo:<br>Local<br>Parse<br>C | irmware Image<br>se File YZMB-016<br>Remote<br>HPM image<br>component Name<br>CPLD | 4V3.0.hpm<br>BoardID<br>129 | Uploaded Version<br>3.0 |                |      |          |        |

3. The update starts automatically as a background task after the image is uploaded. You can view the progress and estimated completion time in the background taskbar. The update is successful when the progress is 100%. Note: The CPLD update is triggered under the **POWEROFF** condition. No CPLD update is triggered when the existing power supply is on. To trigger a CPLD update, you must power off the server by running the **ipmitool power off** command. It is recommended to power off the server before updating the CPLD.

|                                                 | Туре                                                                                              | Description                       | Status                  | Trigger Moment | Time | Progress | Cancel |
|-------------------------------------------------|---------------------------------------------------------------------------------------------------|-----------------------------------|-------------------------|----------------|------|----------|--------|
|                                                 | UPDATE                                                                                            | BIOS update                       | COMPLETE                | POWEROFF       | 300s | 100%     | Cancel |
|                                                 | UPDATE                                                                                            | MBCPLD update                     | PROCESSING              | POWEROFF       | 900s | 0%       | Cancel |
| 1                                               | CONFIGURE                                                                                         | Set BIOS Setup Options            | NOT_STARTED             | SYSTEM RESET   | 60s  | 0%       | Cancel |
| 5                                               | UPDATE                                                                                            | BMC rollback                      | COMPLETE                | AUTO           | 300s | 0%       | Cancel |
| PM F<br>ect Fi<br>Choos                         | Firmware Upd<br>irmware Image<br>se File YZMB-0164<br>Remote                                      | ate<br>V3.0.hpm                   |                         |                |      |          | Cancel |
| PM F<br>ect Fi<br>Choos<br>ocal (<br>Parse I    | Firmware Upd<br>irmware Image<br>se File YZMB-0164<br>Remote<br>HPM image<br>omponent Name        | ate<br>V3.0.hpm<br>BoardID        | Uploaded Version        |                |      |          |        |
| PM F<br>ect Fi<br>Choose<br>ocal<br>Parse<br>Cc | Firmware Upd<br>imware Image<br>se File YZMB-0164<br>Remote<br>HPM image<br>omponent Name<br>CPLD | ate<br>V3.0.hpm<br>BoardID<br>129 | Uploaded Version<br>3.0 |                |      |          |        |

Figure 3-85 CPLD Update\_Image Verification

#### Figure 3-86 CPLD Update\_Update Completed

| Firmware Update & Background tasks 🕢 * Home > Firmware Update & Background tasks |        |               |          |                |      |          |        |
|----------------------------------------------------------------------------------|--------|---------------|----------|----------------|------|----------|--------|
| ID                                                                               | Туре   | Description   | Status   | Trigger Moment | Time | Progress | Cancel |
| 1                                                                                | UPDATE | BIOS update   | COMPLETE | POWEROFF       | 300s | 100%     | Cancel |
| 2                                                                                | UPDATE | MBCPLD update | COMPLETE | POWEROFF       | 900s | 100%     | Cancel |

4. Log in to the BMC Web GUI again and check the CPLD firmware version on the right.

#### Figure 3-87 CPLD Update\_Version Check

| General Inf              | formation System                         |                      |   |             |                        |
|--------------------------|------------------------------------------|----------------------|---|-------------|------------------------|
| Server Infor             | mation                                   | System Running State |   | FW Version  | Information            |
| Chassis Type             | Rack Mount Chassis                       | Current Power Status | • | BIOS        | 4.12.00 (03/09/2021    |
| Product Name             | yuannaicheng                             | UID State            | • |             | 20:06:20)              |
| Manufacture              | yua123                                   | Whole                | 8 | ME          | 4.4.3.263              |
| Name                     |                                          | CPU                  |   | PSU_0       | 00.01.01               |
| Product Serial<br>Number | 567890                                   | Memory               | • | CPLD        | 3.0                    |
| Asset Tag                | 123                                      | Hard Disk            | • | MBFPGA      | 2.0                    |
| System UUID              | 03010001-0007-03c4-0010-d                | Fan                  | • | Activo Soco | ion                    |
|                          | ebt80967d70                              | LAN                  | • | Active Sess | 1011                   |
| Device UUID              | 03010001-0007-03c4-0010-d<br>ebf00b18370 | Power Supply Units   | 8 | User Type U | ser Name User Group IP |
| Bond NIC                 | 100.2.76.128                             |                      |   | HTTPS ad    | dmin Administrator 10  |

# 3.13.2 Firmware Image Location

Description:

On the **Firmware Image Location** page, you can select the protocol for sending firmware image to BMC. The image location types include **Web Upload during flash** and **TFTP Server**.

Screen description:

In the navigation pane, select **System Maintenance** > **Firmware Image Location** to open the page as shown below.

Figure 3-88 Firmware Image Location

| Firmware Image Location |        |
|-------------------------|--------|
|                         | 6      |
| Image Location Type     |        |
| TFTP Server             |        |
|                         | 🖺 Save |

Parameters:

Table 3-75 Firmware Image Location

| Parameter               | Description                            |
|-------------------------|----------------------------------------|
| Web Upload during flash | Web Upload during flash.               |
|                         | Select a TFTP server and upload the    |
|                         | firmware image to the server.          |
| TFTP Server             | When you select a TFTP server, specify |
|                         | the address, image name, and the       |
|                         | number of retries of the TFTP server.  |

# 3.13.3 Firmware Information

Description:

On the **Firmware Information** page, you can view the BMC firmware information, including **Active Image ID**, **Build Date**, **Build Time**, and **Firmware Version**.

Screen description:

In the navigation pane, select **System Maintenance** > **Firmware Information** to open the page as shown below.

| Firmware Information |   |  |
|----------------------|---|--|
| Active Firmware      | 0 |  |
| Active Image ID      |   |  |
| 1                    |   |  |
| Build Date           |   |  |
| Jun 2 2021           |   |  |
| Build Time           |   |  |
| 21:58:01 CST         |   |  |
| Firmware version     |   |  |
| 4.12.08              |   |  |

#### Parameters:

Table 3-76 Firmware Information

| Parameter        | Description                              |
|------------------|------------------------------------------|
| Active Image ID  | The ID of the BMC image being used.      |
| Build Date       | The date when the BMC image was created. |
| Build Time       | The time when the BMC image was created. |
| Firmware version | The firmware version of the BMC image.   |

# 3.13.4 Restore Factory Defaults

Description:

On the **Restore Factory Defaults** page, you can restore the BMC to its factory settings.

Screen description:
In the navigation pane, select **System Maintenance** > **Restore Factory Defaults** to open the page as shown below.

Figure 3-90 Restoring Factory Defaults

| Restore Factory Defaults                     |        |
|----------------------------------------------|--------|
| The following we can use to restore default. | 0      |
|                                              | 🖺 Save |

#### Parameters:

Table 3-77 Restoring Factory Defaults

| Parameter | Description                                           |
|-----------|-------------------------------------------------------|
| Save      | Click <b>Save</b> to restore BMC to factory settings. |

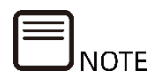

All user configurations will be lost after being restored to factory settings. Please proceed with caution.

## **4** Introduction to SMASH CLP CLI Functions

## 4.1 Overview

## 4.1.1 Commands

SMASH CLP CLI supports the following commands.

Table 4-1 Commands Supported by SMASH CLP CLI

| Command  | Description                                    |  |
|----------|------------------------------------------------|--|
| bmclog   | Obtains and clears BMC SELs.                   |  |
| chassis  | Queries and controls the status of the chassis |  |
|          | power supply and UID LED of the server.        |  |
|          | Queries and controls the status of the         |  |
| mc       | management controller.                         |  |
| diagnose | Provides various diagnostic tools.             |  |

### 4.1.2 Formats

A command line is generally composed of a command word followed by one or more command options, such as:

command [<option1>] [<option2>] ...

Table 4-2 Command Line Formats

| Format            | Description                                             |  |  |  |
|-------------------|---------------------------------------------------------|--|--|--|
| []                | Commands enclosed in square brackets "[ ]" are optional |  |  |  |
|                   | during configuration.                                   |  |  |  |
| <option></option> | Select one from the parameters.                         |  |  |  |
| <x y ></x y >     | Select one from the two or more options.                |  |  |  |

## 4.1.3 Help Information

Two types of help information can be displayed: a command list and detailed help information of a command.

You can view the command list using the help command.

/smashclp> help
Built-in command:
-----bmclog : get or set bmclog parameters, please enter <bmclog --help> for
more information
chassis : get or set chassis parameters, please enter <chassis --help> for more
information
mc : get or set mc parameters, please enter <mc --help> for more
information
diagnose: BMC diagnose function, please enter <diagnose --help> for more
information

exit : exit the command line

Append **--help** to a command to view the command details. Example of the help information of bmclog:

| /smashclp> | bmcloghel              | р                     |
|------------|------------------------|-----------------------|
| bmclog com | nmands:                |                       |
| bmclog     | <option1>[op</option1> | otion2]               |
| option1    | :                      |                       |
| he         | elp                    | show help information |
| ?          |                        | show help information |
| ge         | et                     | get bmc log           |
| se         | et                     | set bmc log           |
| option2    | :                      |                       |
| sel        | [clear] g              | et SEL or clear SEL   |

Append --help to a command to view the command details. Example of the help information of netstat:

/smashclp> diagnose netstat --help
BusyBox v1.21.1 (2021-04-01 09:46:39 CST) multi-call binary.
Usage: netstat [-ral] [-tuwx] [-en]
Display networking information
-r Routing table
-a All sockets
-l Listening sockets
-l Listening sockets
-t TCP sockets
-t TCP sockets
-u UDP sockets
-w Raw sockets
-w Raw sockets
-x Unix sockets
-x Unix sockets
-x Unix sockets
-e Other/more information
-n Don't resolve names

## 4.2 Login and Logout

## 4.2.1 Login to SMASH CLP CLI

You can log in to the BMC via SSH and then open Smash-Lite CLI. That is, log in to the CLI of the BMC via SSH. The CLI appears after login. Then, you can log in to the CLI by using the username and password of the BMC system.

```
root@desktop:~# ssh admin@100.2.76.64
```

The authenticity of host '100.2.76.64 (100.2.76.64)' can't be established.

RSA key fingerprint is 81:9d:31:77:42:c3:d7:98:95:42:6d:cb:2b:37:9e:f4.

/smashclp>

## 4.2.2 Logout of SMASH CLP CLI

Run the **exit** command to log out of SMASH CLP CLI.

/smashclp> exit

Connection to 100.2.76.59 closed.

## 4.3 bmclog Command

## 4.3.1 Querying and Clearing SEL Logs

Function:

The **sel** command is used to query and clear SEL logs.

Format:

bmclog --get sel

bmclog --set sel clear

Parameters:

None

User Guide:

None

Examples:

# Query SEL logs.

| /smas        | /smashclp> bmclogget sel |                     |       |        |         |         |           |
|--------------|--------------------------|---------------------|-------|--------|---------|---------|-----------|
| ID<br> Data1 | RecordTy<br>I  Data2     | TimeS<br> Data3     | GenID | EvmRev | SensorT | Sensor# | ∉  Evt DT |
| 553<br> 0x01 | 0x02<br> 0000            | 0x60478f53<br> 0000 | 0x20  | 0x04   | 0x18    | 0xde    | 0x07      |
| 552<br> 0x01 | 0x02<br> 0000            | 0x60478f35<br> 0000 | 0x20  | 0x04   | 0x08    | 0x8c    | 0x0b      |
| 551<br> 0x01 | 0x02<br> 0000            | 0x60478f26<br> 0000 | 0x20  | 0x04   | 0x04    | 0x9f    | 0x07      |
| 550<br> 0x01 | 0x02<br> 0000            | 0x60478f26<br> 0000 | 0x20  | 0x04   | 0x04    | 0x9d    | 0x07      |

# Clear SEL logs. If you query SEL logs again, you can view only one log that recorded this clearing operation.

```
/smashclp> bmclog --set sel clear
/smashclp> bmclog --get sel
     |RecordTy |TimeS
ID
                            GenID
                                      EvmRev
                                                |SensorT |Sensor# |Evt DT
Data1
         Data2
                  Data3
1
     0x02
               |0x60563d6a |0x20
                                      0x04
                                                0x10
                                                         |0x6f
                                                                  |0x6f
0x02
                 |0xff
         |0xff
```

## 4.4 chassis Command

## 4.4.1 Querying and Controlling the Server Power Status

Function:

The **power** command is used to query and control the power status of the server.

Format:

chassis --get power status

chassis --set power <poweroption>

Table 4-3 Parameter Description

| Parameter   | Description                 | Value         |
|-------------|-----------------------------|---------------|
| poweroption | Turns on/off<br>the server. | • on<br>• off |

None

Examples:

# Query the power status of the server.

/smashclp> chassis --get power status

The host status is off

# Turn on the server.

/smashclp> chassis --set power on

Power status successfully.

# Turn off the server.

/smashclp> chassis --set power off

Power status successfully.

## 4.4.2 Querying and Controlling the UID LED Status

Function:

The **identify** command is used to query and control the status of the UID LED.

Format:

chassis --get identify status

chassis --set identify <force | value>

#### Table 4-4 Parameter Description

| Parameter | Description     | Value                                            |
|-----------|-----------------|--------------------------------------------------|
|           | Force the UID   |                                                  |
| force     | LED to remain   | N/A                                              |
|           | on.             |                                                  |
| Value     | Duration of UID | An integer in seconds. Value range: 0 - 240. The |
| value     | LED flashes.    | value 0 indicates that the LED is turned off.    |

User Guide:

None

Examples:

# Query the UID LED status.

/smashclp> chassis identify status

The UID status is off

# Force the UID LED to remain on.

/smashclp> chassis --set identify force

Identify UID successfully.

# Flash the UID LED for 15 seconds.

/smashclp> chassis --set Didentify 15

Identify UID successfully.

## 4.5 mc Command

## 4.5.1 Obtaining the BMC System Version

Function:

Display the version of the existing BMC system.

Format:

mc --get version

Parameters:

None

None

Examples:

# Obtain the BMC system version.

| /smashclp>mcget version               |                          |      |        |            |          |
|---------------------------------------|--------------------------|------|--------|------------|----------|
| Device ID                             | : 32                     |      |        |            |          |
| Device Revision                       | : 1                      |      |        |            |          |
| Firmware Revision                     | : 4.11.5                 |      |        |            |          |
| IPMI Version<br>0 100% /usr/local/www | : 2.0/dev/ram3 6116 6116 |      |        |            | 6116     |
| /dev/shm                              | 205200                   | 8904 | 196296 | 4% /usr/lo | ocal/bin |

## 4.5.2 Restarting Service

Function:

Restart the BMC system or a service in the BMC system.

Format:

mc --set <servicename> reset

Table 4-5 Parameter Description

| Parameter   | Description  | Value                                             |
|-------------|--------------|---------------------------------------------------|
| servicename | Service name | <ul> <li>BMC</li> <li>KVM</li> <li>Web</li> </ul> |

User Guide:

None

Examples:

# Restart the KVM module in the BMC.

/smashclp> mc --set kvm reset

KVM reset OK!

# Restart the BMC system.

/smashclp> mc --set bmc reset

Broadcast message from sysadmin@ProductSN (Mon Apr 13 21:56:13 2020):

The system is going down for reboot NOW!

MC reset OK!

## 4.5.3 Factory Reset

Function:

Restore BMC to factory settings. The BMC system restarts after the command is executed successfully.

Format:

mc --set factorydefaults restore

Parameters:

None

User Guide:

None

Examples:

# Restore to factory settings.

/smashclp> mc --set factorydefaults restore

/smashclp>

### 4.5.4 Dual-Image Boot Configuration

Function:

Display and modify the dual-image boot configuration of the existing BMC system.

Format:

mc --get dualimgconf

mc --set dualimgconf [boot\_number]

#### Table 4-6 Parameter Description

| Parameter   | Description                                            | Value                                                                                                    |  |  |
|-------------|--------------------------------------------------------|----------------------------------------------------------------------------------------------------|--|--|
| boot_number | The image<br>from which the<br>boot process<br>starts. | <ul> <li>0: Higher firmware version</li> <li>1: IMAGE-1</li> <li>2: IMAGE-2</li> <li>3: Lower firmware version</li> <li>4: Newest updated firmware</li> <li>5: Not newest updated firmware</li> </ul> |  |  |

User Guide:

None

Examples:

# Obtain the existing dual-image boot configuration of the BMC system.

/smashclp> mc --get dualimgconf

Current active image: Image2

Current active image version: 4.10.12

Current standby image: Image1

Current standby image version: 4.10.12

# Set the BMC system to boot using a higher version.

/smashclp> mc --set dualimgconf 0

Setting dual image configuration OK! The specified boot image is Higher firmware version

Set bmc boot image OK!

## 4.6 diagnose Command

### **4.6.1 Listing Log File Attributes**

Function:

The **ls** command in the Linux system is used to display the log directory or file

under a directory.

Format:

diagnose ls <logfile>

Table 4-7 Parameter Description

| Parameter        | Description | Value   |                           |                  |  |
|------------------|-------------|---------|---------------------------|------------------|--|
| logfile Log file | •           | ncml    | bmc service configuration |                  |  |
|                  | •           | log     | bmc system log            |                  |  |
|                  | •           | cpuinfo | bmc cpu info              |                  |  |
|                  | Log me      | •       | meminfo                   | bmc memory info  |  |
|                  |             | •       | versioninfo               | bmc version info |  |
|                  |             | •       | crontab                   | bmc crontab file |  |

User Guide:

None

Examples:

# Display the cpuinfo file.

/smashclp> diagnose ls cpuinfo

/proc/cpuinfo

# Display the log directory.

| /smashclp> diagnose ls log       |                                   |                                  |         |
|----------------------------------|-----------------------------------|----------------------------------|---------|
| BMC1<br>audit.log.1              | ErrorAnalyReport.jso<br>index.log | n archive<br>psuFaultHistory.log |         |
| CaptureScreen<br>maintenance.log | RegRawData.json<br>sollog         | audit.log                        | idl.log |

## 4.6.2 Viewing Log File

Function:

The **cat** command in the Linux system is used to display the content of a log file.

Format:

#### diagnose cat <logfile>

| Table 4-8 | Parameter | Description |
|-----------|-----------|-------------|
|-----------|-----------|-------------|

| Parameter | Description | Value         |                           |
|-----------|-------------|---------------|---------------------------|
|           |             | • ncml        | bmc service configuration |
| logfile L |             | • log         | bmc system log            |
|           | Log file    | • cpuinfo     | bmc cpu info              |
|           |             | • meminfo     | bmc memory info           |
|           |             | • versioninfo | bmc version info          |
|           |             | • crontab     | bmc crontab file          |
|           |             |               |                           |

User Guide:

None

Examples:

# List the contents in the audit.log file.

/smashclp> diagnose cat log audit.log

<142> 2000-01-07T01:56:45.760000+08:00 ProductSN adviserd: [3176 : 3182 INFO]|KVM|100.2.54.118|admin|Logout Success form IP:100.2.54.118 user:admin

<142> 2000-01-03T09:23:01.740000+08:00 ProductSN sshd[11564]: [11564 : 11564 INFO]|CLI|100.2.54.244|admin|Login Success from IP:100.2.54.244 user:admin

<142> 2000-01-03T09:31:04.930000+08:00 ProductSN sshd[11564]: [11564 : 11564 INFO]|CLI|100.2.54.244|admin|Logout Success from IP:100.2.54.244 user:admin

<142> 2000-01-03T09:31:27.320000+08:00 ProductSN spx\_restservice: [3227 : 3227 INFO]|WEB|100.2.54.244|admin|Login Success from IP:100.2.54.244 user:admin

<142> 2000-01-03T09:42:28.140000+08:00 ProductSN sshd[15679]: [15679 : 15679 INFO]|CLI|100.2.54.244|admin|Login Success from IP:100.2.54.244 user:admin

/smashclp>

# List the contents in the cpuinfo file.

/smashclp> diagnose cat cpuinfo
processor : 0
model name : ARMv6-compatible processor rev 7 (v6l)
Features : swp half fastmult edsp java tls
CPU implementer : 0x41
CPU architecture : 7
CPU variant : 0x0
CPU part: 0xb76
CPU revision : 7
Hardware : AST2500EVB
Revision : 0000
Serial : 0000000000000

# List the contents in the meminfo file.

| /smashclp> diagnose cat meminfo |                  |           |  |  |
|---------------------------------|------------------|-----------|--|--|
|                                 | MemTotal:        | 410404 kB |  |  |
|                                 | MemFree:         | 179400 kB |  |  |
|                                 | MemAvailable:    | 237160 kB |  |  |
|                                 | Buffers:         | 24752 kB  |  |  |
|                                 | Cached:          | 49228 kB  |  |  |
|                                 | SwapCached:      | 0 kB      |  |  |
|                                 | Active:          | 149900 kB |  |  |
|                                 | Inactive:        | 38756 kB  |  |  |
|                                 | Active (anon):   | 115320 kB |  |  |
|                                 | Inactive (anon): | 10084 kB  |  |  |
|                                 | Active (file):   | 34580 kB  |  |  |
|                                 | Inactive (file): | 28672 kB  |  |  |
|                                 | Unevictable:     | 0 kB      |  |  |

| 0 kB       |
|------------|
| 0 kB       |
| 0 kB       |
| 0 kB       |
| 0 kB       |
| 114704 kB  |
| 17864 kB   |
| 10728 kB   |
| 5560 kB    |
| 1812 kB    |
| 3748 kB    |
| 1424 kB    |
| 1832 kB    |
| 0 kB       |
| 0 kB       |
| 0 kB       |
| 205200 kB  |
| 1078224 kB |
| 581632 kB  |
| 51020 kB   |
|            |
|            |

## 4.6.3 Viewing Recently Logged in Users (last)

Function:

The **last** command in the Linux system is used to display the users who have recently logged in to the existing BMC system.

Format:

diagnose last

Parameters:

None

None

Г

Examples:

# Display users who have recently logged in to the BMC system.

| /smashclp> diagnose last |         |              |                                    |
|--------------------------|---------|--------------|------------------------------------|
| admin                    | pts/0   | 100.2.54.244 | Sat Mar 13 16:40 still logged in   |
| admin                    | pts/0   | 100.2.54.244 | Sat Mar 13 16:40 - 16:40 (0+00:00) |
| admin                    | pts/0   | 100.2.54.244 | Sat Mar 13 16:21 - 16:40 (0+00:18) |
| admin                    | pts/0   | 100.2.54.244 | Sat Mar 13 14:50 - 14:50 (0+00:00) |
| admin                    | pts/0   | 100.2.54.244 | Sat Mar 13 10:40 - 14:50 (0+04:10) |
| admin                    | pts/0   | 100.2.54.244 | Sat Mar 13 10:10 - 10:37 (0+00:26) |
| admin                    | pts/0   | 100.2.54.244 | Sat Mar 13 10:10 - 10:10 (0+00:00) |
| admin                    | pts/2   | 100.2.54.244 | Fri Mar 12 17:35 - 10:09 (0+16:34) |
| sysadmir                 | n pts/1 | 100.2.53.75  | Fri Mar 12 17:14 - 03:26 (0+10:12) |
| sysadmir                 | n pts/0 | 100.2.53.75  | Fri Mar 12 15:40 - 03:28 (0+11:48) |
| sysadmir                 | n pts/2 | 100.2.53.101 | Fri Mar 12 10:37 - 15:53 (0+05:16) |
| sysadmir                 | n pts/1 | 100.2.53.101 | Fri Mar 12 09:49 - 15:52 (0+06:03) |

## 4.6.4 Viewing and Setting Network Devices (ifconfig)

Function:

The **ifconfig** command in the Linux system is used to display and set the network devices in the existing BMC system.

Format:

diagnose ifconfig [interface]

Table 4-9 Parameter Description

| Parameter | Description                      | Value                                                 |
|-----------|----------------------------------|-------------------------------------------------------|
| interface | Physical<br>network<br>interface | <ul> <li>bond0</li> <li>eth0</li> <li>eth1</li> </ul> |

None

I

Examples:

# List information of all network devices.

| /smashcl | p> diagnose ifconfig                                             |
|----------|------------------------------------------------------------------|
| bond0    | Link encap:Ethernet HWaddr B4:05:5D:9B:27:4A                     |
|          | inet addr:100.2.76.134 Bcast:100.2.76.255 Mask:255.255.255.0     |
|          | inet6 addr: fe80::b605:5dff:fe9b:274a/64 Scope:Link              |
|          | inet6 addr: fdbd:dc02:108:1318::209/64 Scope:Global              |
|          | UP BROADCAST RUNNING MASTER MULTICAST MTU:1500 Metric:1          |
|          | RX packets:30347376 errors:90 dropped:131859 overruns:0 frame:90 |
|          | TX packets:499701 errors:0 dropped:0 overruns:0 carrier:0        |
|          | collisions:0 txqueuelen:0                                        |
|          | RX bytes:2083961985 (1.9 GiB) TX bytes:216037733 (206.0 MiB)     |
|          |                                                                  |
| eth0     | Link encap:Ethernet HWaddr B4:05:5D:9B:27:4A                     |
|          | UP BROADCAST RUNNING SLAVE MULTICAST MTU:1500 Metric:1           |
|          | RX packets:30347376 errors:90 dropped:14 overruns:0 frame:90     |
|          | TX packets:499494 errors:0 dropped:0 overruns:0 carrier:0        |
|          | collisions:0 txqueuelen:1000                                     |
|          | RX bytes:2083961985 (1.9 GiB) TX bytes:216028211 (206.0 MiB)     |
|          | Interrupt:3                                                      |
|          |                                                                  |
| eth1     | Link encap:Ethernet HWaddr B4:05:5D:9B:27:4A                     |
|          | UP BROADCAST SLAVE MULTICAST MTU:1500 Metric:1                   |
|          | RX packets:0 errors:0 dropped:0 overruns:0 frame:0               |
|          | TX packets:207 errors:0 dropped:0 overruns:0 carrier:0           |
|          | collisions:0 txqueuelen:1000                                     |

|      | RX bytes:0 (0.0 B) TX bytes:9522 (9.2 KiB)                     |
|------|----------------------------------------------------------------|
|      | Interrupt:2                                                    |
|      |                                                                |
| lo   | Link encap:Local Loopback                                      |
|      | inet addr:127.0.0.1 Mask:255.0.0.0                             |
|      | inet6 addr: ::1/128 Scope:Host                                 |
|      | UP LOOPBACK RUNNING MTU:65536 Metric:1                         |
|      | RX packets:18113 errors:0 dropped:0 overruns:0 frame:0         |
|      | TX packets:18113 errors:0 dropped:0 overruns:0 carrier:0       |
|      | collisions:0 txqueuelen:0                                      |
|      | RX bytes:2925785 (2.7 MiB) TX bytes:2925785 (2.7 MiB)          |
|      |                                                                |
| usb0 | Link encap:Ethernet HWaddr 5E:F5:F7:34:4B:A9                   |
|      | inet addr:169.254.0.17 Bcast:169.254.15.255 Mask:255.255.240.0 |
|      | inet6 addr: fe80::5cf5:f7ff:fe34:4ba9/64 Scope:Link            |
|      | UP BROADCAST RUNNING MTU:1500 Metric:1                         |
|      | RX packets:0 errors:0 dropped:0 overruns:0 frame:0             |
|      | TX packets:8 errors:7 dropped:0 overruns:0 carrier:0           |
|      | collisions:0 txqueuelen:0                                      |
|      | RX bytes:0 (0.0 B) TX bytes:648 (648.0 B)                      |

# List information of the network device eth0.

| /smashcl | p> diagnose ifconfig eth0                                    |
|----------|--------------------------------------------------------------|
| eth0     | Link encap:Ethernet HWaddr B4:05:5D:9B:27:4A                 |
|          | UP BROADCAST RUNNING SLAVE MULTICAST MTU:1500 Metric:1       |
|          | RX packets:30348184 errors:90 dropped:14 overruns:0 frame:90 |
|          | TX packets:499527 errors:0 dropped:0 overruns:0 carrier:0    |
|          | collisions:0 txqueuelen:1000                                 |
|          | RX bytes:2084019516 (1.9 GiB) TX bytes:216037909 (206.0 MiB) |
|          | Interrupt:3                                                  |
|          |                                                              |

## 4.6.5 Viewing and Setting NIC Parameters (ethtool)

#### Function:

The **ethtool** command in the Linux system is used to display and set NIC parameters in the existing BMC system.

Format:

diagnose ethtool <interface>

Table 4-10 Parameter Description

| Parameter | Description                      | Value                               |
|-----------|----------------------------------|-------------------------------------|
| interface | Physical<br>network<br>interface | <ul><li>eth0</li><li>eth1</li></ul> |

User Guide:

None

Examples:

# List parameters of the NIC eth0.

| /smashclp> diagnose ethtool eth0 |                             |  |
|----------------------------------|-----------------------------|--|
| Settings for eth0:               |                             |  |
| Supported ports: [ TP MI         | 1]                          |  |
| Supported link modes:            | 10baseT/Half 10baseT/Full   |  |
|                                  | 100baseT/Half 100baseT/Full |  |
|                                  | 1000baseT/Full              |  |
| Supported pause frame            | use: Symmetric              |  |
| Supports auto-negotiati          | on: Yes                     |  |
| Advertised link modes:           | 10baseT/Half 10baseT/Full   |  |
|                                  | 100baseT/Half 100baseT/Full |  |
|                                  | 1000baseT/Full              |  |
| Advertised pause frame           | use: No                     |  |

Advertised auto-negotiation: Yes Speed: 1000 Mb/s Duplex: Full Port: Twisted Pair PHYAD: 0 Transceiver: internal Auto-negotiation: on MDI-X: Unknown Cannot get wake-on-lan settings: Operation not permitted Link detected: yes

## 4.6.6 Obtaining BMC System Processes (ps)

Function:

The **ps** command in the Linux system is used to display processes in the existing BMC system.

Format:

diagnose ps

Parameters:

None

User Guide:

None

Examples:

# List processes in the existing system.

| /smashclp> di | agnose ps         |
|---------------|-------------------|
| PID TTY       | TIME CMD          |
| 14730 pts/0   | 00:00:00 smashclp |
| 15452 pts/0   | 00:00:00 sh       |
| 15453 pts/0   | 00:00:00 ps       |

## 4.6.7 Viewing Resource Utilization of BMC System Processes (top)

Function:

The **top** command in the Linux system is used to display resource utilization of processes running in the existing BMC system.

Format:

diagnose top [-b] [-nCOUNT] [-dSECONDS] [-m]

Table 4-11 Parameter Description

| Parameter | Description                           | Value |
|-----------|---------------------------------------|-------|
| -nCOUNT   | The number of repetitions before exit | 1 - n |
| q         | Exit the command.                     | NA    |

User Guide:

None

Examples:

# Display resource utilization of the BMC system processes once and then exit.

```
/smashclp> diagnose top - n 1

Mem: 231580K used, 178824K free, 0K shrd, 605464K buff, 605512K cached

CPU: 15.0% usr 30.0% sys 0.0% nic 50.0% idle 0.0% io 0.0% irq 5.0% sirq

Load average: 4.86 4.87 4.87 3/182 15374

PID PPID USER STAT VSZ %VSZ CPU %CPU COMMAND

15371 15369 sysadmin R 3344 0.8 0 20.0 top - n 1

15374 15370 admin R 2812 0.6 0 20.0 /usr/bin/top - n 1

775 1 sysadmin S 434m108.3 0 0.0 {init_rai}

/usr/local/bin/IPMIMain --daemonize --reg-with-procmgr
```

## 4.6.8 Viewing Kernel Buffer Logs (dmesg)

Function:

The **dmesg** command in the Linux system is used to display the dmesg log in the existing BMC system.

Format:

diagnose dmesg

Parameters:

None

User Guide:

None

Examples:

# Display the dmesg log in the BMC system.

/smashclp> diagnose dmesg

- [ 1.340000] sdhci: Copyright(c) Pierre Ossman
- [ 1.430000] mmc0: SDHCI controller on ast\_sdhci1 [ast\_sdhci1.0] using ADMA
- [ 1.480000] mmc1: SDHCI controller on ast\_sdhci2 [ast\_sdhci2.0] using ADMA
- [ 1.480000] AST SoC SD/MMC Driver Init Success
- [ 1.490000] Netfilter messages via NETLINK v0.30.
- [ 1.490000] nfnl\_acct: registering with nfnetlink.
- [ 1.500000] xt\_time: kernel timezone is -0000

## 4.6.9 Obtaining Network Information (netstat)

Function:

The **netstat** command in the Linux system is used to display the network information in the existing BMC system.

Format:

diagnose netstat [-ral] [-tuwx] [-en]

Table 4-12 Parameter Description

| Parameter | Description                   |
|-----------|-------------------------------|
| -a        | Displays all sockets.         |
| -n        | Skips domain name resolution. |

None

Examples:

# Display all network connections to the current system.

| /smashclp        | > diag  | nose netstat -an            |                    |        |
|------------------|---------|-----------------------------|--------------------|--------|
| Active Inte      | rnet co | onnections (servers and est | ablished)          |        |
| Proto Recv       | -Q Sei  | nd-Q Local Address          | Foreign Address    | State  |
| tcp              | 0       | 0 0.0.0.0:199               | 0.0.0.0:*          | LISTEN |
| tcp              | 0       | 0 0.0.0.0:5900              | 0.0.0.0:*          | LISTEN |
| tcp              | 0       | 0 0.0.0.0:22                | 0.0.0.0:*          | LISTEN |
| tcp<br>ESTABLISH | 0<br>ED | 0 100.2.76.59:22            | 100.2.54.244:43331 |        |

## 4.6.10 Debugging BMC GPIO Devices

Function:

Debug GPIO devices in the existing BMC system.

Format:

diagnose gpiotool <gpionumber> <option>

Table 4-13 Parameter Description

| Parameter  | Description        | Value                                      |
|------------|--------------------|--------------------------------------------|
| gpionumber | GPIO device ID     | 0-227                                      |
| option     | Supported commands | <ul><li>get-dir</li><li>get-data</li></ul> |

This tool must be used under the guidance of qualified professionals to prevent system errors.

Examples:

# Obtain input/output directions of GPIO 10.

/smashclp> diagnose gpiotool 10 --get-dir

Inside Get Dir

Input Pin

# Obtain the input status of GPIO 10.

/smashclp> diagnose gpiotool 10 --get-data

Inside Read gpio.

Pin is High

## 4.6.11 Debugging BMC I<sup>2</sup>C Devices

Function:

Debug I<sup>2</sup>C devices in the existing BMC system.

Format:

diagnose i2c-test -b <bus number> --scan

diagnose i2c-test -b <bus number> -s slave -rc count -d < bytes >

diagnose i2c-test -b <bus number> -s slave -w -d < bytes >

Table 4-14 Parameter Description

| Parameter  | Description             | Value        |
|------------|-------------------------|--------------|
| bus number | Bus number              | 0 - 13       |
| slave      | 7-bit slave address     | 0-0x7F       |
| count      | Number of bytes to read | 1 by default |
| bytes      | Data to be sent         |              |

This tool must be used under the guidance of qualified professionals to prevent system errors.

Examples:

# Scan all slave addresses of bus 1 of the I<sup>2</sup>C device.

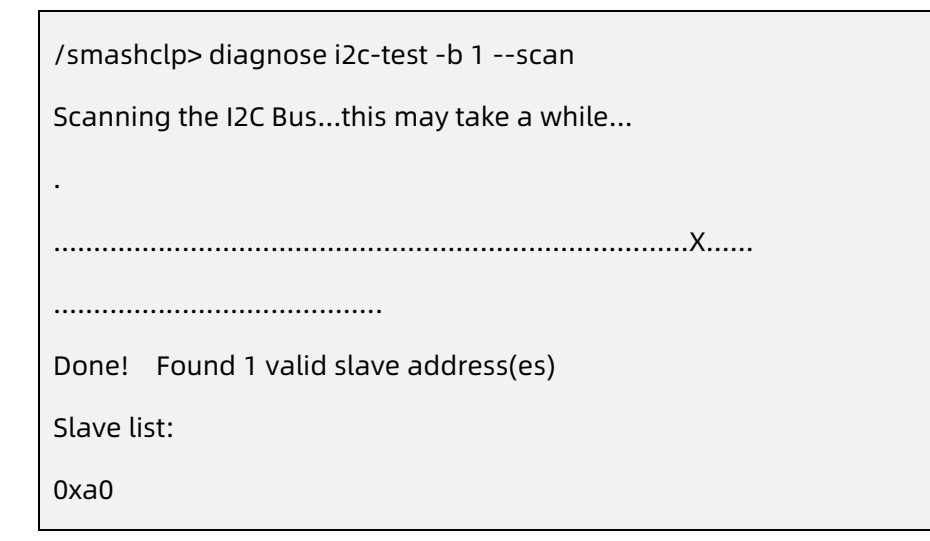

# Read 32 bytes from the 7-bit slave address 0x50 of bus 1 of the I<sup>2</sup>C device.

## 4.6.12 Debugging BMC PWM Fans

Function:

Debug PWM fans in the BMC system.

Format:

diagnose pwmtachtool <device\_id> <command-option> <fannum>

#### Table 4-15 Parameter Description

| Parameter      | Description                  | Value                                                     |
|----------------|------------------------------|-----------------------------------------------------------|
| device_id      | Device ID                    | Usually 0                                                 |
| command-option | Supported commands           | <ul><li>get-fan-speed</li><li>get-pwm-dutycycle</li></ul> |
| fannum         | The serial number of the fan | [1-n], depending on the actual number of fans.            |

#### User Guide:

This tool must be used under the guidance of qualified professionals to prevent system errors.

Examples:

# Obtain the rotational speed of fan 0 of device 0.

/smashclp> diagnose pwmtachtool 0 --get-fan-speed 0

Fan 0 speed is 7498

# Obtain the duty of fan 2 of device 0.

/smashclp> diagnose pwmtachtool 0 --get-pwm-dutycycle 2

PWM 2 Dutycycle is 26

## 4.6.13 Accessing BMC IPMI Devices

Function:

The **ipmitool** command is used to access the IPMI devices in the existing BMC system.

Format:

diagnose ipmitool -H 127.0.0.1 <command>

| Table 4-16 | Parameter | Description |
|------------|-----------|-------------|
|------------|-----------|-------------|

| Parameter | Description           | Value                                |
|-----------|-----------------------|--------------------------------------|
| command   | The ipmitool command. | <ul><li>fru</li><li>Sensor</li></ul> |

| Parameter | Description | Value      |
|-----------|-------------|------------|
|           |             | • sdr      |
|           |             | • sel      |
|           |             | • sel list |

None

\_

Examples:

# Obtain the FRU information in the BMC system.

| /smashclp> diagnose ipm    | itool -H 127.0.0.1 fru    |
|----------------------------|---------------------------|
| FRU Device Description : E | Builtin FRU Device (ID 0) |
| Chassis Type               | : Rack Mount Chassis      |
| Chassis Part Number :C     | hassisPN                  |
| Chassis Serial             | : ChassisSN               |
| Chassis Extra              | : ChassisExtra            |

# Obtain the SDR information in the BMC system.

| /smashclp> dia | gnose ipmitool -H 1. | 27.0.0.1 sdr |
|----------------|----------------------|--------------|
| Inlet_Temp     | 24 degrees C         | ok           |
| Outlet_Temp    | 35 degrees C         | ok           |
| CPU0_Temp      | disabled             | ns           |
| CPU1_Temp      | disabled             | ns           |
| CPU0_DTS       | disabled             | ns           |
| CPU1_DTS       | disabled             | ns           |
| CPU0_DDR_DIMI  | M_T  disabled        | ns           |
| CPU0_BPS_DIMM  | 1_T  disabled        | ns           |
| CPU1_DDR_DIM   | M_T  disabled        | ns           |
| CPU1_BPS_DIMM  | 1_T  disabled        | ns           |

# Obtain the sensor information in the BMC system.

| /smashclp> diagnose ipmitool -H 127.0.0.1 sensor |                 |               |    |    |    |
|--------------------------------------------------|-----------------|---------------|----|----|----|
| Inlet_Temp<br> 42.000  47.00                     | 23.000<br>0  na | degrees C  ok | na | na | na |
| Outlet_Temp<br> 75.000  na                       | 35.000<br> na   | degrees C  ok | na | na | na |
| CPU0_Temp<br> na  na                             | na<br> na       | degrees C  na | na | na | na |
| CPU1_Temp<br> na  na                             | na<br> na       | degrees C  na | na | na | na |

# Obtain the SEL summary in the BMC system.

Г

| /smashclp> diagnose ipmitool -H 127.0.0.1 sel                      |                            |  |  |
|--------------------------------------------------------------------|----------------------------|--|--|
| SEL Information                                                    | SEL Information            |  |  |
| Version                                                            | : 1.5 (v1.5, v2 compliant) |  |  |
| Entries                                                            | : 1737                     |  |  |
| Free Space                                                         | : 34236 bytes              |  |  |
| Percent Used                                                       | : 44%                      |  |  |
| Last Add Time                                                      | : 01/01/2000 08:02:13      |  |  |
| Last Del Time                                                      | : Not Available            |  |  |
| Overflow                                                           | : false                    |  |  |
| Supported Cmds : 'Delete' 'Partial Add' 'Reserve' 'Get Alloc Info' |                            |  |  |
| # of Alloc Units : 3639                                            |                            |  |  |
| Alloc Unit Size : 18                                               |                            |  |  |
| # Free Units : 1902                                                |                            |  |  |
| Largest Free Blk : 1902                                            |                            |  |  |
| Max Record Size : 7                                                |                            |  |  |

# Obtain the SEL list information in the BMC system.

/smashclp> diagnose ipmitool -H 127.0.0.1 sel elist

1 | 01/01/2000 | 08:00:41 | System Boot Initiated BMC\_Boot\_Up | Initiated by power up | Asserted

2 | 01/01/2000 | 08:00:49 | System ACPI Power State ACPI\_PWR | S0/G0: working | Asserted

3 | 01/01/2000 | 08:01:18 | Button Power\_Button | Power Button pressed | Asserted

## 4.6.14 Obtaining Disk Usage of the File System (df)

Function:

The **df** command in the Linux system is used to display the usage of the file system in the existing BMC system.

Format:

diagnose df [-Pkmhai]

Parameters:

None

User Guide:

None

Examples:

# Obtain the usage of the existing file system.

| /smashclp> diagnos | se df     |          |                           |
|--------------------|-----------|----------|---------------------------|
| Filesystem         | 1K-blocks | Used Ava | ilable Use% Mounted on    |
| /dev/root          | 59868     | 59868    | 0 100% /                  |
| devtmpfs           | 171080    | 0        | 171080 0% /dev            |
| /dev/shm           | 205200    | 8904     | 196296 4% /var            |
| /dev/shm           | 205200    | 64       | 205136 0% /run            |
| /dev/mtdblock7     | 1984      | 316      | 1668 16% /bkupsync        |
| /dev/mtdblock1     | 1984      | 304      | 1680 15% /conf            |
| /dev/mtdblock2     | 1984      | 332      | 1652 17% /bkupconf        |
| /dev/mtdblock3     | 10176     | 2124     | 8052 21% /extlog          |
| /dev/mtdblock9     | 10176     | 2108     | 8068 21% / bkupextlog     |
| /dev/mtdblock4     | 10176     | 388      | 9788 4% /usr/local/lmedia |
| /dev/ram3          | 6116      | 6116     | 0 100% /usr/local/www     |
| /dev/shm           | 205200    | 8904     | 196296                    |

## 4.6.15 Obtaining System Runtime (uptime)

Function:

The uptime command in the Linux system is used to display the runtime of the

existing BMC system.

Format:

diagnose uptime

Parameters:

None

User Guide:

None

Examples:

# Obtain the runtime of the existing system.

/smashclp> diagnose uptime

16:54:02 up 4 days, 1:48, 1 users, load average: 4.06, 4.03, 4.09

## Terms and Abbreviations

| В    |                                           |  |
|------|-------------------------------------------|--|
| BIOS | Basic Input Output System                 |  |
| ВМС  | Baseboard Management Controller           |  |
| с    |                                           |  |
| CLI  | Command-Line Interface                    |  |
| CLP  | Command Line Protocol                     |  |
| СРИ  | Central Processing Unit                   |  |
| D    |                                           |  |
| DHCP | Dynamic Host Configuration Protocol       |  |
| DIMM | Dual-Inline-Memory-Modules                |  |
| DNS  | Domain Name System                        |  |
| F    |                                           |  |
| FMA  | Failure Mode Analysis                     |  |
| G    |                                           |  |
| GPU  | Graphics Processing Unit                  |  |
| GUI  | Graphical User Interface                  |  |
| н    |                                           |  |
| HDD  | Hard Disk Drive                           |  |
| HTML | Hyper Text Markup Language                |  |
| 1    |                                           |  |
| 1/0  | Input/Output                              |  |
| IOPS | Input/Output Operations Per Second        |  |
| IPMI | Intelligent Platform Management Interface |  |

| м     |                                                     |
|-------|-----------------------------------------------------|
| МС    | Management Controller                               |
| N     |                                                     |
| NIC   | Network Interface Controller                        |
| NTP   | Network Time Protocol                               |
| 0     |                                                     |
| ОСР   | Open Compute Project                                |
| Ρ     |                                                     |
| РСН   | Platform Controller Hub                             |
| PCle  | Peripheral Component Interconnect express           |
| PSU   | Power Supply Unit                                   |
| R     |                                                     |
| RAID  | Redundant Arrays of Independent Drives              |
| RDIMM | Registered Dual In-line Memory Module               |
| RST   | Reset                                               |
| s     |                                                     |
| SATA  | Serial Advanced Technology Attachment               |
| SAS   | Serial Attached SCSI                                |
| SMTP  | Simple Mail Transfer Protocol                       |
| SMASH | Systems Management Architecture for Server Hardware |
| SNMP  | Simple Network Management Protocol                  |
| SSD   | Solid State Disk                                    |
| SSH   | Secure Shell                                        |
| т     |                                                     |
| тсо   | Total Cost of Ownership                             |
| TDP   | Thermal Design Power                                |

| U    |                                       |
|------|---------------------------------------|
| UEFI | Unified Extensible Firmware Interface |
| UID  | User Identification                   |
| UPI  | User Program Interface                |
| USB  | Universal Serial Bus                  |

# **6** Appendix

## 6.1 BMC POST Codes

Table 6-1 Host POST Code

| POST Code | Description              |
|-----------|--------------------------|
| 0x55      | SFT_CODE_OK              |
| 0x56      | SFT_CODE_NOT_IMPLEMENTED |
| 0x57      | SFT_CODE_DEV_CORRUPTED   |
| 0x58      | SFT_CODE_FATAL_ERROR     |
| 0xff      | SFT_CODE_RESERVED        |
| 0x80      | SEL_ERROR                |
| 0x40      | SDR_ERROR                |
| 0x20      | FRU_ERROR                |
| 0x10      | IPMB_ERROR               |
| 0x08      | SDRR_EMPTY               |
| 0x04      | INTERNAL_USE             |
| 0x02      | FW_BOOTBLOCK             |
| 0x01      | FW_CORRUPTED             |